# TERNTX

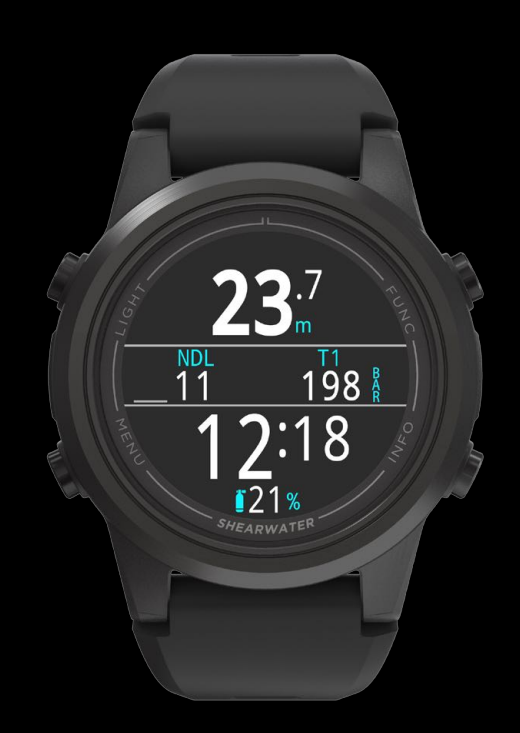

操作手順

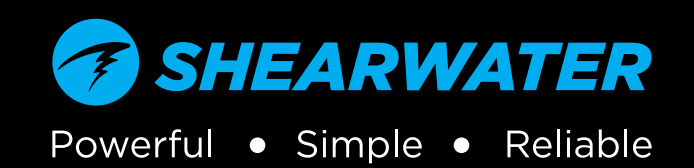

# 目次

| 目次2                                                          |  |
|--------------------------------------------------------------|--|
| 1. はじめに                                                      |  |
| 2. 基本操作                                                      |  |
| 3. ダイブモードインターフェイス                                            |  |
| 4. 安全停止と減圧停止254.1. 安全停止(SAFETY STOP)254.2. 減圧停止(DECO STOP)26 |  |
| 5. 減圧とグラディエントファクター27<br>5.1. 減圧情報の正確性                        |  |
| 6. ダイビングの例                                                   |  |
| 7. フリーダイビングモード                                               |  |

| 8. ダイブツール(Dive Tools)            |          |
|----------------------------------|----------|
| 8.1. コンパス                        |          |
| 8.2. ログのタグ付け(Tag Log)            |          |
| 8.3. 平均深度のリセット                   |          |
| 8.4. 警報のテスト                      |          |
| 8.5. 減圧プランナー(Deco Planner)       | 40       |
| 8.6. NDLプランナー(NDL Planner)       |          |
| 8.7. エアーインテグレーション(AI)            |          |
| 8.8. エアーインテグレーションとは              |          |
| 8.9. エアーインテグレーションの基本設定           | 43       |
| 8.10. AI表示                       |          |
| 8.11. サイドマウントAI                  |          |
| 8.12. 複数のトランスミッターの使用について         |          |
| 8.13. SACの算出                     | 50       |
| 8.14.GTRの算出                      |          |
| 9 時計モード                          | 52       |
| 91 日付と時刻                         | 52<br>52 |
| 9.2. 時計ツール(Watch Tools)          |          |
| 9.3. 文字盤の色                       |          |
| 10 ×                             | 55       |
| 10.1 メインメニュー                     | 55       |
|                                  | 0.1      |
| 11. 設定について<br>                   |          |
| 11.1. タイビンク設定(Dive Settings)メニュー |          |
| 11.2. 減圧(Deco)メニュー               |          |
| 11.3. 力人/力人                      |          |
| 11.4. Al                         |          |
| 11.5. コンハス                       |          |
| 11.0. 衣不                         |          |
| 11.1.                            |          |
| 11.8.                            |          |
|                                  |          |

## 12. ファームウェアのアップデ

| ートとログのダウンロード                   | 75 |
|--------------------------------|----|
| 12.1. Shearwater Cloud Desktop | 75 |
| 12.2. Shearwater Cloud Mobile  | 77 |
| 13. Ternのストラップ                 | 78 |

| 14. 充電中                                             | 78 |
|-----------------------------------------------------|----|
| 15. トラブルシューティング<br>15.1. 警告と情報表示<br>15.2. AIの接続性の問題 |    |
| 16. 保管とメンテナンス<br>16.1. AMOLEDの焼き付き                  |    |
| 17. サービス                                            | 82 |
| 18. 用語集                                             | 82 |
| 19. Tern TXの仕様                                      | 83 |
| 20. 規制情報                                            |    |
| 21. お問い合わせ                                          | 85 |

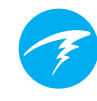

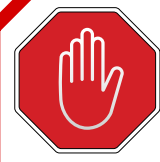

**危**險

本コンピュータには、減圧停止要件を計算する機能が備わっています。この計算 機能によって、実際に必要な減圧要件の最善値を割り出します。段階減圧を必要 とするダイビングは、無減圧潜水時間内で行うダイビングに比べ、危険性が著し く高くなります。

リブリーザーや混合ガス、段階減圧を伴うダイビングおよびオーバーヘッド環境 でのダイビングは、スクーバダイビングにおいて危険性が極めて高いものです。

## 実際に生命を危険にさらすことになるので十分 にご注意ください。

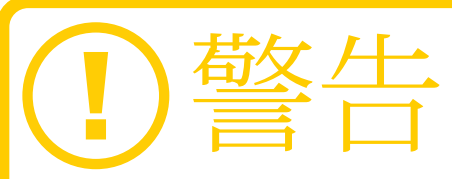

本コンピュータにはバグが存在します。全てを発見したわけではないため、バグ は存在すると考えられるからです。そのため、本コンピュータでは思いがけない 動作、または想定外の動作が確実に生じると考えられます。決して1つの情報源 にのみ頼って生命を危険にさらすことがないようにしてください。別のコンピュー タまたはテーブルを併用してください。危険を伴うダイビングを実施する場合は、 適切なトレーニングを受けゆっくりと経験を積み上げていくようにしてください。

本コンピュータは不具合を発生する可能性があります。不具合の発生の有無および発生時期については、分かりかねますので、決して本機のみを単体で使用しないでください。常に不具合が発生した場合の対処方法を用意しておくようにしてください。自動システムは知識やトレーニングに代わるものではありません。

生死を分けるのは科学技術ではなく、知識、スキル、熟練した対処法なのです( 但し、ダイビングを行わない場合は当然除きます)。

# 本書の読み方

本書では、重要な情報をお知らせするために、次のような表示を 用いています。

## 情報

情報欄には、Ternを最大限に活用するため に役立つヒントが記されています。

# 1 注意

注意欄には、Ternの操作に関する重要な指示が記されています。

# 警告

警告欄には、あなたの身の安全に関わりうる 重大な情報が記されています。

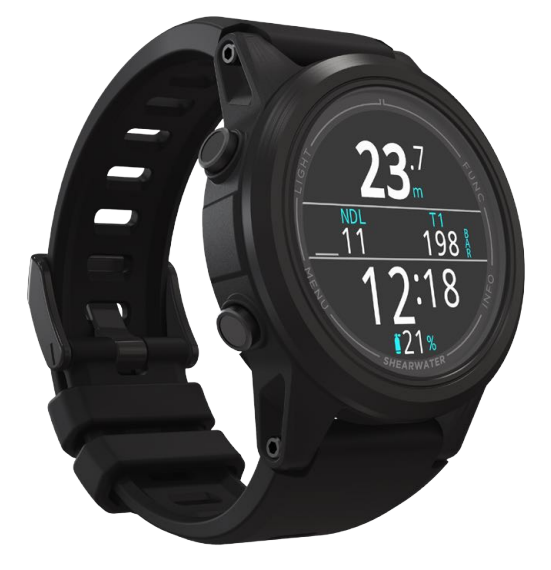

# 1. はじめに

Shearwater Ternは、初心者から上級者のダイバーまでお使いいただけるダイブコンピュータです。

ご使用前に必ず本書をご一読ください。Ternの画面を読み、内容を理解することで身の安全が確保できる場合があります。

ダイビングには危険が伴いますが、知識および教養を身に付ける ことで、その危険性をうまく管理することができます。

本書を正規のダイビングトレーニングに代わって使用することや、 トレーニングの範囲を逸脱したダイビングを行うことは決してし ないでください。悲劇は、無知や無理解が<u>原因で生じる</u>のです。

## 特長

- 色鮮やかな1.3インチフルカラーAMOLEDディスプレイ
- ステンレススチール製のベゼルでコーティングされたDLC
- 120m / 390ftまでのクラッシュプルーフ
- エアー、シングルガスナイトロックス、マルチガスナイトロックスモード
- ・ 最大3種類のカスタマイズ可能なガス(最大100%の酸素)
- レクリエーションダイビングモードを簡略化
- ダイビングモード別にカスタマイズ可能なレイアウト(2種)
- ビュールマンZHL-16Cグラディエントファクター
- 減圧を完全サポート
- 無減圧制限潜水違反によるロック機能なし
- 減圧停止違反によるロック機能なし
- 簡易NDLプランナーと完全な減圧プランナーを搭載
- CNSの計測
- 最大4本のタンク圧をワイヤレスで同時監視
- サイドマウントのサポート
- ガス濃度追跡
- 複数ディスプレイで表示可能な傾斜補正デジタルコンパス
- フリーダイビング専用モード
- カスタマイズ可能な振動警報
- プログラム可能な深度サンプリング
- 15種類のカラーで利用できる3種類の文字盤
- BluetoothでダイブログをShearwater Cloudにアップロード
- ファームウェア無料更新

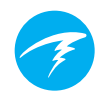

# 1.1. 本マニュアルに関する注意事項

本マニュアルには、検索が簡単に行えるよう各セクション間に相 互参照機能を取り入れています。

<u>下線が引かれたテキスト</u>は別のセクションへのリンクがあること を示しています。

ご利用されるTernの設定は、変更によってもたらされる結果を理解してから変更するようにしてください。分からない場合は、マニュアルの該当セクションを参照してください。

本マニュアルは適切なトレーニングに代わるものではありません。

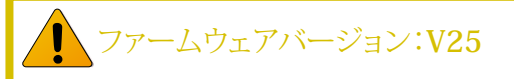

本マニュアルはファームウェアのバージョンV25に対応し ています。

このバージョンの公開以降に機能変更が行われた場合、 本書には記載されていない場合があります。

<u>Shearwater.comのリリースノートにて、最終リリース以降</u>の変更リスト詳細を確認してください。

## 1.2. モードの種類

本マニュアルでは、時計モードのほかに5つのダイビングモードでの操 作方法を解説します。

**BNx** 

GA

- エアー AIR
   ナイトロックス NX
- ナイトロックス
  3ガスNx(3 GasNx)
- ・ 5/1×NX(5 GaSNX)
   ・ ゲージ
- フリーダイビング

Ternでは、一部の機能は特定のダイビングモードにのみ適用されま す。対応するモードのアイコンをマニュアル内で検索し、様々なモード でどの機能が利用できるか確認してください。

特に記載されていない場合は、説明されている機能がすべてのダイビ ングモードで利用できます。

ダイブモード(Dive Mode)はモード設定(ダイビング設定)メニ ューから変更します。詳細は、61ページを参照してください。

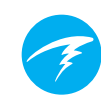

# 2. 基本操作

# 2.1. 電源を入れる

いずれかのボタンを押すと電源が入ります。

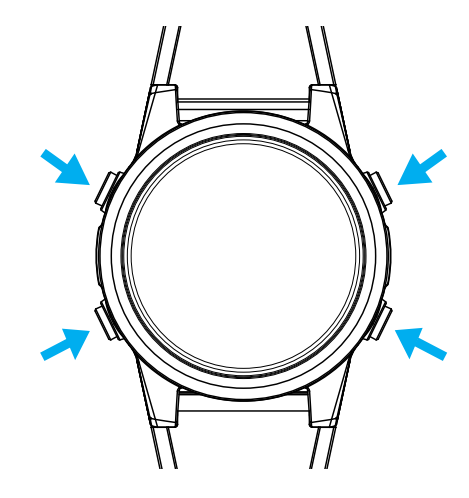

#### 自動電源オン

Ternは、水中に入ると自動的に電源が入り、ダイビングモードになります。これは、水に対して反応しているのではなく、圧力の増加を基準に反応するからです。自動電源オンがアクティブであれば、Ternは前回設定したダイビングモードになります。

自動電源オンの詳細

Ternは、絶対圧が1,100ミリバール(mbar)を超えると自動的に 電源が入り、ダイビングモードになります。

参考までに、通常の海面気圧は1,013mbarであり、1mbarの圧力は約1cm(0.4インチ)の水に相当します。従って、海抜面にいる時にTernを約0.9m(3ft)水に沈めると、自動的に電源が入り、ダイビングモードになります。

これより高所にいる場合、さらに深い深度にならなければ、電源 は自動的に入りません。例えば、高度2,000m(6500 ft)にいる 時は、大気圧は約800mbarほどあります。そのため、この高度で はTernを300mbar分沈めなければ、絶対圧が1,100mbarに達 しません。つまり、高度2,000mにいる場合、自動で電源が入るの は、水深約3m(10 ft)となります。

> 自動電源オン機能に依存しないようにしてくだ さい

この機能は、Ternの電源を入れるのを忘れた時 やダイビングモードに設定し忘れた時のための バックアップとして用意されています。

Shearwaterでは、各ダイビングの前に手動でコン ピュータの電源を入れ、ダイビングモードにする ようお勧めしています。これによって、適切に動作 するか確認できる上に、バッテリーの状態と設定 も再確認できるからです。

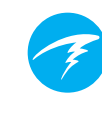

## 2.2. ボタン

Ternはボダンを1回押すだけですべて操作できます。

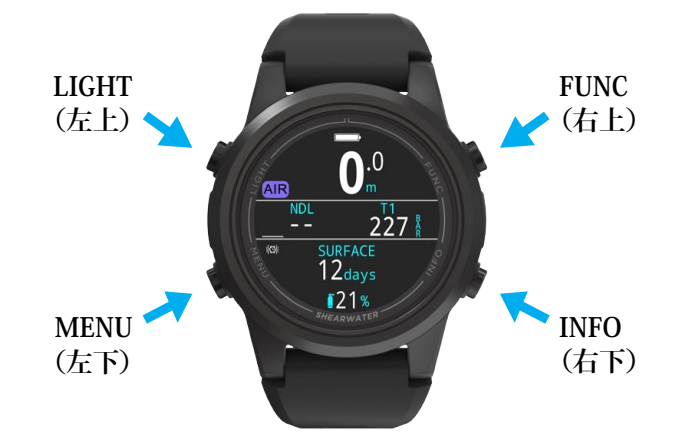

以下に示されたボタン操作をすべて覚える必要はありません。「 ボタンのヒント」によって簡単に操作できます。

#### MENUボタン(左下)

メイン画面から > メニューに移動 メニューでは >次のメニュー項目を下に向かって移動

INFOボタン(右下) メイン画面から > 情報スクリーンに移動 メニューでは > 前のメニューまたはメイン画面に戻る

#### LIGHTボタン(左上)

メイン画面から > 輝度(Brightness)に移動 メニューでは >次のメニュー項目を上に向かって移動

#### FUNCTIONボタン(右上)

メイン画面から > 設定可能なショートカット メニューでは > メニュー項目の選択 ボタンのヒント

メニュー表示で、ボタンのヒントが各ボタンに表示されます。

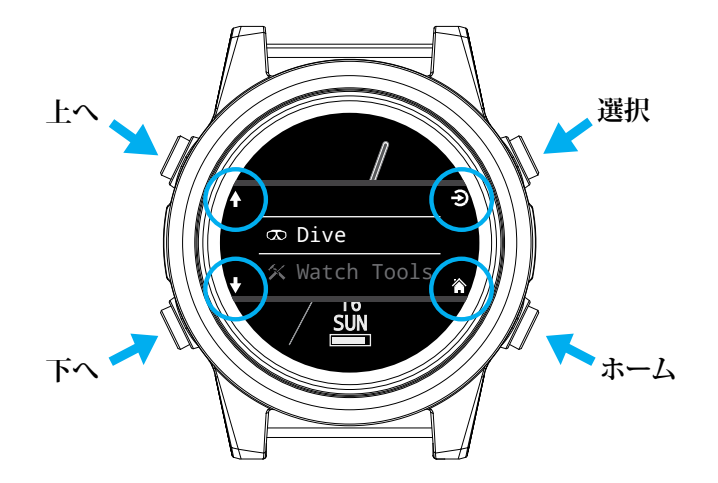

上記の例では、各ヒントは次の意味になります。

- LIGHTを使用してメニュー項目を上に移動
- MENUを使用してメニュー項目を下に移動
- FUNCを使用してメニュー項目を選択
- INFOを使用してメイン画面に戻る

#### ボタンのヒントのアイコン

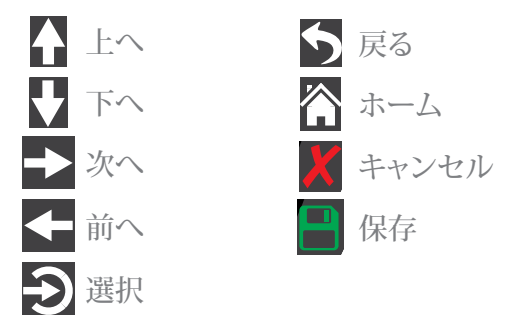

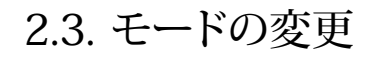

2つの主なモードは時計モードとダイビングモードです。時計モ ードは水面でのみ使用できます。

## ダイビングモードへの切り替え

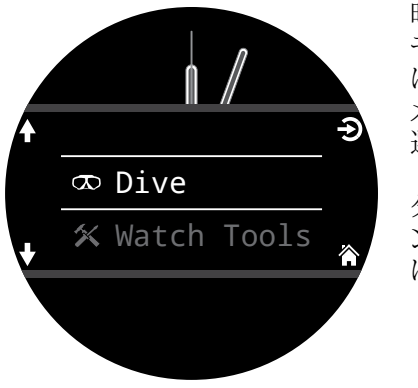

時計モードからダイビング モードに手動で変更するに は、メニューボタンを押して、 メインメニューからダイブを 選択します。

ダイビングモードは、ダイビ ングが開始されると自動的 に始動します。

#### ダイビングモードの変更については、61ページに記載してあります。

## 時計モードへの切り替え

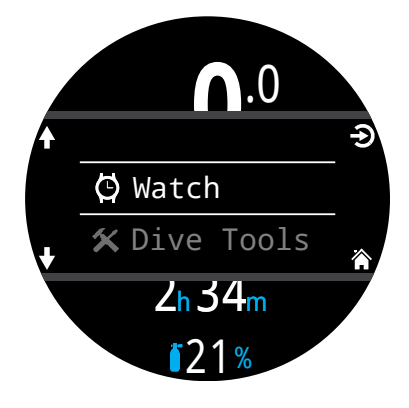

ダイビングモードから時計 モードに変更するには、メニ ューボタンを押して、メイン メニューから時計を選択し ます。

デフォルトでは、Ternは自動 的に時計モードに戻りませ ん。この動作は画面で修正 可能です。72ページのタイ ムアウトメニューを参照して ください。.

# 2.4. 所有者情報画面

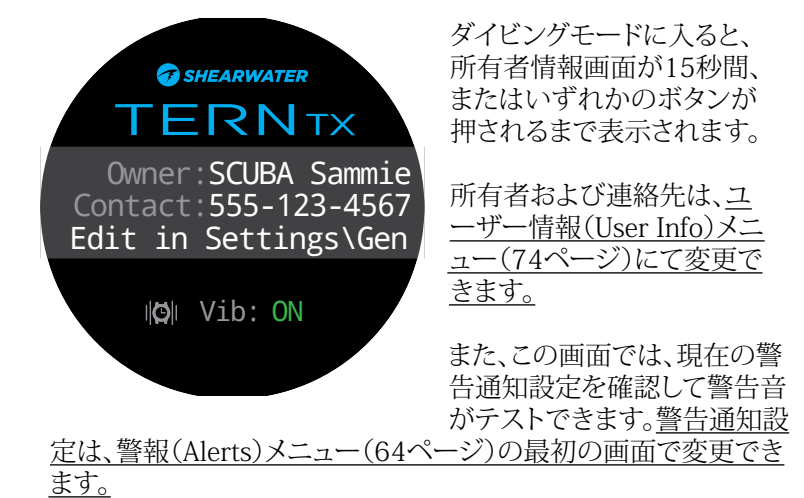

## 2.5. Function(機能)ボタン

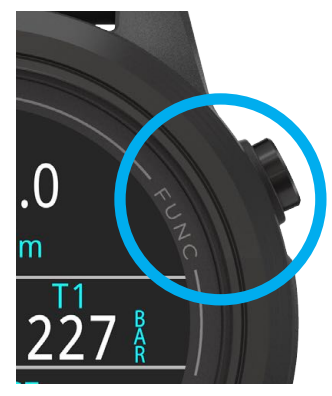

Function(右上)ボタン は、Ternで最も使用する機 能に楽にアクセスできる、カ スタマイズ可能なショートカ ットです。

各モードごとにその操作を 個別にカスタマイズできま す。

時計モードでは、設定 (Setting) > 時計(Watch)

でカスタマイズできます。

各ダイビングモードでは、設定(Setting) > ダイビング(Dive)で カスタマイズできます。

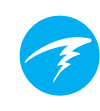

# 3. ダイブモードインターフェイス

# 3.1. デフォルトのダイブ設定

Ternは事前にレクリエーションダイビングに設定されています。

デフォルトのダイブモードはエアー(Air)のみとなります。

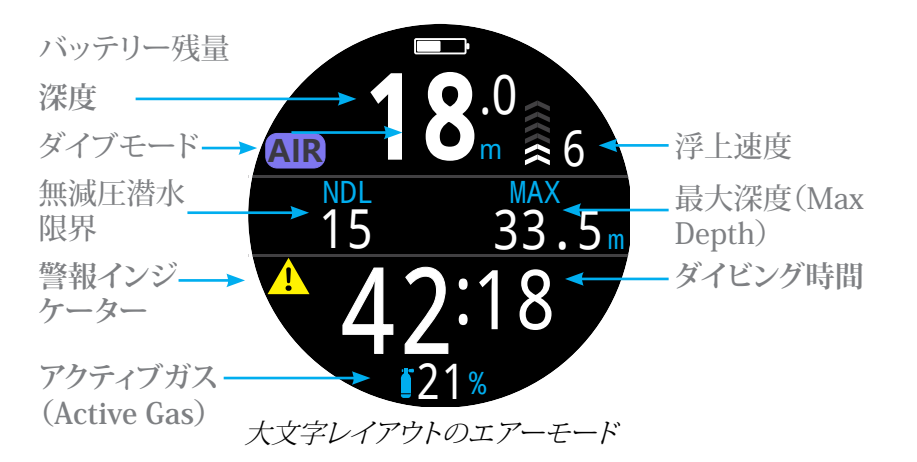

下記のデフォルトのダイビング画面をご覧ください。

このデフォルトモードの特性の多くは、他のダイブモードに共通 しています。次のセクションでは、各画面の構成要素について詳 しく説明していきます。

ダイビングの各段階を通してこの画面がどの様に変化するのか については <u>29ページのエアーモードダイビングの例</u> をご覧く ださい。

# 3.2. ダイブモードの区別

各ダイブモードは、特定の種類のダイビングに最適になるよう設 計されています。

エアー

エアーのみを用いる無減圧潜水のレクリエーションダイビング 用に設計されています。

- 簡単なセットアップ
- エアー(酸素21%)限定
- 水中でのガス交換不可

ナイトロックス(Nitrox)(シングルガス)

レクリエーション、ナイトロックス、無減圧ダイビング活動中に使用するために設計されています。

- 酸素40%までのシングルガスナイトロックス
- ・ 水中でのガス交換不可

3ガスNx(3 GasNx)(3種のガスを使用するモード) 計画的な減圧を伴う軽度なテクニカルダイビングを含む、上級 ダイビング用です。

- プログラム可能なガス3種類
- ガス交換をサポート
- 100%までのナイトロックス
- 水中でガス混合物を編集

ゲージ

ゲージモードでは、深度と時間(別名ボトムタイマー)だけが表示されます。詳細は、32ページを参照してください。.

- 組織追跡なし
- 減圧情報なし

#### フリーダイビング

フリーダイビングに最適。詳細は、33ページを参照してください。.

フリーダイビングセット

<u>ダイブモード(Dive Mode)はモード設定(ダイビング設定)メニ</u> <u>ユーから変更します。詳細は、61ページを参照してください。</u>

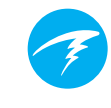

# 3.3. メイン画面のレイアウト

Ternでは、各ダイビングモードで、大文字(Big)と標準(Standard) の2種類の画面レイアウトが利用できます。

ダイブモード(Dive Mode)はモード設定(ダイビング設定)メニュ ーから変更します。詳細は、61ページを参照してください。

## 大文字レイアウト

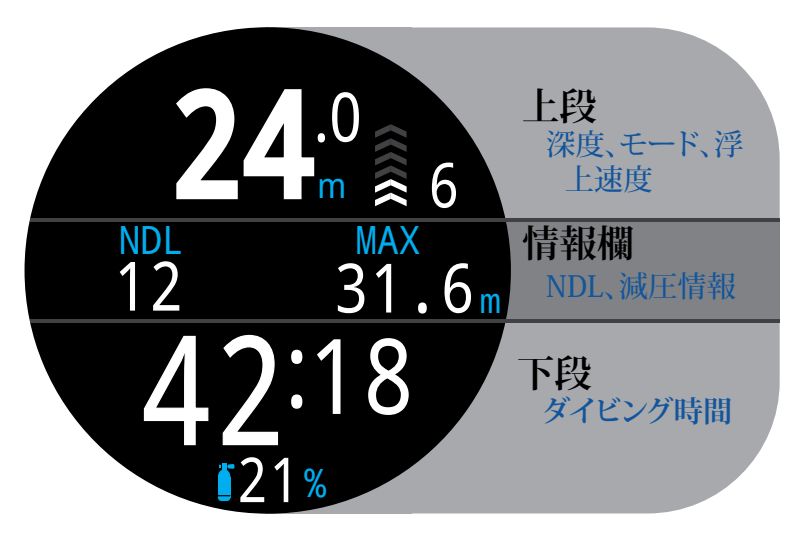

大文字レイアウトでは、画面上に一部の情報を表示しない代わりに、文字のフォントサイズを大きくしています。

ー番上と一番下の欄の内容は最も重要な情報用に確保され、固定されています。一方、INFOボタンを押すと、情報欄の追加データがスクロールされます。

大文字レイアウトでは、右側の情報欄スロットにはデフォルトで 最大深度が表示されますが、カスタマイズ可能です。詳細は、21 ページの「メイン画面のカスタマイズ」をご覧ください。

大文字レイアウトはあらゆるダイビングモードのデフォルトレイ アウトとなっています。 標準レイアウト

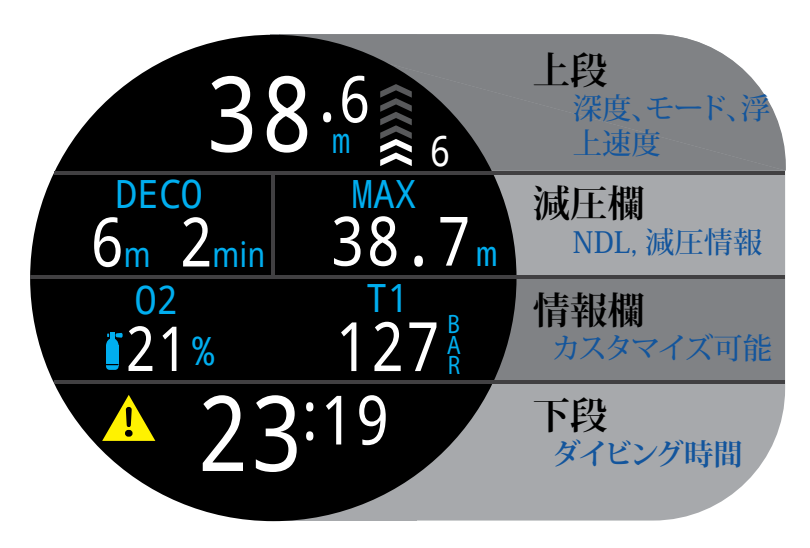

標準レイアウト画面では、重要な情報が4段で表示されますが、 文字のフォントサイズは小さくなっています。

上段、下段、および減圧欄の内容は最も重要な情報用に確保してあり、固定されています。INFOボタンを押すと、情報欄の追加 データがスクロールされます。

標準画面レイアウトでは、右側の減圧欄にはデフォルトで最大 の深度が表示されますが、カスタマイズ可能です。

また、情報欄は最大3種類の情報までカスタマイズできます。詳細は、<u>21ページの「メイン画面のカスタマイズ」</u>をご覧ください。

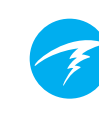

# 3.4. 詳細

## 上段

上段には深度、浮上速度、バッテリー、モード情報が表示されます。

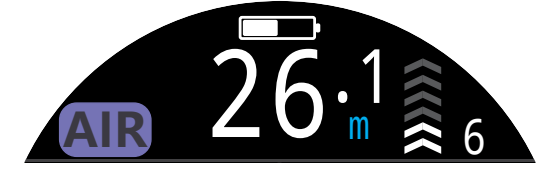

#### 深度

小数点第1位までをフィートまたはメートルで表示します。

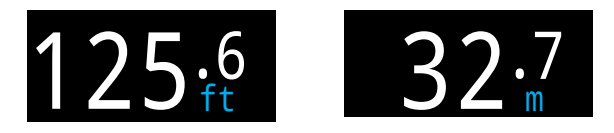

注記:もし深度が赤色のゼロで点滅する場合、または水面で深度が表 示される場合は、深度センサーの点検を行ってください。

### 浮上速度の表示

現在の浮上速度がグラフと数字を用いて表示されます。

矢印1つで3m/分(mpm)または10 f /分(fpm)の浮上速度を表 します。

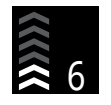

白色は9mpm/30fpm以下の速度(矢印1~3つ)

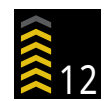

黄色は9mpm/30fpm~18mpm/60fpmの速度 (矢印4~5つ)

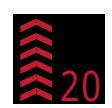

赤色の点滅は18mpm/60fpmを超える速度 (矢印6つ)

注記:減圧計算は、浮上速度を33fpm(10mpm)で計算してい ます。

#### フリーダイビングモードの浮上/潜降速度表示 🗊

フリーダイバーはスクーバダイバーよりも早い速度で浮上しま す。そのため、フリーダイビングモードの浮上速度は分速ではな く、メートル/秒(mps)またはフィート/秒(fps)で測定されます。

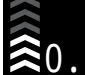

フリーダイビングモードでは、矢印1つで0.3mps/1fps €0.9 の浮上速度を表します。

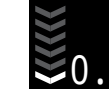

浮上速度に加えて潜降速度も表示されます。

詳細は、33ページの「フリーダイビングモード」をご覧ください。

#### バッテリーアイコン(Bat Icon)

水面ではバッテリーアイコンが表示されますが、ダイビングの際 には消えます。ダイビング中は、ローバッテリーまたは深刻な状 況になるとバッテリーアイコンが表示されます。

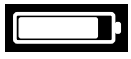

白色はバッテリー充電不要

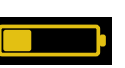

黄色はバッテリー充電が必要。

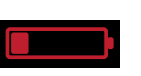

赤色は直ちにバッテリー充電が必要。

ダイビングモードインジケーター ダイビングモードインジケーターは、水面でのみ表示されます。

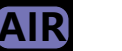

エアー

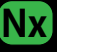

ナイトロックス(Nitrox)(シングルガス)

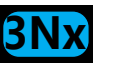

GA

FD

3ガスNx(3 GasNx)(3種のガスを使用するモード)

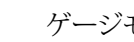

ゲージモード

フリーダイビングモード

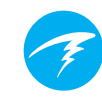

## 減圧欄

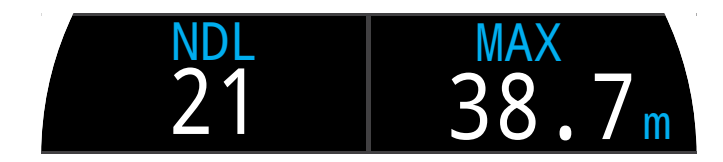

減圧欄は標準レイアウトの場合のみ表示されますが、このセクションで説明する減圧欄の情報は、大文字レイアウト時に情報欄 の最初のページに表示されます。

#### 無減圧潜水限界(NDL)

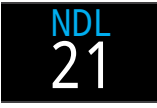

減圧停止が必要になるまでの、現在の深度での残 り時間が分表示されます。

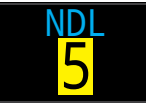

NDLが5分以下になると、黄色で表示されます。

#### 減圧停止深度と時間

強制減圧停止が必要になると、NDLは減圧情報に切り替わります。

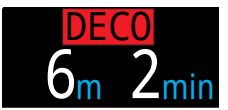

浮上可能な最も浅い深度とその深度で停 止を維持すべき時間

デフォルトでは、Ternは3m(10ft)を最終減圧停止深度に設定し てあります。減圧中は、必要に応じて最後の減圧停止をより深い 深度で実行することができ、減圧計算の正確さは維持されます。 これを選択した場合、呼吸ガスによっては、ガス排出がアルゴリ ズムでの想定よりも遅れる可能性があるため、予測される水面 までの時間(TTS)が実際のTTSよりも短い可能性があります。最 終停止を20ft(6m)に設定することもできます。これは無減圧潜 水での安全停止には影響しません。

詳細は、26ページの「減圧停止」セクションを参照してください。

#### 安全停止カウンタ

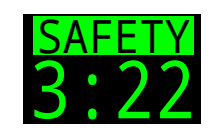

安全停止カウンタはNDLに代わって表示され、 ダイバーが安全停止圏内に浮上すると自動的 にカウントダウンします。安全停止が終了する と、カウンタに「クリア(Clear)」と表示されます。

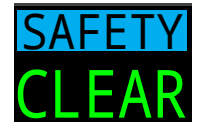

安全停止はスイッチをオフにしたり、設定を3分 または4分、5分に固定したり、ダイビング条件に 応じて調整したり、ゼロからカウントを開始する ように設定したりできます。

ゼロからカウントする

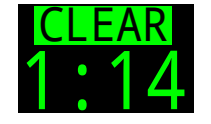

減圧潜水の場合、減圧義務がすべてクリア されると安全停止が始まります。 詳細は、<u>25ページの「安全停止」セクション</u>を参 照してください。

#### 最大深度(Max Depth)

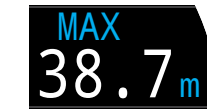

現在のダイビングにおける最大深度です。 ダイビングを行っていない場合は、最後の ダイビングでの最大深度が表示されます。

右側の減圧欄ボックスは、すべてのダイビングモードでカスタマ イズできます。詳細は、<u>21ページの「メイン画面のカスタマイズ</u>」 を参照してください。

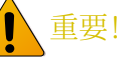

減圧停止、NDL、水面までの時間を含めた全ての減 圧情報は、以下を前提に予測されます。

- 浮上速度10mpm/33fpm
- 減圧停止の順守
- プログラム通りの適切なガスの使用

詳細は、27ページの「減圧とグラディエントファク ター」、をご覧ください。

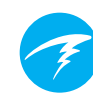

#### 情報欄

情報欄は大文字レイアウトの場合は中段、標準レイアウトの場合は三段目にあります。情報欄の情報はカスタマイズ可能です。 詳細は、21ページの「メイン画面のカスタマイズ」を参照してください。

大文字レイアウトの場合、情報欄には<u>13ページの「減圧欄」セクション</u>に記載されている通り、減圧情報が表示されます。最大深度は、右側の欄のデフォルト値です。大文字レイアウトでは、右側の欄の値のみをカスタマイズできます。

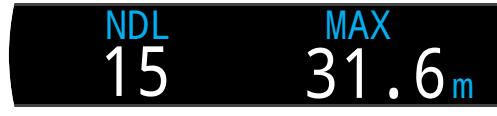

大文字レイアウトのデフォルト情報欄

標準レイアウトの情報欄は、1つ、2つまたは3つのカスタム情報 を使用してカスタマイズできます。

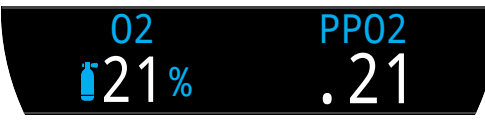

標準レイアウトのデフォルト情報欄

情報(右下)ボタンを押すと、情報画面がスクロールされ、ダイビング中に追加情報が表示されます。詳細は、16ページの「安全 停止」セクションを参照してください。

#### アクティブガス(Active Gas)

デフォルトでは、標準レイアウトの左側の欄に、現在選択されて いる呼吸ガスが表示されます。

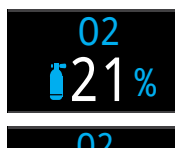

呼吸ガスの酸素の割合が表示されます。

より望ましいガスがある場合、アクティブのガス は黄色の表示になります(3ガスナイトロックス モードのみ)。

酸素分圧(PPO2)

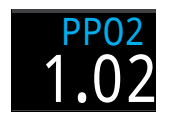

右側の欄のデフォルトは酸素分圧です。これ は、呼吸ガス中の酸素の割合に大気中の周囲 圧を乗じたものです。海抜面より上にいる場 合、PPO2が0.21未満になるのは正常です。

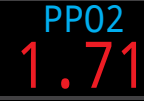

カスタマイズ可能なPPO2の限界値から外れた 時は、赤色点滅でPPO2が表示されます。

詳細は、65ページの「PPO2限界値(PPO2 Limits)」をご覧ください。

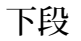

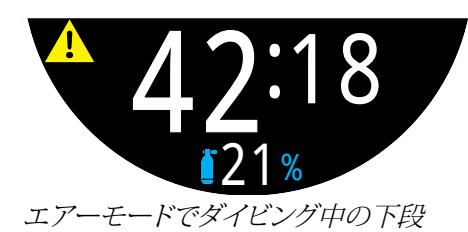

#### ダイビング時間

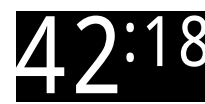

ダイビングの時間を分と秒で表示

水面休息

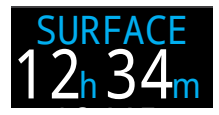

水面では、ダイビング時間が水面休息表示に 切り替わります。

最終ダイビングの終了からの経過時間が分と秒で表示されます。

1時間以上経過すると、時間と分で表示されます。4日経過する と、日数で表示されます。

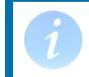

減圧組織がクリアになると水面休息はリセット されます。

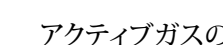

#### アクティブガスの代替位置

情報欄にアクティブな呼吸ガスが表示されていない場合、この 値はコンピュータ画面の一番下の欄に表示されます。

#### 通知設定アイコン

オンになっている通知を表します。水面時でのみ利用できます。

警報インジケーター

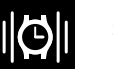

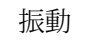

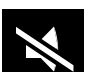

サイレントモード

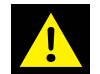

警告状態が続いていることを表します。

コンピュータが高PPO2など危険な状況を検知すると、警告が発 令されます。重要警報の最初は無視できますが、一部の状況で は、警告の原因となる状況が解決されるまでこの警告アイコン が表示され続けます。詳細は、23ページの「警報」セクションをご 覧ください。

# 3.5. 情報スクリーン

情報スクリーンには、メイン画面より情報が多く表示されます。

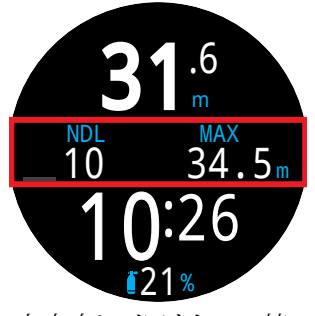

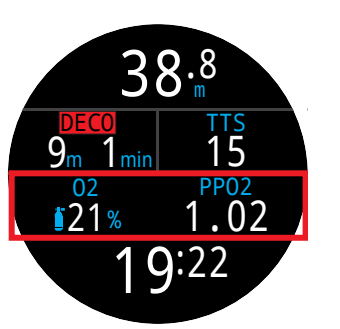

大文字レイアウトでの情 報欄の位置

標準レイアウトでの情報 欄の位置

メイン画面からは、INFO(右下)ボタンで情報スクリーンを順に 移動します。

全ての情報スクリーンが表示された際、INFOをもう一度押すとメ イン画面に戻ります。

また、MENU(左下)ボタンを押せばいつでもメイン画面に戻ります。

情報スクリーンは10秒で自動的にタイムアウトしてメイン画面 に戻ります。これにより、NDLおよび減圧情報が長時間にわたっ て表示されないことがないようにします。

標準レイアウトを使用している時は、AIやコンパス、組織情報ス クリーンは自動的にタイムアウトします。

こうしたスクリーンはTernの代表的な表示画面ですが、情報スク リーンの内容は各モードごとに異なります。例えば、減圧に関連 する情報スクリーンは、ゲージモードでは利用できません。

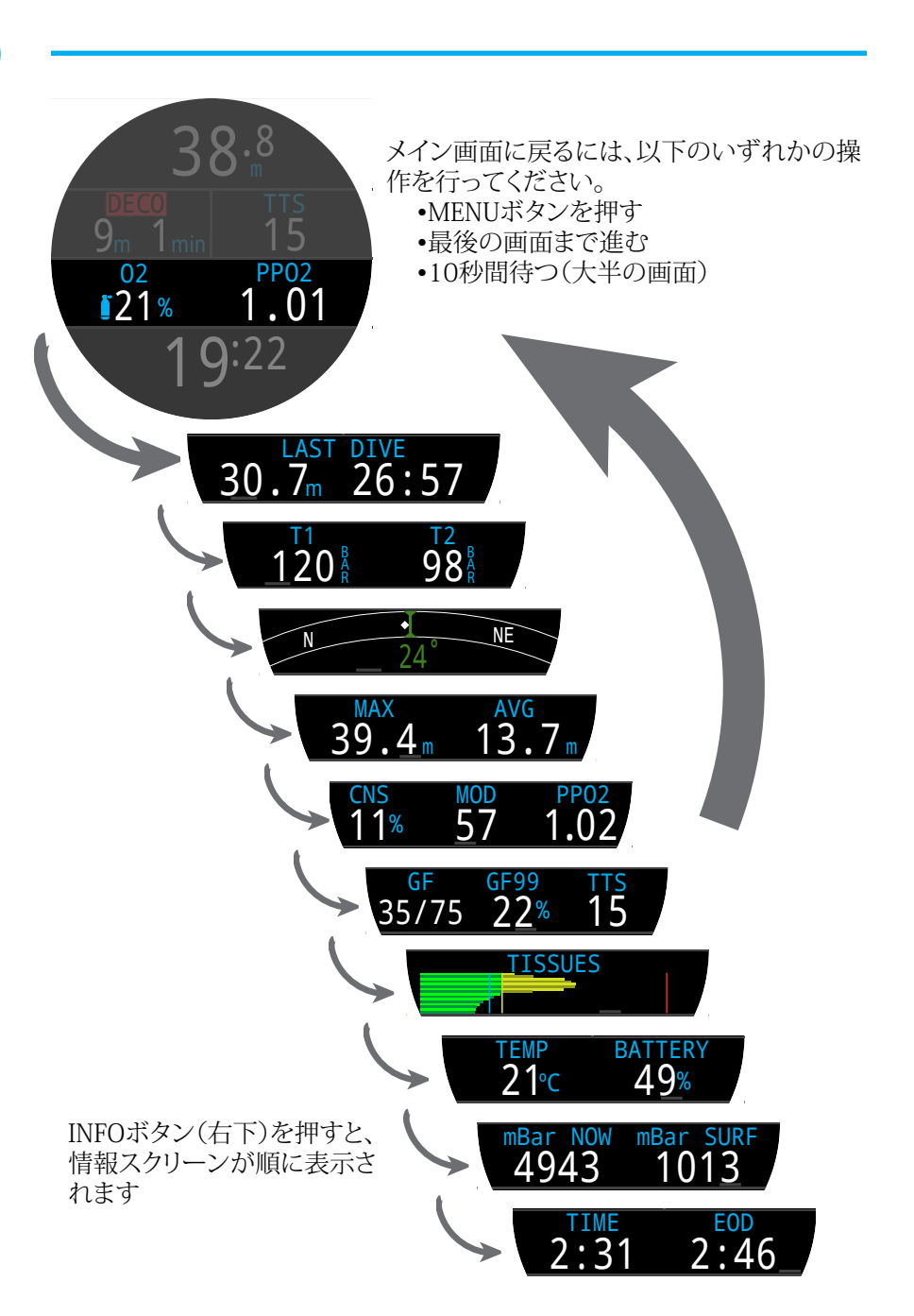

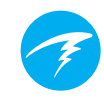

3.6. 情報スクリーンについて

## 最後のダイビング情報

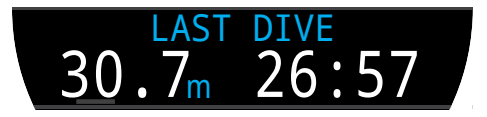

最後のダイビングでの最大深度とダイビング時間です。水面時で のみ利用できます。

## エアーインテグレーション(AI)

AI機能がオンになっている場合にのみ利用できます。AI情報の 内容は、現在の設定に自動的に調整されます。以下に例を挙げ ます。

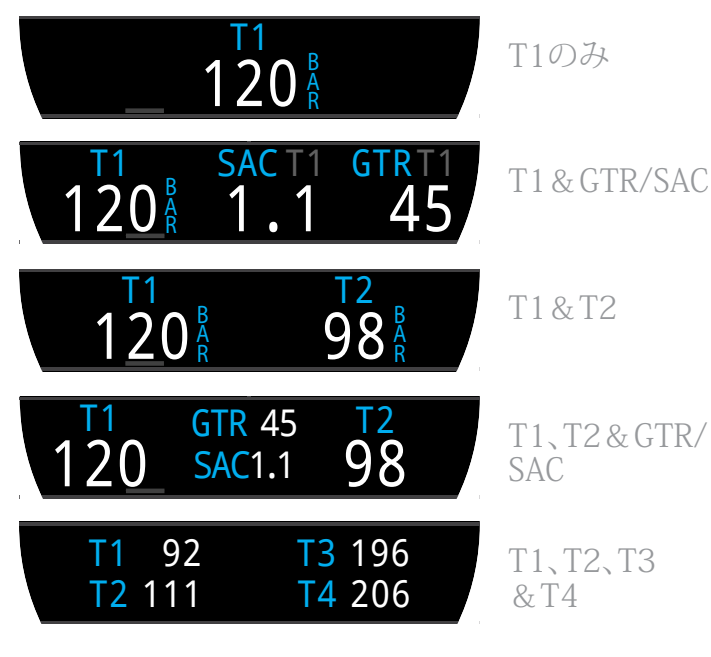

AI機能、限界値および表示に関する詳細については、<u>42ページ</u> の「エアーインテグレーション(AI)」」で確認してください。 コンパス

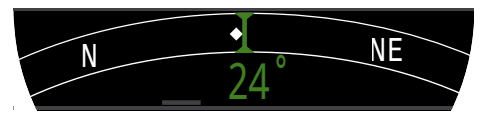

マークした方位は緑色に、逆方位は赤色になります。コースから 5°以上外れると、緑色の矢印がマークした方位を指します。

標準レイアウトでは、コンパス情報はタイムアウトしません。コンパス機能がオンになっている場合にのみ利用できます。

<u>コンパスのキャリブレーションおよび利用に関する詳細は、セクション8。1を参照してください。</u>

#### 最大深度(Max Depth)

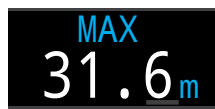

現在のダイビングにおける最大深度です。 ダイビングを行っていない場合は、最後の ダイビングでの最大深度が表示されます。

### 平均深度

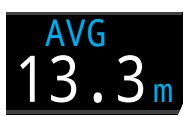

現在のダイビングにおける平均深度が表示され、毎秒更新されます。ダイビングを行っていない場合は、最後のダイビングでの 平均深度が表示されます。

## 最大行動深度(MOD)

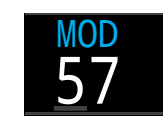

MODはPPO2の限界値によって決定する ため、現在の吸気ガスの最大許容深度と なり、現在選択されている深度単位で表示 されます。

この数値を超えると赤色で点滅します。

詳細は、65ページの「PPO2限界値(PPO2 Limits)」をご覧ください。

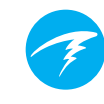

#### CNS中毒パーセンテージ(CNS)

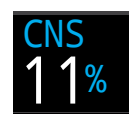

中枢神経系酸素中毒に対する負荷のパー センテージです。100%を超えると赤色で 表示されます。

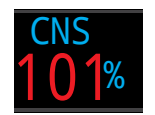

CNS%は水面でスイッチが切られても計算 し続けます。減圧組織がリセットされた場 合には、CNSもリセットされます。

CNS値(中枢神経系酸素中毒の略)とは、上昇した酸素分圧 (PPO2)にどれくらい長く曝露されたのかを、許容される最大曝 露に対するパーセンテージで測定した値です。PPO2が上昇する と、許容される最大曝露時間が低下します。Ternでは、NOAAダ イビングマニュアル(第4版)のテーブルを使用しています。コン ピュータはこれらの値を線形補間し、さらにその値を超える場合 は必要に応じて推定します。PPO2が1.65ATAになると、CNS値 が4秒ごとに1%の定率で増加します。

ダイビング中にCNSが低下することはありません。水面に戻った時の半減期としては90分を適用します。

従って、例えばダイビング終了時にCNSが80%であった場合、90 分後にCNSは40%になります。さらに90分以上経過すると20% になるなど、通常は半減期6回(9時間)で、すべてが平衡(0%)に 戻ります。

#### グラディエントファクター(GF)

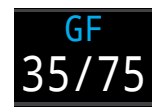

減圧モデルがGFにセットされている場合 の減圧の保守性です。ローとハイのグラデ ィエントファクターにより、ビュールマンGF アルゴリズムの保守性をコントロールしま す。詳細は、Erik Baker氏の「Clearing Up The Confusion About Deep Stops」を参照 してください。

GF99

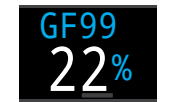

現在のグラディエントファクターのパーセンテージ(過飽和パーセント勾配)

0%は、先行する組織の過飽和が周囲圧と等しいことを示します。吸気された不活性ガスの圧力より組織間張力が低い場合、「On Gas」と表示されます。

100%は、先行する組織の過飽和が、ビュールマンZHL-16Cモデルの元のM値限度と等しいことを示します。

GF99は、現在のグラディエントファクターで変更されたM値(GF ハイ)を超過した場合、黄色で表示されます。

GF99は、100%(M値の変更なし)を超過した場合、<mark>赤色</mark>で表示 されます。

水面までの時間(TTS)

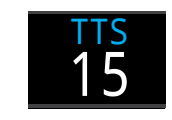

水面までの時間を分で表示しています。浮 上に必要な減圧停止と安全停止をすべて 加えた、現在時点での水面まで浮上する時 間のことです。

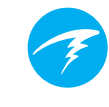

## 温度(Temperatures)

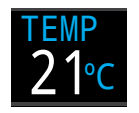

現在の温度を摂氏または華氏で表示します。 単位は画面設定メニューで設定できます。

バッテリー

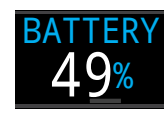

Ternでは、バッテリーの残量がパーセンテ ージで表示されます。

バッテリーの残量が少なく、充電が必要になると、黄色で表示されます。バッテリーの残量が極めて少なく、すぐに充電しなけれ ばならない場合は赤色で表示されます。

## 圧力

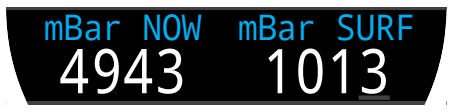

ミリバールで圧力を表示します。水面の圧力(SURF)と現在の圧力(NOW)の2つの値が表示されます。

海抜面での標準的な圧力は1013ミリバールですが、天気によって変動します(気圧)。例えば、低気圧の時は水面での圧力が 980ミリバール程度まで下がり、高気圧の時は1040ミリバール 程度まで上がります。

このため、表示されている水面でのPPO2はFO2(O2のフラクション)と完全には一致しない可能性がありますが、表示されているPPO2は正しい値となります。

水面圧力は、ダイビング開始10分前にTernが測定した最も低い 圧力を基に設定されます。従って、高度は自動的に算出されるため、特別に高度を設定する必要はありません。

#### 時間

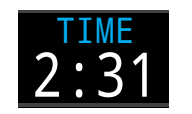

12時間または24時間制で表記されます。 時間表記は時計設定メニューで変更でき ます。

## ダイビング終了時間(EOD)

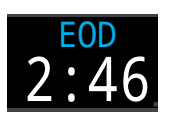

これはTTSと似ていますが、時刻として表示されます。

すぐに出発して10mpmまたは33fpmの速 度で浮上し、必要に応じてガスを変更し、 指示通りに全ての減圧停止を行った場合 に考えられる時刻です。

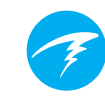

## 組織バーグラフのサンプル

#### 組織バーグラフ(TISSUES)

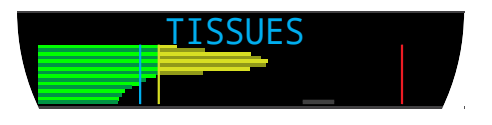

組織バーグラフは、ビュールマンZHL-16Cモデルを基に組織を 構成する不活性ガス組織の張力を示します。

最も早い組織コンパートメントが最上段に、最も遅いものが最 下段に表示されます。右へ行くほど圧力が増加します。

垂直のシアン色のラインは吸入された不活性ガスの圧力を示します。黄色のラインは周囲圧を表します。赤色のラインはZHL-16CのM値の圧力となります。

周囲圧を超えて過飽和となっている組織は黄色で表示され、M 値を越えて過飽和となっている組織は黄色で表示されます。

各組織コンパートメントの尺度は異なるので注意してください。 バーがこのように縮尺される理由は、組織張力は危険であると 視認させるためです(例えば、ビュールマンのオリジナル過飽和 限界のパーセンテージにどれだけ近づいているかどうか)。ま た、M値が深度により異なるので、この尺度も深度により異なり ます。

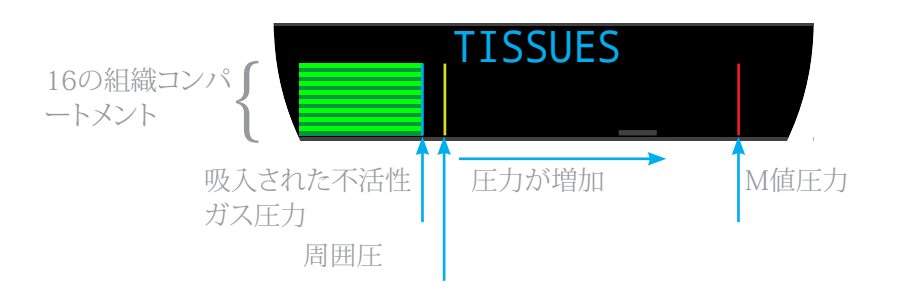

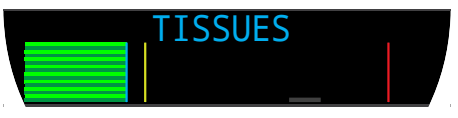

水面(空気で飽和) 注記:ガスは窒素79%(酸素または空気21%)

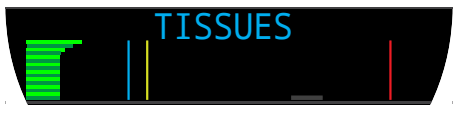

潜降直後

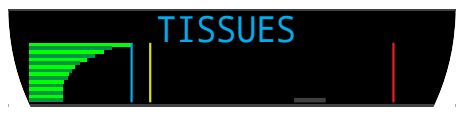

ガス吸入中

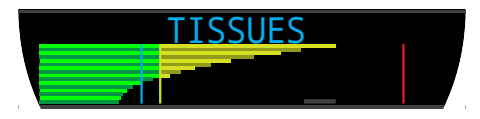

ディープストップ

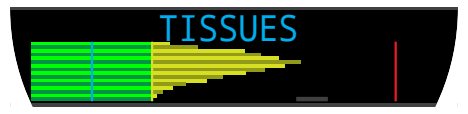

最後の減圧停止 注記:現在のガスは酸素50%、窒素50%

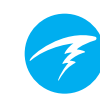

# 3.7. メイン画面のカスタマイズ

標準レイアウトでは、メイン画面(最初のページ)の情報欄を1 ~3項目でカスタマイズできます。

各ダイビングモードのメイン画面は個別にカスタマイズできます。

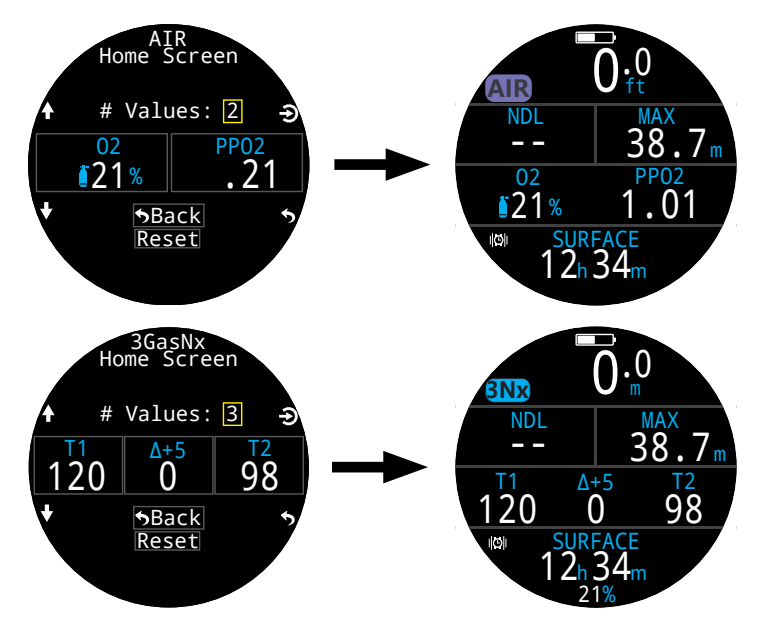

大文字レイアウトの右側の情報欄と、標準モードの右側の減圧 欄もカスタマイズ可能です。

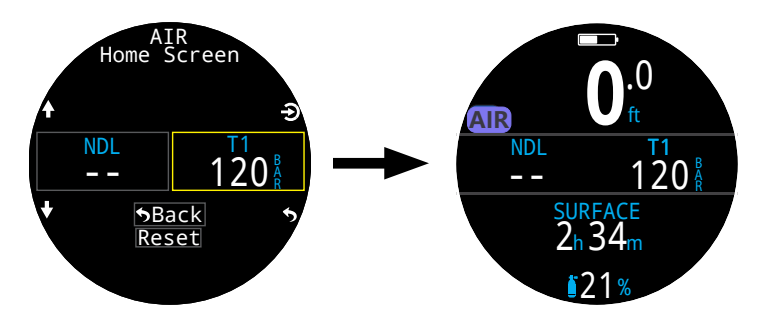

メイン画面のカスタマイズ方法に関する詳細は、62ページをご 覧ください。

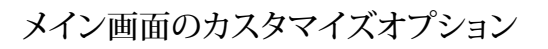

| オプション       | 情報画面                  | オプション                   | 情報画面                    |
|-------------|-----------------------|-------------------------|-------------------------|
| 現在のガス       | <sup>02</sup><br>∎21% | タンク残圧                   | 120 <sup>R</sup>        |
| PPO2        | PP02<br>1.02          | 両タンク残圧                  | T1 92<br>T2 111         |
| CNS %       | cns<br>11%            | SAC                     | SAC T1<br>1.1           |
| MOD         | MOD<br>57             | GTR                     | GTRT1<br>45             |
| ガス濃度        | Density $1_3g/L$      | RTR                     | RTRT1<br>17             |
| 減圧保守性       | GF<br>35/75           | Tx & GTR                | T1 120<br>GTR 45        |
| GF99        | GF99<br>22%           | Tx & SAC                | T1 120<br>SAC1.1        |
| シーリング(CEIL) | CEIL<br>8             | GTR & SAC               | GTR 45<br>SAC1.1        |
| @+5         | <sup>@+5</sup><br>20  | 時刻                      | <sup>TIME</sup><br>2:31 |
| Δ+5         | Δ+5<br><b>0</b>       | 日付                      | DATE<br>MAY-30          |
| 組織          | TISSUES               | ストップウォッチ<br>(STOPWATCH) | stopwatch<br>4:57       |
| 水面GF        | SurfGF<br>136%        | ダイビングの終了                | 2:46                    |
| TTS         | тт <u>s</u><br>14     | t@最大深度                  | 12:14                   |
| NDL         | NDL<br>20             | 温度<br>(Temperatures)    | TEMP<br>21℃             |
| 最大深度        | 31.6 m                | バッテリー %                 | BATTERY<br>49%          |
| 平均深度        | AVG<br>13.3m          | 現在のmBar                 | mBar NOW 4943           |
| コンパス。       | Compass 55°           | 水面のmBar                 | mBar SURF<br>1013       |

## メイン画面のみに表示される情報

一部の詳細情報は、カスタムメイン画面のオプションとしてのみ 表示でき、情報欄には表示できません。

## 水面GF(SurGF)

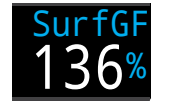

ダイバーが瞬時に水面に浮上した場合に 考えられる浮上グラディエントファクター です。

水面GF(SurfGF)は現在のGF(GF99)に基づいて色が変わりま す。現在のGFがGFハイより値が大きい場合、水面GFは黄色で表 示されます。現在のGFが100%より値が大きい場合、水面GFは 赤色で表示されます。

## シーリング(CEIL)

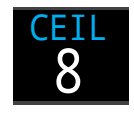

現在の減圧シーリングを、その次に深い 停止位置まで切り上げずに示しています( つまり、3mまたは10ftの倍数ではありませ ん)。

@+5

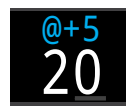

「At plus 5」の略で、現在の深度に5分以 上留まる場合のTTSです。これによって、ダ イバーがどの位の速度でガスを吸収し排 出しているのかが測れます。

 $\Delta + 5$ 

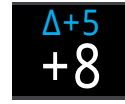

5分以上現在の深度に留まった場合に予測されるTTSの変更です。

「デルタプラス5」と正数の場合は、先行する組織にガス吸入しており、負数の場合は先行する組織からガス排出していることを示します。

#### ガス濃度表示

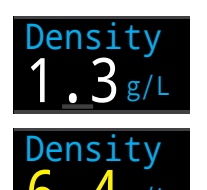

現在のアクティブガスと周囲圧力に基づく 現在のガス密度。

ガス濃度表示は、リッターあたり6.3グラム で黄色に変わります。その他の警告はあり ません。

テクニカルダイバーであれば、この警告色が浅い深度で表示されることに驚くかもしれません。

この警告値を当社が選んだ理由については、次の文献を66ペ ージよりご一読ください(73ページの推奨事項)。

Anthony, T.G, Mitchell, S.J.共著Respiratory physiology of rebreatherdiving.In: Pollock NW, Sellers SH, Godfrey JM, eds.Rebreathers and Scientific Diving.Proceedings of NPS/ NOAA/DAN/AAUS June 16-19, 2015 Workshop.Durham, NC; 2016.

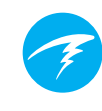

# 3.8. 警報(Alerts)

このセクションでは、さまざまな種類の警報と、ダイバーへの警報の通知方法について説明します。

警報の一覧については、80ページの「警告と情報表示」を参照 してください。

#### 警報の種類

#### ダイビング関連の事象

重要性の低いダイビング関連の事象について知らせます。

特に対処する必要はありません。

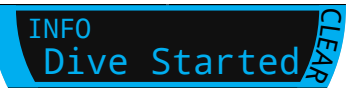

4秒後にタイムアウトするか、いずれかのボタンを押すと消えま す。

#### 警告

安全性に関わる重要な情報を知らせます。

すぐに対処しない場合、生命が危険にさらされる場合があります。

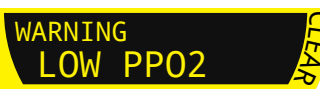

この警告は、手動でのみ解除できます。いずれかのボタンを押して警告を確認し、解除してください。

一部の重大な状況では、警告の原因となる状況が解決されるま で警報インジケーターが画面上に表示され続けます。

エラー

システムエラーを知らせます。

エラーは、システムの予期せぬ行動 を表します。システムエラーが生じ た場合は、Shearwaterまでお問い 合わせください。

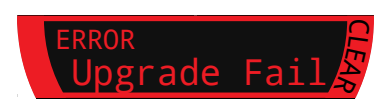

## 色分け表示機能

文章を色分けすることで、問題や危険な状況に対する注意を促 しています。

白色の文字は初期設定で、通常の状態を表しています。

この通常の状態の色は、設定(Settings) > 表示(Display) > 色 (Colors)メニューで選択できます。

黄色は、直ちに危険というわけではあ りませんが、対処すべき警告であるこ とを表しています。

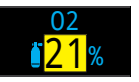

警告例 -より適したガスがあります

赤色の点滅は、直ちに解決されなけ れば致命的になり得る重大な警告で

あることを表しています。

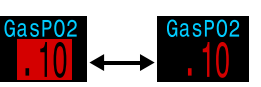

重大な警告例 -このガスを呼吸し続けると命の危険にかか わります

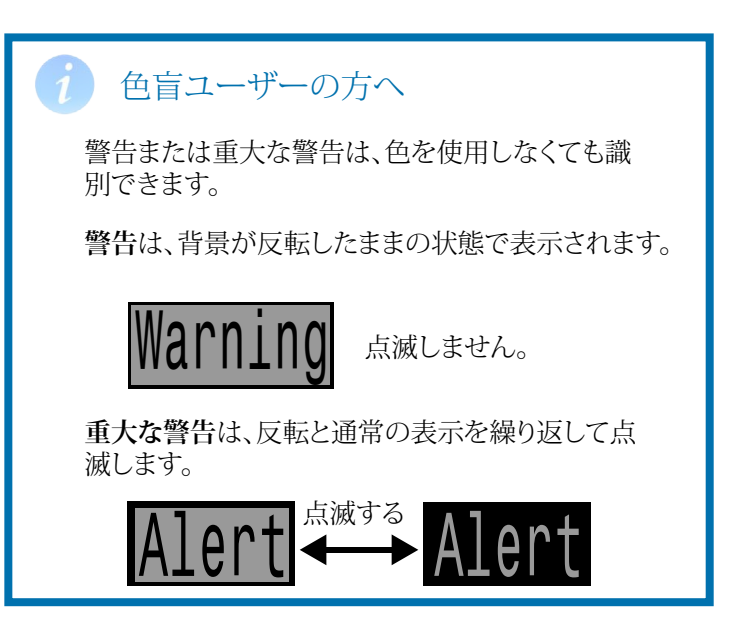

## 警告が継続する場合

コンピュータが高PPO2など危険な状況を検知すると、警告が 発令されます。重要警報の最初は無視できますが、警告の原因 となる状況が解決されるまでこの警告インジケーターが表示さ れ続けます。

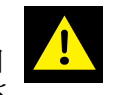

警告アイコンが表示されている間にNENU ボタンを押すと、現在継続している警告が 優先度順に記載された一覧が表示されま す。

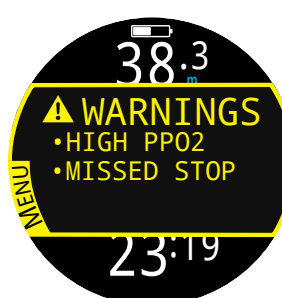

もう一度MENUボタンを押すと、通常のメ インメニューに移動します。

## 振動による警報

Ternには、視覚的な通知に加えて振動による警報もあり、警告や エラー、ダイビング関連の事象などをいち一早く知らせることがで きるようになっています。

この機能をオンにしている場合、安全停止の開始時、中断時、完 了時に振動による警報が起動します。また、重要な通知が発せら れる際は常に動作し、確認されるまで10秒ごとに振動します。

警報通知設定は、メインメニュー > 警報 (Alerts)で変更できます。

ダイバーがダイビング中に受け取る可能 性のある警報通知の種類を認識しておくこ とが重要です。現在選択されている警告通 知は以下の画面で確認できます。

- 所有者情報画面
- 水面スクリーン

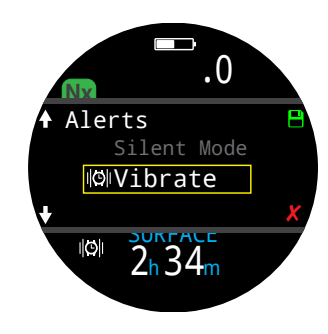

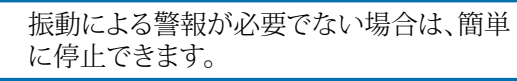

ダイブツール(Dive Tools)メニューでは警 報テストツールも利用できます。ダイビン グ開始前に必ず使用して、警報が適切に 機能しているかを確認してください。

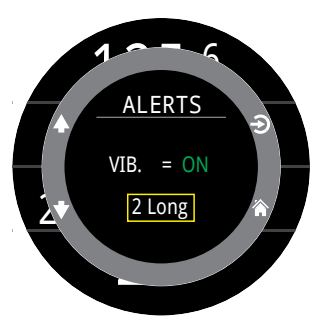

# 1 注意

振動による警報は非常に有益ですが、安全だからとい って依存しないようにしてください。電気機器は壊れる 可能性がある上、いつかは壊れます。

深度や無減圧潜水限界、ガスの供給、その他の重要な ダイビングデータに対し、常に積極的に注意するよう にしてください。ご自身の安全はご自身の責任で守り ましょう。

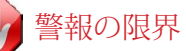

全ての警告システムには共通して弱点があります。

エラー状態が存在しないのに警告を作動(偽陽性)。ま たは、実際にはエラー状態にあるのに警告を作動(偽 陰性)しない場合があります。

したがって、気づいた場合には警告に対応すべきです が、依存してはいけません。ご自身の判断、教養、経験 が最高の自衛策となります。不具合に備え、徐々に経 験を積み重ね、ご自身の経験内でダイビングを行って ください。

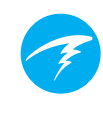

# 4. 安全停止と減圧停止

安全停止および減圧停止とは、水面への浮上中に行う休止のことで、減圧症(DCI)のリスクを軽減できます。

# 4.1. 安全停止(SAFETY STOP)

安全停止とは、全てのダイビングで水面への浮上前に任意で行う停止のことです。安全停止は、3分または4分、5分に固定したり、ダイビング条件に応じて調整するよう設定したり、完全にスイッチをオフにすることもできます。「減圧設定」を参照してください。

Ternでは「ディープセーフティストップ」を行いません。つまり、無 減圧ダイビングからの浮上時には、15~18m(50~60ft)周辺 でさらに停止することはありません。

安全停止は必ず次のように機能します。

#### 必要な安全停止

INFO Safety Stop

深度が11m(35ft)を超えると、安全 停止が必要になります。安全停止の深 度内でも6m(20ft)より浅い場合は、 警報が発令されます。

#### 自動カウントダウン

カウントダウンは、深度が6m(20ft)より浅 くなると始まり、

2.4m~8.3m(7ft~27ft)の深度内にいる 限り続きます。

#### カウントダウンの中断

深度が2.4m~8.3m(7ft~27ft)の範囲を 逸脱すると、カウントダウンが中断され、残 り時間が黄色で表示されます。

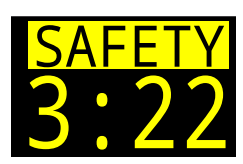

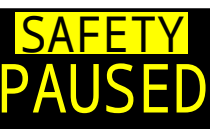

#### 安全停止の完了

カウントダウンがゼロに達すると、表示が「 クリア(Clear)」に変わり、水面へ浮上するこ とができます。

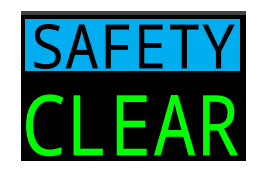

#### カウントダウンのリセット

カウントダウンは、深度が再び35ft(11m)を超えるとリセットされます。

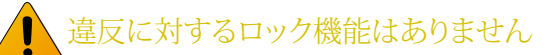

安全停止は任意であるため、違反してもロックされず、 他のペナルティも課されません。

安全停止のカウントダウンが終了する前に水面まで 浮上した場合、安全停止が一時停止して表示されます が、ダイビングを終了すると消えます。

安全停止により減圧症のリスクが軽減される上に、時 間もわずかしかかからないため、安全停止を行うよう お勧めします。

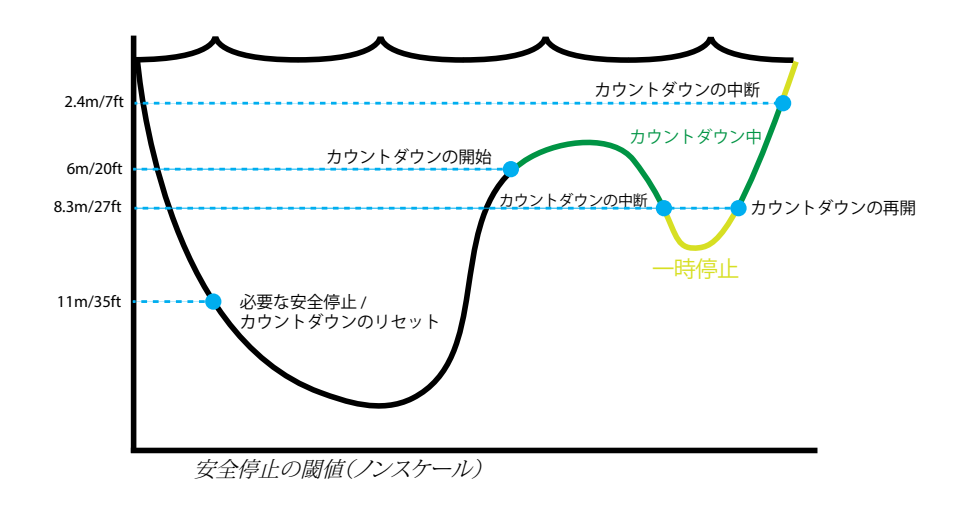

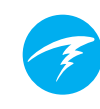

# 4.2. 減圧停止(DECO STOP)

減圧停止は、減圧症(DCI)のリスクを軽減するために従うべき強 制的な停止です。

# トレーニング範囲を逸脱したダイビングは行わないでください

減圧ダイビングは、適切なトレーニングを受けた場合に のみ実施してください。

洞窟または沈船や減圧要件から何らかのシーリング(天井)が頭上にあるようなダイビングでは、危険性が著しく 高くなります。不測の事態に対する対処策を立て、1つの 情報源にのみ依存することがないようにしてください。

減圧停止は、3m(10ft)間隔で行います。

減圧停止は以下のように表示されます。

#### NDLの表示位置の切り替わり

NDLがゼロになると、減圧停止情報は標準レ イアウトでは減圧欄の左側に、大文字レイアウ トではメイン画面の情報欄の左側に位置が切 り替わります。

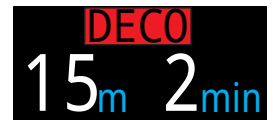

Ternでは、減圧義務はレクリエーションダイビングにおける緊急 事態であるため、減圧停止ラベルは赤色で表示されます。

#### 必要な減圧停止

減圧停止が必要な時は、警告が表 示されます。これは手動でクリアす る必要があります。

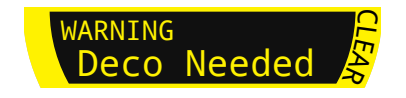

#### 減圧停止違反

減圧停止よりも浅い深度まで浮上した ものの、現在のシーリングよりも深い 深度であった場合は、停止情報が黄色 で表示されます。

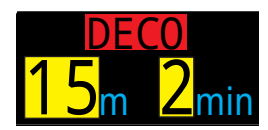

現在のシーリングよりも浅い深度まで 浮上した場合は、赤色で表示されま す。停止に著しく違反すると、「停止ミス (MISSED STOP)」警報が発生し ます。

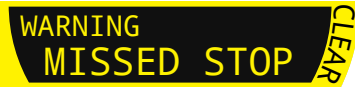

#### 減圧停止の完了

すべての減圧停止が完了すると、 安全停止がカウントダウンを開始 するか、有効な場合は減圧クリアカ ウンタが0からカウントアップを開 始します。

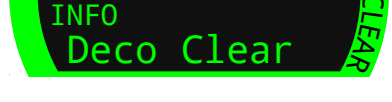

安全停止のスイッチがオフにされている場合は、「クリア(Clear)」と表示されます。

## ▶ 減圧停止違反によるロック機能なし

減圧停止違反に対するロックやその他のペナルティはありません。

計画的な減圧に違反したとしっかり警告することで、ダイバーがトレーニングに基づいて意思決定できるよう 目指しています。

ダイビング保険業者への連絡、最寄りの病院または再 圧チャンバーへの相談、トレーニングに基づく応急処置 の実施などを行ってください。

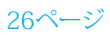

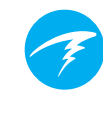

# 5. 減圧とグラディエントファクター

本コンピュータで使用される基本的な減圧アルゴリズムは、ビュ ールマンZHL-16Cです。これにErik Baker氏によって開発された グラディエントファクターを用いて変更を加えています。同氏の アイディアを取り入れて弊社独自のコードを作成しています。我 々は減圧アルゴリズムの啓蒙におけるErik氏の功績に敬意を表 しますが、弊社が構築したコードについて同氏はいかなる責任 も負わないものとします。

本コンピュータは、様々な保守性レベルを生み出すグラディエン トファクターを実装しています。保守性のレベルは、30/70のよ うな数字のペアになります。この意味については、Erik Baker氏 が執筆した『Clearing Up The Confusion About "Deep Stops" 』と『Understanding M-values』を参照してください。これらの記 事はウェブで閲覧できるようになっています。また、ウェブでも「 グラディエントファクター」を検索できます。

本システムの保守性は、全てのダイブモードで中程度(40/85) にデフォルト設定されています。

システムには、デフォルト設定よりも積極的な設定と、より保守性の高い設定があります。

影響を理解せずに、GFの値を変更しないでください。

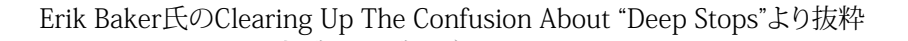

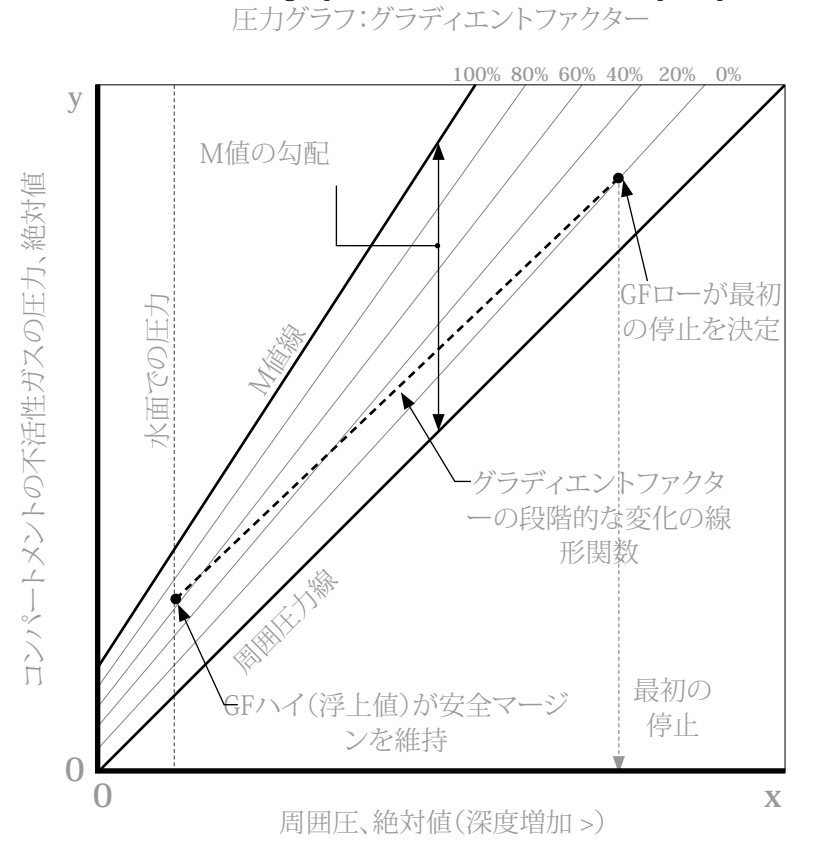

- グラディエントファクターは、M値勾配の小数(またはパーセンテ ージ)です。
- グラディエントファクター(GF)は、0%から100%の間が範囲です。
- グラディエントファクター0%は、周囲圧線を表します。
- グラディエントファクター100%は、M値線を表します。
- グラディエントファクターでは、減圧範囲内でより安全性を重視す るため、元のM値計算式に変更を加えています。
- 最初の停止深度は、グラディエントファクターの低い方の値(GF ロー)を基に決定されます。かつては、「可能な限り深い減圧停止」 の深度に対してディープストップが割り出されていました。
- 水面での組織の過飽和は、グラディエントファクターの高い方の値 (GF ハイ)を基に決定されます。

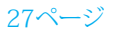

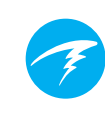

# 5.1. 減圧情報の正確性

NDLや停止深度、停止時間、TTSを含め、本コンピュータで表示 される減圧情報は予測値です。これらの値は計算され続けてお り、状況の変化に応じて値が変わります。こうした予測値の正確 性は、減圧アルゴリズムが行ういくつかの前提に左右されます。 こうした前提を理解して、減圧予測を正確に行うことが重要で す。

浮上速度は10m/分(33ft/分)となります。この速度より著しく高 速または低速で浮上すると、減圧義務に影響を及ぼすことにな ります。また、ダイバーが背負い、現在オンになっている全てのガ スを使用することが前提となっています。使用しないガスをオン のままにしておくと、水面までの時間や減圧停止、減圧時間情報 が誤って表示されることになってしまいます。

浮上時は、OC 減圧 PPO2(OC Deco PPO2)の値(デフォルト 1.61)以下で最も高いPPO2のガスを使用して減圧停止を行うと 見なされます。より適したガスがある場合、現在のガスが黄色で 表示され、ガス交換が指示されます。表示される減圧予測値は、 常に適したガスの使用を前提としています。最適なガスへの切り 替えができていなくても、減圧予測はその後5秒以内に切り替え が行われるものとして表示されます。

コンピュータが最適なガスへの切り替えを促した際に切り替え ない場合、減圧停止が予定よりも長くなるだけでなく、水面まで の時間予測が不正確になる可能性があります。 例:45/85のGF設定で、水深40m/131ftまで40分間の減圧ダ イビングを行う際に、コンピュータに2つのガスを酸素21%と 酸素99%で設定し、オンにします。この場合、減圧スケジュール は、6m/20ftに浮上するまでの潜降、最大深度、浮上の各段階 で酸素21%を呼吸することを前提に計算されます。6m/20ft時 点で、酸素99%のPPO2が1.606(1.61以下)となるため、これ が利用できる最適な減圧ガスとなります。

残りの停止に関する減圧情報は、この最適なガスへの切り替え を行うことが前提で計算され、表示されます。このダイビング内 容でいくと、停止は6m/20ft地点で8分間と3m/10ft地点で12 分間となります。酸素99%への切り替えを行わない場合、コン ピュータは適切なガス排出が行われるまでダイバーが浮上す るのを許可せず、なおかつダイバーがガス切り替えを行うもの とみなし続けるため、所定の減圧時間が極めて不正確になり ます。各停止をクリアするには、6m/20ftでは19分、3m/10ftで は38分かかることになります。その結果、浮上するのに全部で 37分の差が生じます。

ガスを使いきってしまう状況やダイビング前に背負わないガス をオフにし忘れた場合は、メイン(Main)メニュー > ガスの編集 (Edit Gases)より、ダイビング中にガスをオフにすることがで きます。

# 6. ダイビングの例

# 6.1. エアーモードダイビングの例

ここでは、エアーモードを用いたシンプルな無減圧ダイビングで 見られる大文字レイアウト設定での表示例を示します。

1.ダイビング前-これは潜降直前の水面スクリーンです。水面では、AIRアイコンが表示され、バッテリー残量は約半分を示し、警報は振動が設定されています。水面での最大深度は、前のダイビングで到達した最大深度を示します。

2.潜降 - 9メートルを超えるとNDLが99分と表示されます。この 値は、ダイビング中にコンピュータが表示する無減圧潜水限界 の最大値です。

3.最大深度 - 深度が増すとNDLの数値は小さくなり始めます。

4.ローNDL - NDLが5分未満になると、減圧の義務を回避するために浮上を開始するよう示す黄色に変わります。

5.浮上 - 浮上するにしたがってNDLは再び増加し始めます。これ は、この浅い深度であれば少し長く留まっていられることを示し ます。浮上速度インジケーターは、6mpmまたは22fpmの速度で 浮上していることを示しています。

6.安全停止 - 6mより浅い深度に浮上すると、安全停止を行うよう促されます。この場合、安全停止設定は「適用」に設定されており、なおかつ深さがあることから、5分間でカウントダウンが開始しました。安全停止が終了すると、クリアインジケーターが終了を教えてくれます。

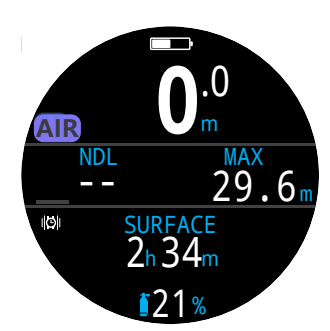

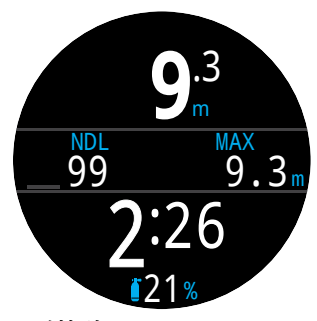

1.ダイビング前

2.潜降

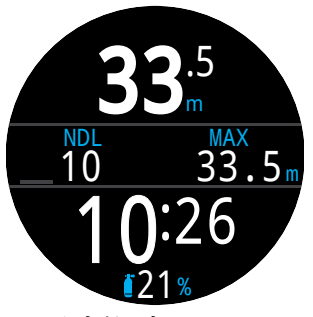

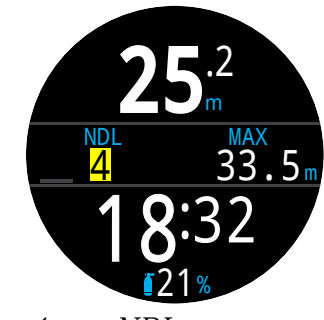

3.最大深度

4.¤—NDL

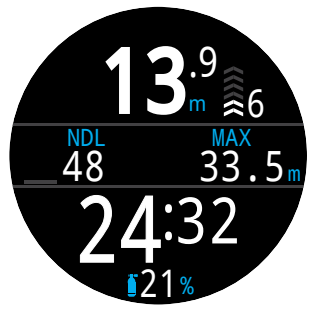

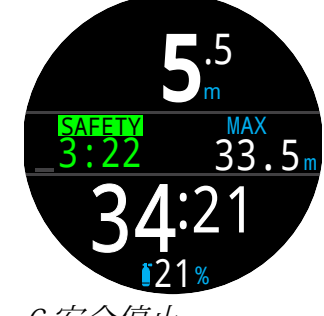

5.浮上

6.安全停止

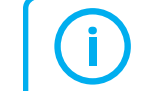

安全停止は強制ではありませんが、ガスの残量が許す限 り、ダイビングのたびに安全停止を行うことが大切です。

# 6.2. 3ガスNXモードの例

ここでは、3ガスNXモードを用いたマルチガス減圧ダイビングでよく見受けられる表示例を示します。

| 最大深度:40メートル | ボトムガス:酸素21%      |
|-------------|------------------|
| 潜水時間:20分    | 減圧ガス:酸素50%、酸素99% |

1.ガス設定 - ダイビングの前に必ずガスリストをチェックするこ とが大切です。この画面は、システム設定(System Setup)メニュ ーのナイトロックスガス(Nitrox Gases)セクションで表示できま す。オンにされた全てのガスが減圧スケジュールに使用されま す。背負っていないガスはオフにしてください。この画面に表示 されるMODは、ボトムガス(酸素21%)にのみ影響を及ぼすので ご注意ください。減圧ガスは減圧PPO2によって規定されていま す。

2.減圧設定の確認 - ダイビング開始前に必ずその他の設定が すべて正しいかどうか確認しておくのが賢明です。ガスの確認に 加え、減圧設定(Deco Setup)メニューの値も確認するようお勧 めします。

3.ダイブプラン - ダイブ設定(Dive Setup)にある減圧プランナーを使用して、現在の設定で行えるダイビングの合計時間、減圧スケジュール、ガス要件を確認します。

搭載されている減圧プランナーには機能的に限界があります。 そのため、複雑なダイビングを行う際は、パソコンやスマートフォ ンのダイブプランナーソフトウェアを使用するようお勧めします。

4.ダイビング前-ダイビング開始前に、現在のアクティブガスが ナイトロックス21%に設定されており、バッテリー残量は半分ほ どあることが確認できます。

5.潜降 - 潜降するとダイビング時間がカウントを開始し、NDLが ゼロから99に変わります。

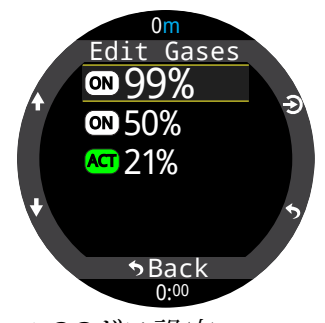

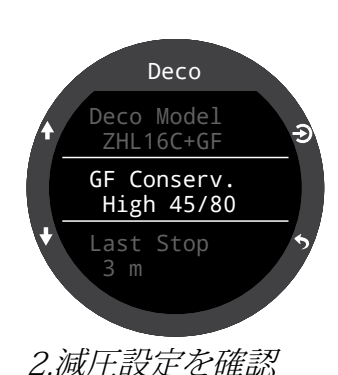

1.0Cガス設定

|          |     | DE  | EC0 |     |   |
|----------|-----|-----|-----|-----|---|
|          |     | (   | C   |     |   |
|          | Stp | Tme | Run | Gas |   |
|          | 40  | bot | 20  | 21% |   |
|          | 21  | asc | 22  | 21% |   |
|          | 12  | asc | 23  | 50% |   |
| <b>+</b> | 21  | 1   | 24  | 50% | 5 |
|          |     |     |     |     |   |

3.ダイブプラン -減圧スケジュール

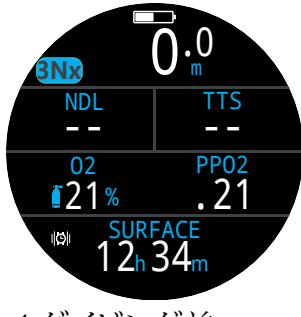

4.ダイビング前

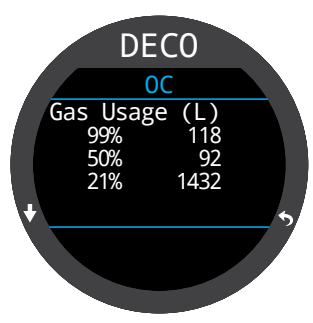

3.ダイブプラン -ガス要件

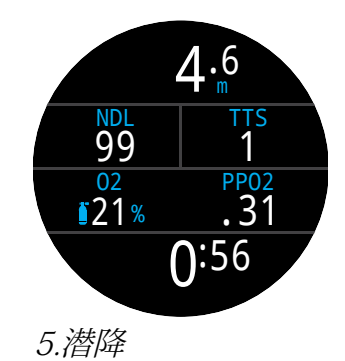

(次ページに続く)

# 3ガスNXモードの例(続き)

6.最大深度 - NDLが0に達すると減圧停止が必要になりま す。NDLに代わって停止要件が表示されます。TTSには減圧停止 時間が加わり、増加しています。

7.浮上 - 12mまでは浮上しても安全です。減圧停止で1分間留ま らなくてはなりません。浮上する間、深度の右側のバーグラフが 浮上速度(10mpm)を示します。減圧予測値はすべて、毎分10メ ートルの浮上速度を前提に予測されています。

8.ガス交換 - 減圧予測値はすべて、浮上時の利用に最適なガス に交換することを前提に予測されています。21mで、吸気ガスは より最適なガスが利用できることを示す黄色に変わります。この 場合は50%です。交換が行われない場合、減圧停止と時間に関 する情報が不正確になります。

9.減圧停止ミス(MISSED DECO STOP) - 減圧シーリングよりも 浅い深度まで浮上した場合、減圧情報が赤色で点滅します。潜 降しないと減圧停止ミス警告が発せられます。確認後、いずれか のボタンを押して警告をクリアします。再度、停止深度より深く潜 降し、点滅するメッセージをクリアします。

10.減圧クリア - 全ての減圧義務がクリアされると、安全停止の カウントダウンが始まります。

39.7 ттs 11 6m **PP02** 02 21% 1.03 12:58

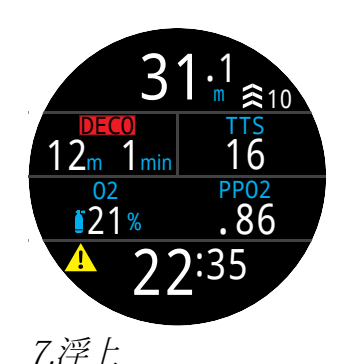

6.最大深度

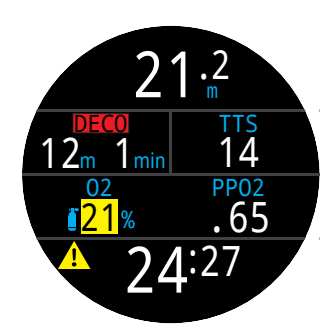

8.ガス交換

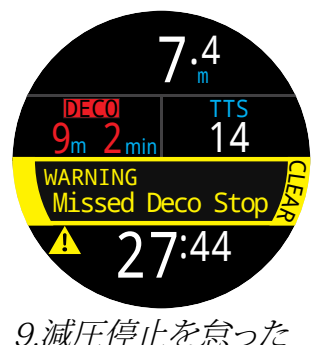

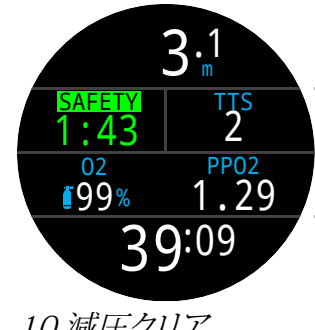

10.減圧クリア

例の終了。

6.3. ゲージ(Gauge)モード

ゲージモードでは、Ternに深度と時間(別名ボトムタイマー)だけが表示されます。

減圧組織はゲージモードでは計算されないため、ゲージモード からやゲージモードへの変更によって減圧組織はリセットされ ます。

デフォルトでは、ゲージモードは「大文字」レイアウトになっており、情報欄に最大深度とストップウォッチが表示されます。

画面に情報を追加してさらにカスタマイズしたい場合は、標準レイアウトに設定を変更してください。

詳細は、21ページの「メイン画面のカスタマイズオプション」を ご覧ください。

水面では、最後のダイビングにおける最大深度と平均深度が MAXおよびAVGに表示されます。水面で表示される平均(AVG) 深度は、平均深度をリセットするオプションが使用されるかどう かにかかわらず、ダイビング全体のものになります。ダイブログで もダイビング全体の平均深度が記録されます。

ゲージモードの特長

- リセット可能な平均深度
- ストップウォッチ(STOPWATCH)

(これらの機能は全てのモードで利用できます)

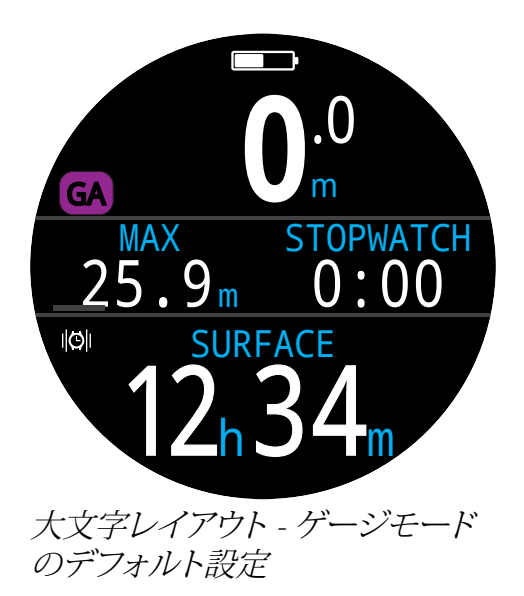

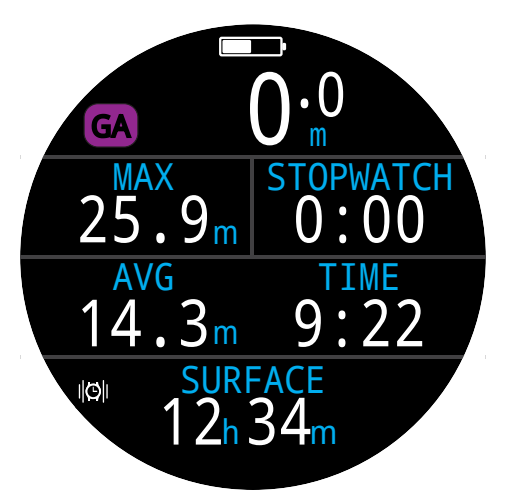

標準レイアウト - ゲージモードの 他の設定

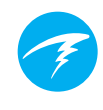

# 7. フリーダイビングモード

フリーダイビングモードは、フリーダイビング専用モードです。

コンピュータの基本機能の多くが他のダイビングモードの機能 と共通であるのに対し、フリーダイビングモードには独特の機能 が備わっていますので、このセクションで説明していきます。

減圧組織はフリーダイビングモードでは追跡されないため、フリ ーダイビングモードとの切り替えによって、減圧組織はリセットさ れます。

フリーダイビングモードの特長

- 高速深度サンプル 4サンプル/秒
- 完全にカスタマイズ可能な振動警報
- フリーダイビングに特化した情報スクリーン
- ログをすばやくタグ付け

警告

息を止めて行うダイビングには、見たところ分からない ような危険が伴います。適切なトレーニングを受けず に、また、危険を十分に理解することなく、こうした行動 に関わらないようにしてください。

本マニュアルは専門的なトレーニングに代わるものではありません。

# 7.1. フリーダイビングのデフォルトレイアウト

デフォルトで大文字レイアウトに設定されています。大半の機能が他のダイビングモードと共通していますが、独特な特徴もあります。

- モードインジケーターの横にアクティブなフリーダイビング設 定が表示されます。
- メイン画面に前回のダイビング時間と最大深度を表示
- 浮上/潜降速度を分計測ではなく、秒単位のmps/fpsで表示

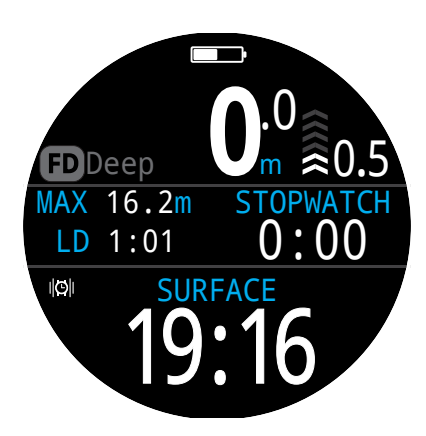

フリーダイビングモードでは、その他のダイビングモードと同様 に、大文字レイアウトの場合はメイン画面右側がカスタマイズ可 能です。

7.2. フリーダイビングモードの情報スクリーン

フリーダイビングモードの情報スクリーンには、右側に記載されているように、特有の配列があります。

潜降時と浮上時の最大速度と平均速度を表示するスクリーンは、 フリーダイビングでのみ利用できます(単位はmpsまたはfps)。

また、これらの値は、フリーダイビングモードのメイン画面に加えることもできます。

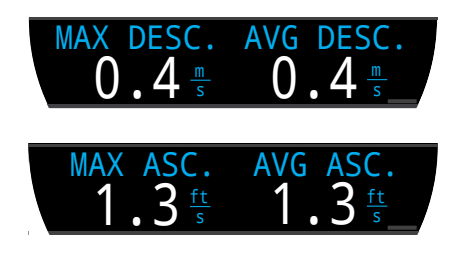

# 7.3. フリーダイビングセット

フリーダイビングセットとは、フリーダイビングの特定のタイプ用 にカスタマイズされた各設定を集めたグループのことです。

Ternでは、3種類のカスタマイズ可能なセットを個別にサポート しています。各セットごとに、ダイビング中にアクティブにされた警 報だけでなく、活動の合間に頻繁に変更される様々な設定もカス タマイズできます。例えば、プールの淡水と海の塩水などです。

「フリーダイビングセットの編集」の方法については、58 ページ を参照してください。

メイン画面に戻るには、以下のいずれか の操作を行ってください。 •MENUボタンを押す •最後の画面まで進む •10秒間待つ MAX 16.2m STOPWATCH LD 1:01 0:00ΔQ mBar SURF NOW 4943 1013 DATE 2:31 JUN-02 INFOボタン(右下)を押すと、 情報スクリーンが順に表示さ れます

フリーダイビングモードの情報スクリーンの配列

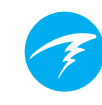

#### フリーダイビングの警報

これらの警報は各セットごとにカスタマイズできるため、フリー ダイビングの各段階を知らせるのに役立ちます。

フリーダイビングの警報は、いくつかの点で標準的な警報とは異なります。

- 4秒間のみ表示
- 緊急性に応じて3色で色分け
- 設定内で完全にカスタマイズ可能。
- 始動条件となる深度や時間を各セットごとにカスタマイズ 可能

#### フリーダイビングの警報の種類

情報 - 青色表示

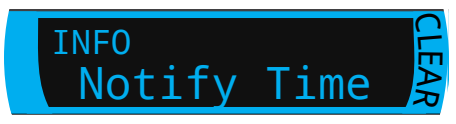

注意 - 黄色表示。始動条件も黄色に変わります。

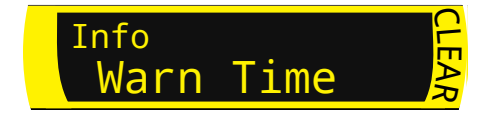

危険 - 赤色表示。始動条件も赤色に変わります。

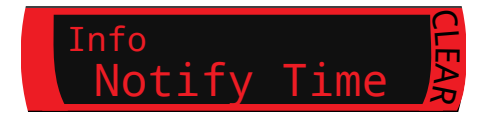

#### 深度に対する警報

通知1、通知2、警告深度、最大深度はすべて、潜降時にそれぞれの深度閾値を超えると発せられます。

浮上時の警報

浮上通知は、浮上時に深度の閾値を超えた際に通知します。

時間に対する警報

通知時間、警告時間、最大時間、サーフ時間はすべて、ダイビング 中に時間閾値を超えるか、水面休息時間中にダイバーが決めら れた時間を水面で過ごすと発せられます。

#### リピート機能

深度リピート、時間リピート、水面リピートは、ユーザーが定義した 間隔で繰り返し起動されるという点で、単純な深度と時間の警報 とは異なります。

例えば、時間リピートの場合は、ダイビング中に15秒おきに振動 が繰り返されます。これにより、ダイバーは時間の経過を視覚以外 の方法で知ることができます。

フリーダイビングの警報は全て下記の表に挙げてあります。

| フリーダイビング<br>の警報 | 始動条件 | 警報の種類 |
|-----------------|------|-------|
| 通知1             | 深度   | 情報    |
| 通知2             | 深度   | 情報    |
| 警告深度            | 深度   | 注意    |
| 最大深度            | 深度   | 危険    |
| 浮上通知            | 深度   | 情報    |
| 時間通知            | 時間   | 情報    |
| 時間警告            | 時間   | 注意    |
| 最大時間            | 時間   | 危険    |
| 水面時間1           | 時間   | 情報    |
| 水面時間2           | 時間   | 情報    |
| 深度リピート          | 深度   | 情報    |
| 時間リピート          | 時間   | 情報    |
| 水面リピート          | 時間   | 情報    |

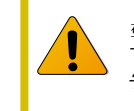

<u>警報が作動し、保護スーツ越しに確実に音が聞こ</u> え、振動を感じられるよう、39ページの「警報のテス ト」を使用して警報を定期的にテストしてください。

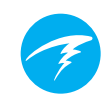

フリーダイビング設定

カスタマイズ可能な設定は次の通りです。

- 水の種類
- ダイビング開始深度
- ダイビング終了深度
- ダイビング開始を遅らせる
- ダイビング終了を遅らせる

こうした設定は、フリーダイビングが行われる場所や種類によっ て異なります(例:ダイナミックアプネア vs. フリーイマージョン) 。従って、セット内でカスタマイズしておくと、毎回個別に各設定 を規定する必要がなく、フリーダイビングの各活動への移動がよ り簡単に行えます。

ダイビングが開始されると、遅延がダイビング統計に追加されたり、統計から削除されたりすることに注意してください。深度と時間に関する情報は、開始/終了の深度や遅らせることに関係なく変わりありません。
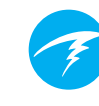

# 8. ダイブツール(Dive Tools)

ダイブツールは各ダイビングモードのメ インメニューにあり、水面およびダイビン グ中のどちらにいてもアクセスできます。

ストップウォッチ機能については、53 ペ ージの「時計ツール」セクションに記載し てあります。

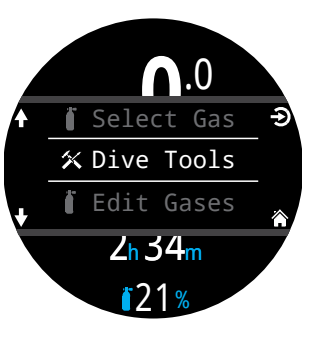

# 8.1. コンパス

Ternには傾斜補正デジタルコンパスが装備されています。

## コンパス機能

- スムーズな高速リフレッシュレート
- 複数表示対応
- ユーザーが設定可能な方位マーカー(逆方位付き)
- 真北(偏角)調整
- 45度傾斜補正

## コンパスの表示

有効になっていると、コンパスは次の3種類の形で表示できます。

- 情報スクリーン
- コンパスのポップアップ表示
- オーバーレイ表示

#### コンパスの情報スクリーン

情報欄がコンパスの情報スクリーンに表示されるまで、INFOボ タンを押します。通常の情報スクリーンとは異なり、標準レイアウ トを使用している場合、コンパスはタイムアウトしません。

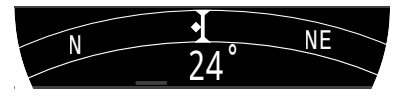

## コンパスのポップアップ表示

メインメニューのダイブツールセクションよりコンパスのポップ アップ表示にアクセスします。ポップアップ表示は10秒後にタイ ムアウトします。

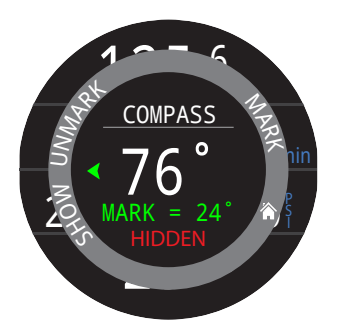

このポップアップ表示にて、方位を マークまたは解除したり、コンパス 外輪のオーバーレイ表示を表示ま たは隠したりすることができます。

現在の方位度がポップアップ表示 の中央に表示されます。

## 方位をマーク

方位度マークは、コンパスのポップアップ表示の下部に表示されます。

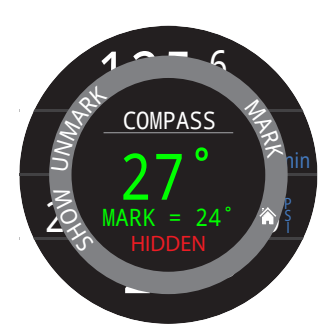

マークから5度以内にある場合、現 在の方位は緑色で表示されます。

コースから5度以上外れている時 は、緑の矢印がマークした方位を示 します。

マークした方位がコンパスの情報 スクリーンに緑色で表示される一 方、逆方位は赤色で表示されます。

ポップアップ表示と同様に、コースから5度以上外れると、緑色の矢印がマークした方位を指します。

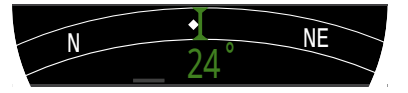

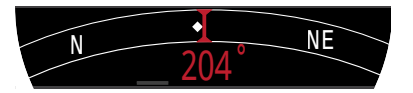

#### コンパス外輪のオーバーレイ表示

コンパスのオーバーレイ表示では、常に北とマークした方位が 表示できます。

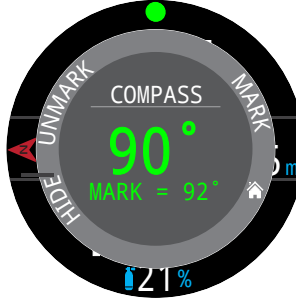

コンパスのポップアップ表示で「表 示 |を選択して、オーバーレイ表示を 表示します。

有効になっていると、北を指す赤色 矢印と緑色の方位マーカーがスクリ ーンの縁に残り、マークした方位を 追跡します。

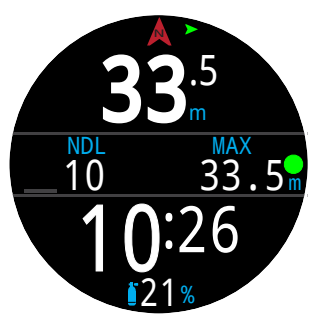

オーバーレイ表示が有効になって いると、コースから5度以上外れた時 に、画面上部で緑色の矢印がマーク した方位を指します。

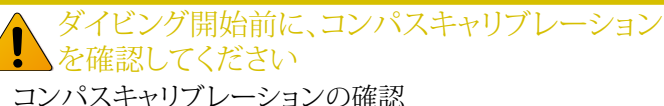

- 1. Ternを金属体から離れた平面に置きます。
- 2. 方位をマークします。
- 3. コンピュータを180度回転させます。
- 4. コンパスが逆方位を指しているか確認します。

コンパスのキャリブレーション方法については、70ペ ージを参照してください。

## コンパスの制約

使用する前に、コンパス機能の制約を十分に理解するようにして ください。

#### キャリブレーション:

デジタルコンパスには定期的にキャリブレーションが必要です。 これは設定(Settings) > コンパス(Compass)メニューにて、わ ずか1分で行えます。コンパスのキャリブレーション方法につい ては、70ページの設定メニューの参照のコンパスのサブセクシ ョンを参照してください。

#### 干涉:

金属製品や永久磁石、電気モーターなど磁気干渉を起こすもの は、コンパスに近づけないでください。影響の有無を調べるにあ たっては、所定の場所で干渉物のある場合とない場合とで、良好 とされるコンパスと正確性を比較するようお勧めします。

沈船はコンパスの読み込みに干渉する場合があるため、沈船の 内部や周辺ではコンパス機能を使わないようにしてください。従 来のコンパスを使用する場合と同じ判断とトレーニングを行っ てください。

磁気偏角(磁気変動とも呼ばれる)とは、磁北と真北の角度差で す。これは、コンパス設定メニューの偏角設定を用いて補正でき ます。磁気偏角の値は世界中で異なるため、移動の際は再調整 する必要があります。

伏角(または俯角)は、地球の磁場が上下を向く角度のことで す。Ternのコンパスはこの角度を自動的に補正します。ただし、 一部の場所(両極近郊)では、伏角が80°を超えることがあります (つまり、磁場がほぼまっすぐ上下を向いてします)。この場合、 仕様の精度を満たさない可能性があります。

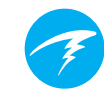

# 8.4. 警報のテスト

警報のテストのポップアップ表示によって、警報が機能しており、 保護スーツ越しに音や振動を感じられるかをすばやく確認でき ます。

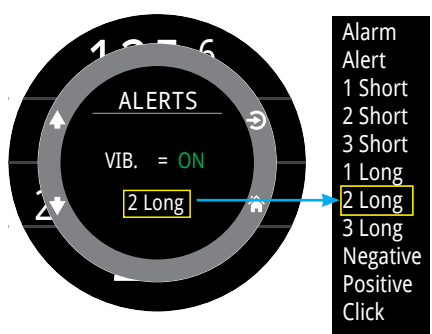

上向き矢印と下向き矢印を使用して警報を選択し、選択を押して テストします。

警報のテストのポップアップ表示は、振動による通知を用いる場合、定期的に使用してください。

この機能では、ダイビング中に発生する可能性のある各種警報 のみがテストされます。フリーダイビングの警報(35ページ) を除 き、警告、情報、またはエラーの各状況でどの警報がアクティブに なるかはカスタマイズできません。

# 注意

振動による警報は非常に有益ですが、安全だからといって依存しないようにしてください。電気機器は壊れる可能性がある上、いつかは壊れます。

深度や無減圧潜水限界、ガスの供給、その他の重要な ダイビングデータに対し、常に積極的に注意するよう にしてください。ご自身の安全はご自身の責任で守り ましょう。

# 8.2. ログのタグ付け(Tag Log)

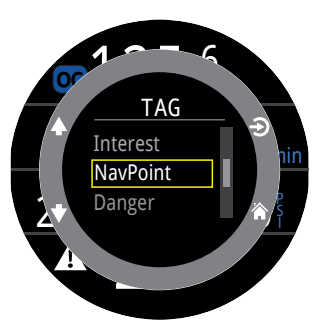

るためにダイブログ内の関心のある ポイントをマークするのに役立ちま す。携帯電話やパソコンにデータを アップロードした時に、こうしたタグ はダイブログに表示されます。

ログのタグ付け機能は、後で確認す

基本的なタグ名は、ログのタグ付けのポップアップ表示にて利用でき、タ グを区別することができます。

このポップアップ表示は10秒後にタイムアウトします。

## 8.3. 平均深度のリセット

この機能は、最大深度や減圧段階など、ダイビングの特定の段階 における平均深度を把握したい場合に役立ちます。平均深度のリ セットは、どのダイビングモードでも利用できます。

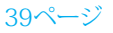

# 8.5. 減圧プランナー(Deco Planner)

#### はじめに

- 基本的なダイビングのために減圧プロファイルを計算
- RMVを基にガス消費量を計算

Ternの減圧プランナーは、減圧ダイビングに最適です。無減圧ダ イビングについては、前ページに記載されているNDLプランナー を利用してください。

#### セットアップ

プランナーでは、現在のダイビングモードでTernに設定されている現在のガスに加え、現在のGFロー/ハイの設定が使用されます。

#### 水面での使用について

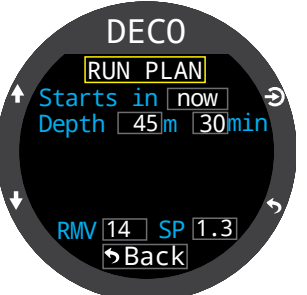

予定している水面休息時間、最大深 度、潜水時間、毎分換気量(RMV)を 入力してください。

注記:直前のダイビングからの残留 窒素(およびCNS%)がプロファイル の計算に使用されます。

正しい値を入力したら、「プランの実行(Run Plan)」を選択して減圧設定およびCNSの開始を確認します。

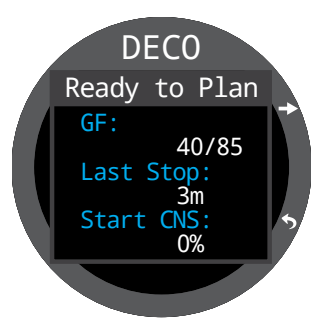

# **!** 重要!

Ternの減圧プランナーの前提は以下の通りです。

- · 潜降速度は18n/分(60ft/分)、浮上速度は10m/分
   (33ft/分)
- 使用するガスは常にPPO2限界値内で最も高い PPO2のガスとなります。
- プランナーでは、設定された最終停止深度が使用 されます。
- ダイビングの最大深度の段階では、移動中である 上に減圧中でもあることから、RMVに変わりはあり ません。

詳細は、65ページの「PPO2限界値(PPO2 Limits)」をご覧ください。

#### ダイビング中の使用について

浮上が直ちに開始されると仮定した減圧プロファイルが計算されます。入力すべき設定ではありません。(RMVが最後に使用される値になります。)

#### 限界

Tern減圧プランナーは、基本的なダイビングを対象としています。

マルチレベルダイビングはサポートしていません。

減圧プランナーは、あらゆるプロファイルを有効にしているわ けではありません。例えば、窒素酔いの限界、ガス使用量の限 界、CNS%の違反については確認しません。

ユーザー自身が責任をもって、安全なプロファイルに確実に従う 必要があります。

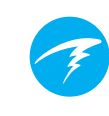

#### 結果表示

結果は表形式で表示されます。

| Stp | 停止深度   | メートル表示(またはフィー<br>ト) |
|-----|--------|---------------------|
| Tme | 停止時間   | 分表示                 |
| Run | ランタイム  | 分表示                 |
| Gas | 使用するガス | 酸素%                 |

最初の数列には、潜水時間(bot)と最初の停止まで浮上する浮 上区間(asc)が表示されます。ガス交換が必要な場合、複数の浮 上区間が表示される可能性があります。

2回以上の停止が必要な場合、結果は複数のスクリーンに分けられます。スクロールダウンするとスクリーンが順に表示されます。

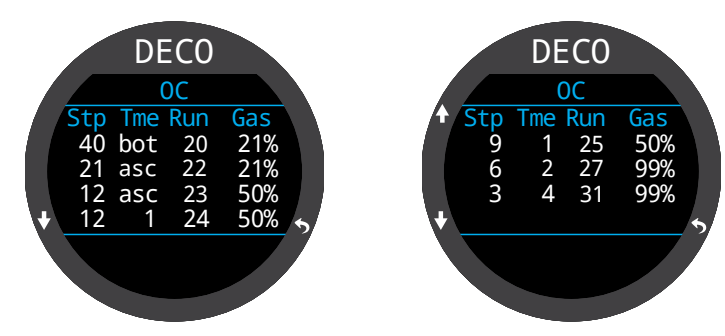

減圧スケジュールの最終ページ後のガス使用量画面には合計 ガス消費量レポートが表示され、ダイビング概要画面には合計 潜水時間、減圧に必要な時間、最終のCNS%が表示されます。

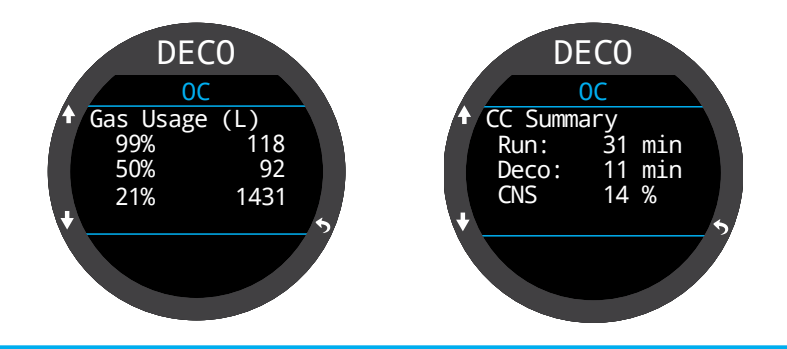

減圧が必要ない場合は、表は表示されません。その代わりに、既定の最大深度での無減圧潜水限界(NDL)時間の合計が分で報告されます。

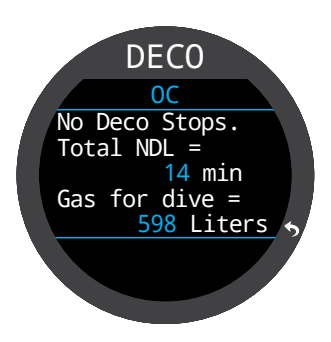

# 8.6. NDLプランナー(NDL Planner)

無減圧潜水限界(NDL)プランナーは、 減圧停止の必要がないボトムタイムを 簡単に判断するための手段です。

ガスを排出するための水面休息時間 を、ゼロから最大1日まで適用できます。

その結果、各深度に対応するNDL時間 とその深度で使用するに当たりプログラ ムされている中で最も最適なガスを記 載する、深度の一覧が表示されます。ガ スはプログラムされたもののみ使用さ れます。

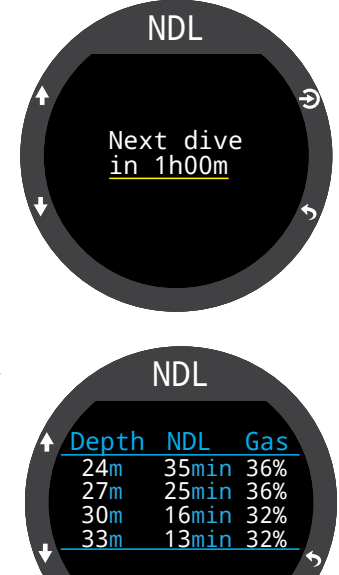

8.7. エアーインテグレーション(AI)

Tern TXには、エアーインテグレーショントランスミッターが4つ 装備できます。

このセクションではAI機能の操作について説明します。

## エアーインテグレーションの機能

- 最大4本のタンク圧をワイヤレスで同時監視。
- PSIまたはBAR単位。
- タンクの残圧時間(GTR)と1本のタンクを基にした水面空気 消費(SAC)速度を表示。
- SAC、GTR、予備残圧時間(RTR)向けのサイドマウントサポ ート。
- サイドマウントタンクへの切り替え通知
- ・ 圧力およびGTR、SAC値を記録
- 危険な圧力値に達すると、警告を発信

## 8.8. エアーインテグレーションとは

AIとしても知られるエアーインテグレーションとは、タンク内のガ ス圧力をワイヤレストランスミッターを用いて計測し、この情報 をTXダイブコンピュータに送信して表示および記録するシステ ムを指します。

データは低周波(38kHz)の電波通信方式を用いて送信されま す。Tern TXの受信機がこのデータを受信してフォーマットし、表示します。

通信方式は一方向です。トランスミッターがデータをTern TXに 送信しますが、ダイブコンピュータはトランスミッターにデータを 送信できません。

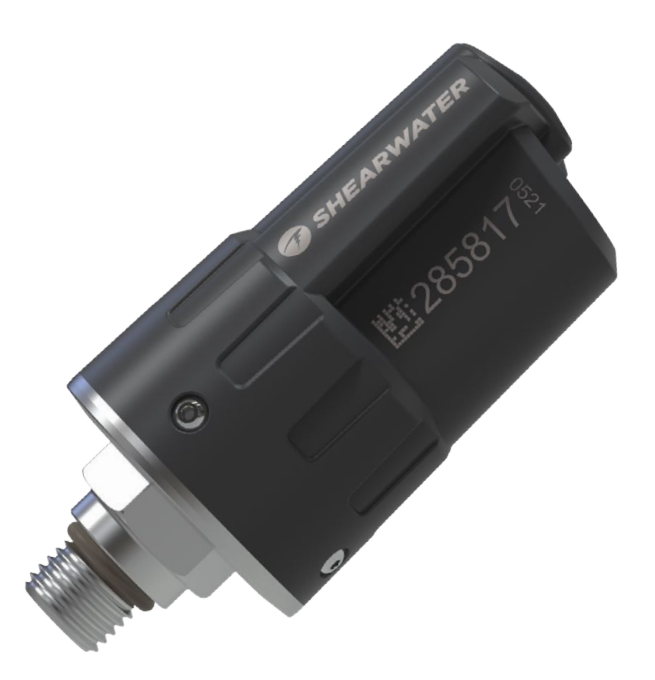

Shearwater Swiftワイヤレストランスミッター

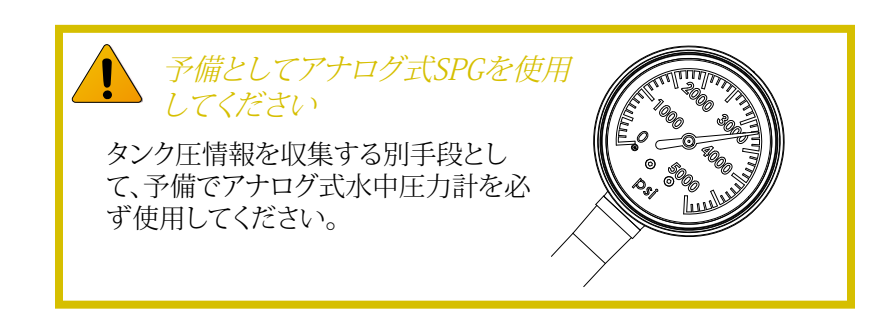

## 8.9. エアーインテグレーションの基本設定

本セクションではTern TXのエアーインテグレーションに関す る基本設定について説明します。拡張設定および詳細について は、後半のセクションにて説明します。

### トランスミッターを取り付ける

システムを使用する前に、タンクのレギュレーターのファースト ステージにトランスミッターを1つないし複数取り付ける必要が あります。

トランスミッターは「HP」(高圧)と表示 されたファーストステージのポート部 に必ず取り付けてください。ファースト ステージにHPポートが少なくとも2か 所あるレギュレーターを用いてくださ い。これにより、予備としてアナログ式 の水中圧力計(SPG)が使用できます。

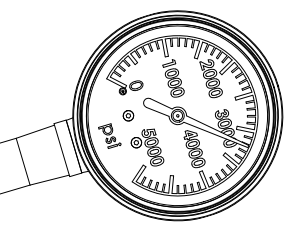

予備としてSPGを推奨

Tern TX端末を身に付けるのと同じ側にトランスミッターを取り付けます。受信範囲は約1m(3フィート)以内です。

受信状況や利便性を向上させるために、高圧ホースを動かして、 トランスミッターの位置を調整してみてください。ホースは、使 用圧力が300 Bar(4500 PSI)以上のものを使用してください。

i 一部のトランスミッターでは、締め付けたり緩め たりするのにスパナ(17mm)が必要になります。

トランスミッター製造業者が指定して いる場合を除き、手で締め付けたり緩 めたりしないでください。トランスミッタ ーが損傷する場合があります。

Shearwater Swiftトランスミッターは、工具なしで取り付けられます。

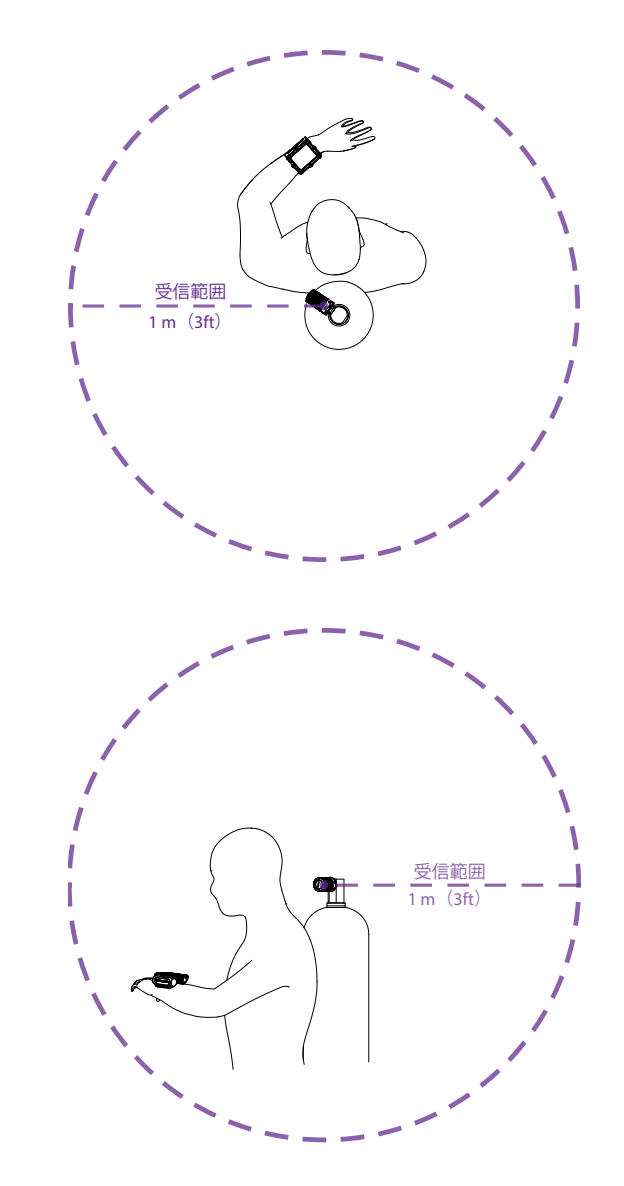

ファーストステージのHPポート部にトランスミッ ターを取り付けます

トランスミッターは、端末を身に付けるのと同じ側に取り付けてください。受信 範囲は約1m(3フィート)以内です。

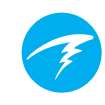

## トランスミッターの電源を入れる

タンクのバルブを開けることで、トランスミッターの電源が入りま す。トランスミッターは、圧力を検知すると自動的に起動します。

圧力データは約5秒毎に送信されます。

## トランスミッターの電源を切る

トランスミッターの電源を切るには、タンクのバルブを閉めてか らレギュレーターのセカンドステージのパージボタンを押して エアーを放出し、ホース内の圧力を抜きます。トランスミッター は、圧力を検知しなくなってから2分後に、自動的に電源が切れ ます。

## TernでAIを有効化する

Tern TXで、設定(Settings) > AIメニューに移動します。AIモー ドの設定をオンに変更します。

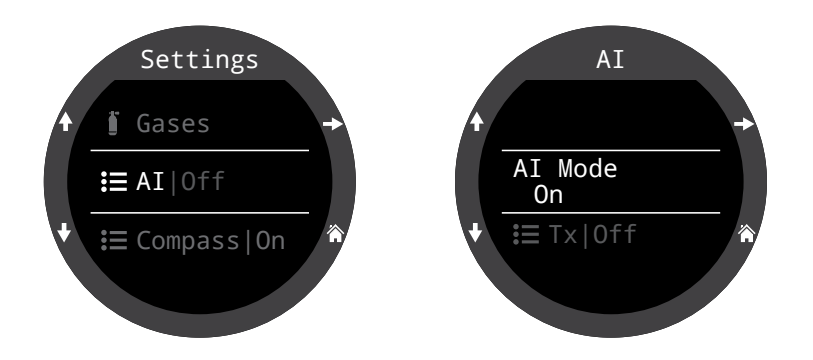

AIモードがオフの場合は、AIのサブシステムの電源が完全に切れており、電力を一切消費しません。オンの場合は、AIシステムの電力消費量が約10%上昇します。

Tern TXが時計モードの場合、AIはオンにはなりません。

設定に関する詳細は、68ページのAI設定(AI Setup)メニューを ご覧ください。

## トランスミッターをペアリングする

各トランスミッターには、本体にそれぞれ固有のシリアルナンバ ーが刻まれています。すべての通信がこの番号で暗号化されて いるため、各圧力測定値の送信元が識別できます。

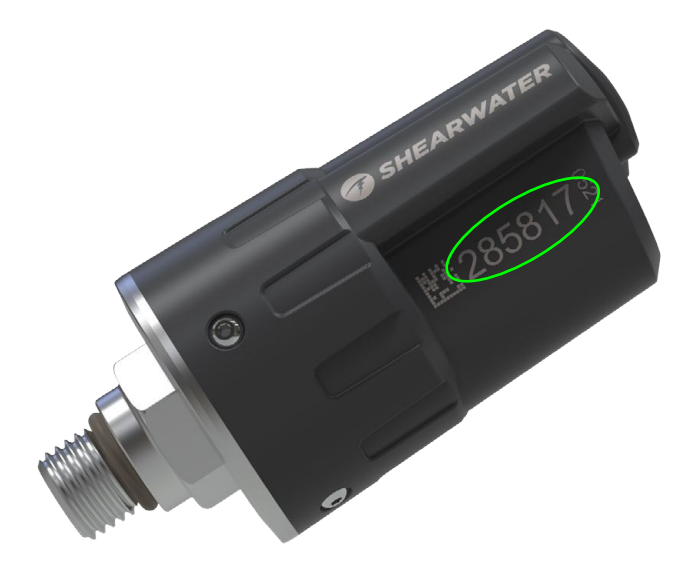

トランスミッターのペアリングは、Tx設定のメニューオプション からT1を選択します。T1をオンにし、T1シリアル#設定に、トラン スミッターに記載された6桁のシリアル番号を入力します。一旦 設定すれば、設定メモリーに永久に保存されるため、再度入力す る必要はありません。

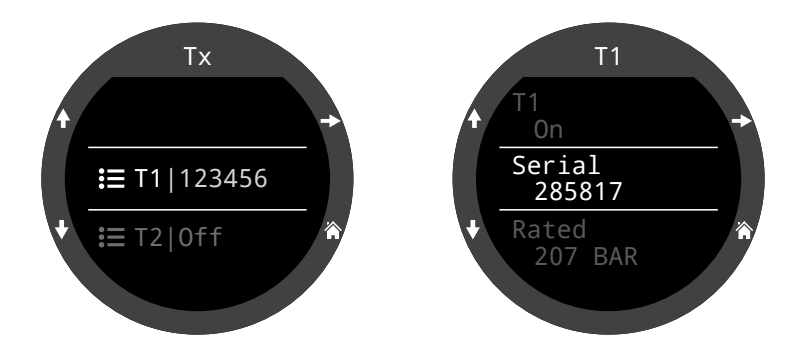

これらの設定に関する詳細は、68ページをご覧ください。

## メイン画面にAI表示を追加する

AI情報は、AI機能が有効化されていると情報スクリーンに自動 的に表示されますが、メイン画面には手動で追加するまで表示 されません。

全てのダイビングモードで大文字レイアウトを使用している場合、右側の情報欄をカスタマイズしてAI情報を表示することができます。

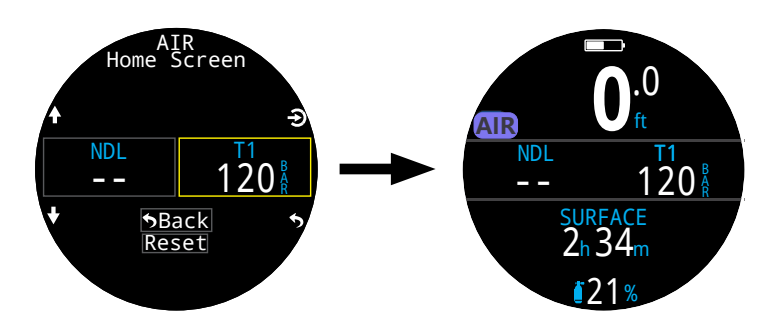

全てのダイビングモードで標準レイアウトを使用している場合、 情報欄を広くカスタマイズしてAIを表示することができます。

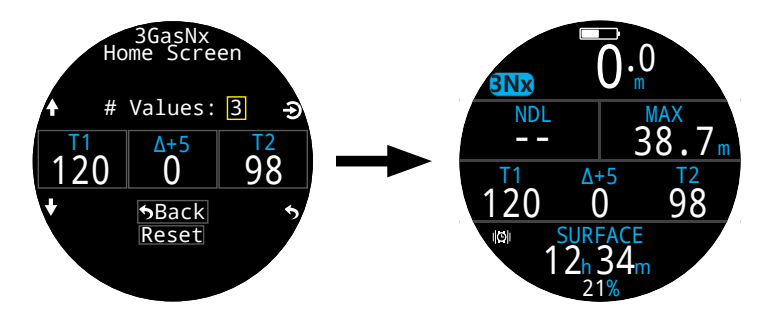

設定(Settings) > ダイブ(Dive) > メイン画面(Home Screen)メ ニューを用いて、AI表示をメイン画面に加えます。

詳細は、21ページの「メイン画面のカスタマイズ」をご覧ください。

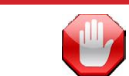

## タンクのバルブが開いているか確認してください

水中に入る前に必ず10~15秒かけて、タンク圧を監視しなが らレギュレーターから数回呼吸したり、レギュレーターのセカン ドステージのパージボタンを押してタンクのバルブが空いてい るか確認します。

レギュレーターのファーストステージにエアーがあってもタンク のバルブが閉じたままだと、ダイバーが利用できる呼吸ガスは急 速に減少し、数回呼吸するだけで「エアーのない」状態に陥りま す。アナログ式のゲージと異なり、Ternに表示されるタンク圧は5 秒毎にのみ更新されるため、Ternが表示するタンク圧をそれより 長く(10~15秒を推奨)監視して、タンクのバルブが空いている ことを確認する必要があります。

ダイビング前に行う安全確認の一環として、レギュレーターのパ ージテストを行ってからタンク圧を10~15秒間監視した後で 水中に入るのが、危険を回避するために良い方法と言えます。

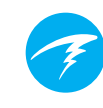

# 8.10.AI表示

AI情報の表示には、次のように複数種類のフィールドが使用されます。

 タンク残圧
 SAC
 GTR
 DTD(は人につた)

- 4) RTR(サイドマウントのみ)
- 5) ミニコンビネーション表示

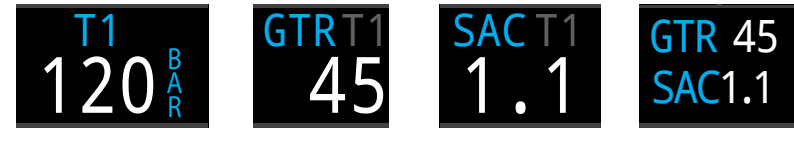

タンク残圧

タンク内の残 圧時間

の残水面空気消引費量

ミニコンビネー ション表示

これらの表示は次の2つの方法で閲覧できます。 1)メイン画面のカスタマイズ可能区画に追加 2) AI情報スクリーンで大半の情報が閲覧可能

## トランスミッターの名前を変更する

トランスミッターの名前は、トランスミッター設定メニューでカス タマイズできます。これにより、どのトランスミッターがどのタンク 圧を計測しているかを追跡しやすくなります。

各トランスミッターの名前には2文字使用でき、すべてのAI表示 に適用されます。以下のオプションが利用できます。

1文字目:T、S、B、O、または D

2文字目:1、2、3または4

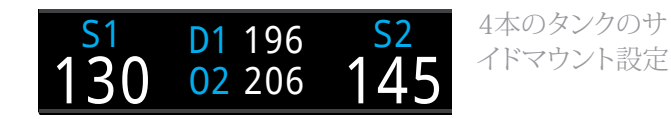

名前の変更は、表示のみを目的としています。トランスミッター の名前とガス濃度には、減圧計算を目的とする関係性はありま せん。

## タンク残圧表示

残圧表示は、現在の単位(BarまたはPSI)で残圧を表示する、最も基本的なAI表示です。

通常残圧表示

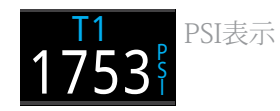

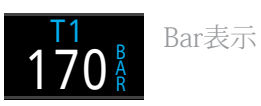

残圧が少なくなった際の警告

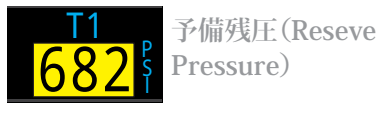

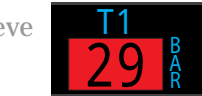

危険な圧力値 (Critical Pressure)

予備残圧の閾値はAI設定で管理できます。詳細は、68ページを 参照してください。

応答なし警告

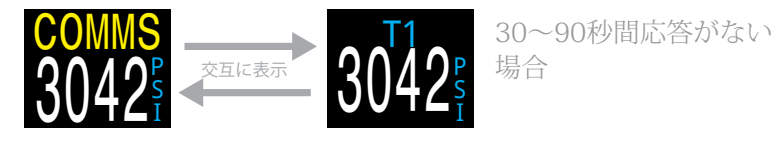

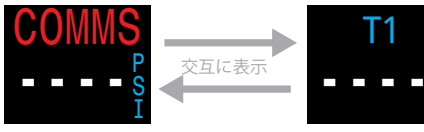

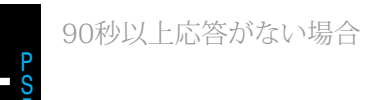

トランスミッターのバッテリーが少なくなった際の警告

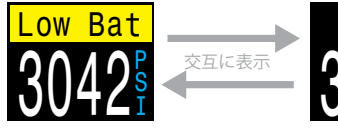

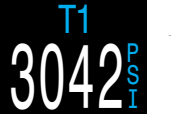

早めの交換が必要な場合

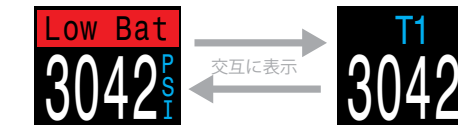

至急の交換が必要な場合

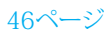

## SAC表示(SAC Display)

水面空気消費量(SAC)表示には、1絶対圧(ATA)とした場合に標準化された、直近2分間の圧力変化の平均率が示されます。現在の単位設定によって、SACはPSI/分またはBar/分のいずれかで表示されます。

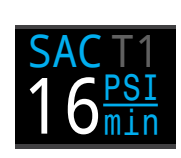

SACは1本のタンク、またはサイドマウント設定の場合は同一容量の2本のタンクについて表示できます。

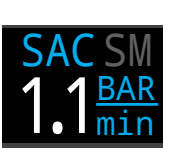

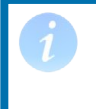

SACは分あたりの圧力値であるため、サイズ が異なるタンク間では使用できないので注 意してください。

SAC算出に使われているトランスミッターは、トランスミッターの 名前が濃い灰色で示されます。「SM」はサイドマウントのSACに 選択されていることを示します。

<u>SAC算出に含めるタンクは、AI設定メニュー(68ページ).で選択します。</u>

ダイビングの最初の数分間は、SACの値が表示され ません。この間、平均値を算出するために初期データ が収集されています。SAC 表示にはこの間「待機中」 が表示されます。

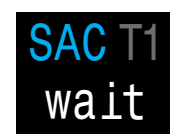

## 水面では、SACは最終ダイビングの平均 値を表示

水面では、最終ダイビングの平均SACが表示されます。ダ イビングが終了すると、SACの値が突然変わります。これ は、SAC表示が(ダイビングモードの時の)直近2分間の SAC表示からダイビング全体の平均SAC表示に変わるか らです。 GTR表示

タンク内の残圧時間表示とは、水面まで10m/分(33ft/分)の速 度で直接浮上する場合に、予備残圧で浮上することになるまで 現在の深度にとどまっていられる時間(分)のことです。

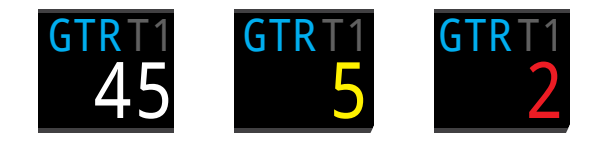

値は、5分以下になると黄色で表示されます。また、2分以下になると赤色で表示されます。

GTRはタンク1本のみ、またはサイドマウントを選択したときは同 一容量の2本のタンクに基づいて算出されます。

GTR算出に使われているトランスミッターは、トランスミッターの 名前が濃い灰色で示されます。「SM」はサイドマウントのGTRに 選択されていることを示します。

水面にいる時、GTRは「---」と表示されます。減圧停止が必要な場合はGTRは表示されず、「減圧(deco)」が表示されます。

各ダイビングの最初の30秒のSACデータは、破棄されます。さらに数分経過してから平均SACを算出します。そのため、各ダイビングの最初の数分間はGTRが「待機中(wait)」と表示されます。GTR予測値はデータが十分に取得されてからの表示となります。

GTRの計算方法については、51ページの「GTR算出」をご覧ください。

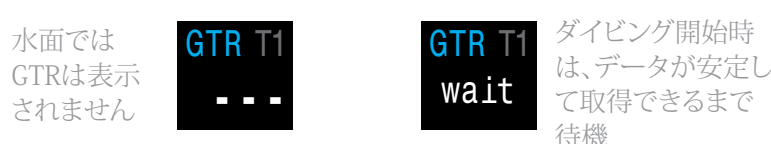

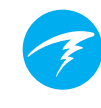

## RTR表示(サイドマウントのみ)

予備残圧時間(RTR)表示には、サイドマウントタン クの残圧が少ない方のみを使用して算出した場合 のタンクの残圧時間が示されます(つまり、残圧時 間の多い方のタンクのガスがすべて空になった場 合のことです)。

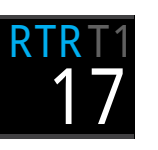

GTRと同様の規則がRTRにもすべてそのまま、同一の方法で計 算されて適用されます。

RTR算出に使われているタンクは、タンクの名前が濃い灰色で示されます。

## ミニコンビネーション表示

ミニコンビネーション表示では、フォントサイズを小さくして、より小さなスペースに情報を凝縮しています。

GTR、RTR、およびSACは、スペースの制約により、どのタンクを参照しているのかに関する情報を入手できません。

| AI設定      | ミニ表示             | AI設定      | ミニ表示             |
|-----------|------------------|-----------|------------------|
| Tx & GTR  | T1 120<br>GTR 45 | T1&T2     | T1 120<br>T2 111 |
| Tx & SAC  | T1 120<br>SAC1.1 | T3&T4     | T3 197<br>T4 188 |
| GTR & SAC | GTR 45<br>SAC1.1 | GTR & RTR | GTR 45<br>RTR 19 |

# 8.11.サイドマウントAI

Tern TXには、サイドマウントダイビング中のガス追跡をより便利にする機能が用意されています。次の機能があります。

- サイドマウントタンクへの切り替え 通知

- サイドマウントのSAC算出 - サイドマウントのGTR&RTR

サイドマウント機能はすべて、GTR/ SACのオプションから必要なSMコン ビネーションを設定することで、AI設 定メニューで有効になります。

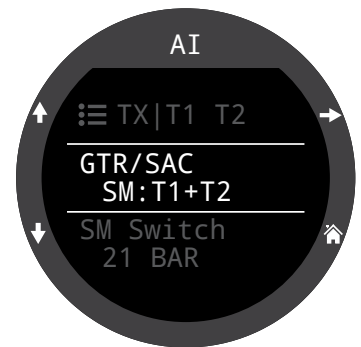

# サイドマウントでは容量が同一のタンクを使用します

サイドマウント機能は、サイドマウントタンクの容量が同一のもの を想定して設計されています。それにより、タンクの容量をコンピ ュータに入力する手間を省き、ユーザーインターフェイスを簡略 化し、入力エラーを削減しています。

容量の異なるタンクでサイドマウントAI機能を使用しないでください。

## サイドマウントタンクへの切り替え通知

サイドマウント機能が有効になると、 切り替え通知として、ダイバーが呼吸 を開始すべきタンクが緑色のボック スで表示されます。これによって、タン ク残圧の差がSM切替設定の値を超 える際に、タンクを切り替えるようさり げなく通知します。

切り替え通知設定の範囲 は、7bar~69bar(100PSI~999PSI) の間です。

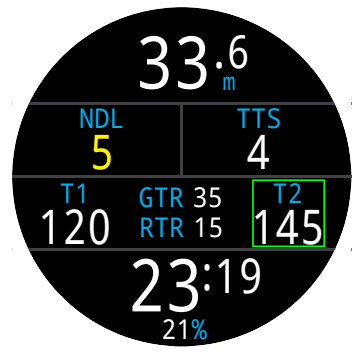

## サイドマウントのSAC&GTR

サイドマウントのSACとGTRは、各タンクの残圧を足してからそれぞれの各計算を始める以外は、1本のタンクの場合のSACとGTRと同じ方法で算出します。基本的に、2本のタンクを1本の大型タンクと見なします。

サイドマウントのSACとGTRは、両方のサイドマウントタンクの容量が同一であると想定して算出されます。

SAC速度は、サイズが異なるタンク間で使用できないので注 意してください。異なるタンク設定でガス消費量を比較する際 は、SACをRMVに変換してください。

サイドマウントSACを使用してRMVを算出するためには、50ペ <u>一ジのSACの算出セクシ</u>ョンで1本のタンクについて説明してい るのと同じ手順を踏みますが、1本の大型タンクを使用している ものとして、関連するタンク特性をすべて足します。

総容量 = 容量 $_{yy_1}$  + 容量 $_{yy_2}$ 

合計定格圧力 = 定格圧力 タンク1 + 定格圧力 タンク2

## 8.12.複数のトランスミッターの使用について

複数のトランスミッターを使用する際は、既定の送信間隔が異なるトランスミッターを使用するか、あるいはShearwater Swift トランスミッターなどの信号衝突を回避するトランスミッターを 使用して確実に受信できるようにしてください。

送信間隔が同一のトランスミッターを2つ使用すると、通信のタ イミングが同期化する可能性があります。この場合、データ欠落 を起こし、この状態が最大20分ほど続きます。

従来のShearwaterトランスミッターでは、色が違うと送信間隔も 異なります。これによって、接続の消失を引き起こす可能性があ る通信衝突を抑えることができます。

トランスミッターを2つ以上使用する場合、Shearwaterでは、近 くの他のトランスミッターの信号を積極的に「傍受」し、干渉を避 けるために信号送信の間隔を劇的に変更する、Swiftトランスミ ッターの使用を推奨しています。

同時に利用できるSwiftトランスミッターの数に上限はありません。詳細については、Swift操作手順マニュアルをご覧ください。

送信間隔が同一のトランスミッターを複数台使用すると、通信が切断される可能性があります。

複数のトランスミッターを使用する場合は、衝突防止機能のある トランスミッターを使用するか、あるいは色の異なる従来のトラ ンスミッターを使用して干渉を防いでください(上記参照)。

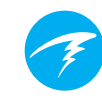

# 8.13.SACの算出

水面空気消費量(SAC)は、1絶対圧とした場合に標準化された残 **圧の変化の割合**です。単位はPSI/分またはBar/分のいずれかで す。

Ternでは、直近2分間を平均したSAC値を算出します。ダイビングの最初の30秒間のデータは、この期間特に(BCD やウィング、ドライスーツ等の拡張などに)使用される余分なガスを無視するために、破棄されます。

## SAC vs RMV

SACは単純に残圧の変化率を基にしていることから、値を算出す るのにタンクのサイズを知る必要はありません。しかし、つまりは サイズが異なるタンクに対して SAC は転換できないことになり ます。

対照的に、毎分換気量(RMV)は1分間に肺に出入りするガス量のことで、単位はCuft(立方フィート)/分またはL(リットル)/分を用います。RMVは個人の呼吸率であるため、タンクのサイズに左右されません。

## RMVではなくSACを用いる理由

RMVはサイズが異なるタンクに転換できるという望ましい特性 があることから、基本となるGTRの算出により適した選択肢のよ うに思われます。しかし、RMV を用いる上での主な難点として、 各タンクのサイズを正確に設定する必要があることが挙げられま す。その様な設定は忘れられがちである上に、誤って設定されや すい面もあります。

その点SACはどの様な設定も必要としない優れた特性があり、極めて簡単で最も信頼できる方法となっています。問題点には、サイズが異なるタンク間で使用することはできまないことが挙げられます。

SAC公式

SACの算出方法は以下の通りです。

 $SAC = \frac{\frac{P_{tank}}{t_2 - t_1}}{\frac{P_{tank}}{t_2 - t_1}} \frac{P_{tank}}{p}$ 

 $P_{tank}$  (t) = 分 ([PSI]または[Bar]) 時のタンクの圧力 t = 時間/分  $P_{mk, dta}$  =絶対圧(ATA)

時間サンプルは2分毎に取得され、P<sub>amb,ATA</sub>はこの期間の平均絶対圧(すなわち深度)を指します。

TernはSACを表示および記録するため、SACからRMVを算出す る公式は有益です。RMVを把握することは、様々なサイズのタン クを使用するダイビング計画に役立ちます。

## SACからRMVを算出する - インペリアル単位

インペリアル単位系では、タンクのサイズは(容量)Cuft/(定格 圧力)PSIのように、2つの値を用いて表記します。

例えば、一般的なタンクのサイズは80 Cuft/3000 PSIです。

[PSI/分]のSACを[Cuft/分]のRMVに換算するには、PSI毎に保存されるCuftの量を算出し、これにSACを掛けるとRMVになります。

例えば、80 Cuft/3000 PSIのタンクの23 PSI/分のSACは(23 x (80/3000)) = 0.61 Cuft/分のRMVになります。

## SACからRMVを算出する - メートル単位

メートル単位系では、タンクのサイズはタンクの実際のサイズを リットル[L]の一単位で表記します。これは、1 Barの圧力で充填 される内容量のことであり、タンクのサイズは実際には[L/Bar]と なります。

SAC から RMV への換算は簡単です。メートル単位を使用している場合は、SACにタンクのサイズを掛けるだけです。

例えば、10 Lタンクの2.1 Bar/分のSACは(2.1 x 10) = 21 L/分のRMVになります。

# 8.14.GTRの算出

タンクの残圧時間(GTR)とは、水面まで10m/分(33フィート/分)の 速度で直接浮上する場合に、予備残圧で浮上することになるまで 現在の深度にとどまっていられる時間(分)のことです。現在のSAC の値を用いて算出します。

GTRの算出では、安全停止および減圧停止は考慮されません。

まず最初に既知のタンク圧P<sub>tank</sub>から取り掛かります。残りのガス圧 P<sub>remaining</sub>は、予備圧と浮上に際して使用する圧力を差し引いた値に なります。

 $P_{remaining} = P_{tank} - P_{reserve} - P_{ascent}$  すべてのタンク圧の単位は[bar]または[PSI]

P<sub>remaining</sub>の値を求めたら、現在の周囲圧に対応するSACで割って GTR(分)を算出します。

 $GTR = P_{remaining} / (SAC \times P_{amb,ATA})$ 

### 安全停止が考慮されない理由

安全停止は、GTRの意味を簡略化するために考慮されていません。 そのため、安全停止を行わない操作モード全般で共通して使用で きます。

特に安全停止に必要なガス量は少ないため、1回の安全停止用に ガスをしっかり管理することは極めて簡単です。例えば、SACが1.4 Bar/分(20 PSI/分)であった場合、15ft/4.5mの深度で圧力は1.45 ATAとなります。つまり、3分間の安全停止で1.4 x 1.45 x 3 = 6.1 Bar(87 PSI)のガスを消費するのです。この様な少量のガスは、予 備残圧設定に容易に組み入れることができます。

## GTRが無限圧に限定される理由

現在Shearwaterでは、GTRは、とりわけ複数のガスを使用するなどの減圧ダイビングに適切なツールと考えていません。これは、総じてAIはすべてのテクニカルダイビングに適していないということではなく、複数のガスを使用する際に理解および管理するには、GTRの機能が一層複雑になっているということです。

概して、メニューや設定が複雑になり、ユーザーに負荷をかけるようであれば、システムの誤操作や予期せぬ誤用が生じやすくなり、 これではShearwaterのデザイン理念に反してしまいます。

ガス管理はとりわけテクニカルダイビングにとって非常に重要で あるのに加え、複雑な操作でもあります。教育、トレーニング、計 画は、テクニカルダイビングでガスを適切に管理する上で欠か せません。Shearwaterでは、GTRなどの便利な機能はこうした場 合に有益な優れたテクノロジーではないと考えます。その有益性 よりも複雑さや誤操作の可能性の方を重視しているからです。

## 理想気体の状態方程式を適用

すべてのSACおよびGTRの算出においては、理想気体の状態方 程式が成り立つものとして計算されていますのでご注意くださ い。この方程式は、最大約207 Bar(3000 PSI)までの正確な概 算となっています。この圧力を超えると、圧力の増加に伴うガス 圧縮率の変化は顕著になります。主としてこれは、300 Barシリン ダーを使用する欧州のダイバーにとって問題となります。最終的 な結果として、ダイビングの初期に圧力が207 Bar/3000 PSIを 超えると、SACが過大に見積もられ、その結果GTRが低く見積も られることになります(よくある間違いですが、保守性は高まりま す)。ダイビングを続け圧力が低下するにつれて、この問題は自 ら修正され、数値は徐々に正確になります。

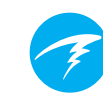

# 9. 時計モード

時計モードでは、使いやすいようにTernの画面は常にオンのままになります。

Ternは、動きやボタンの押下が検出されない場合に、バッテリーを節約するために自動的にオフになるように設定できます。

タイムアウトのオプションの詳細については、72ページの「タイムアウト」を参照してください。.

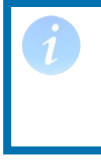

AIとコンパス機能は時計モードではオンに なりません。Ternを時計として使用する場 合、バッテリーを節約するために電源をオフ にする必要はありません。

# 9.1. 日付と時刻

Ternでは、日付、時刻、その他の時計の設定は、設定(Settings) > 時計(Watch)メニューで設定できます。

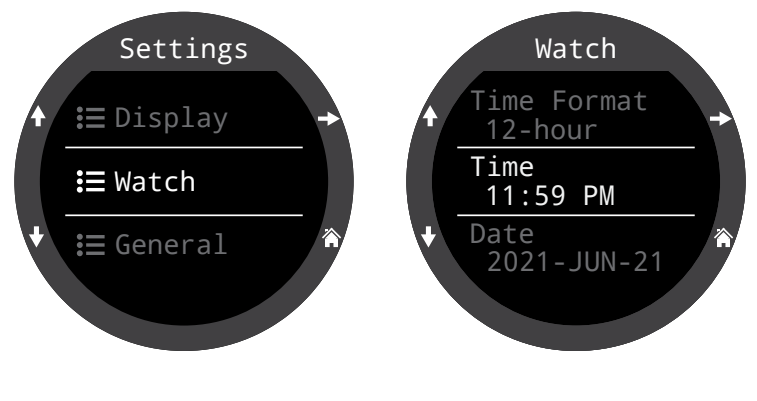

時計設定の詳細は、73ページの時計設定メニューの内容をご覧 ください。

時間を編集すると、ストップウォッチとタイマーがリセットされま す。アラームは影響を受けません。

# 9.2. 時計ツール(Watch Tools)

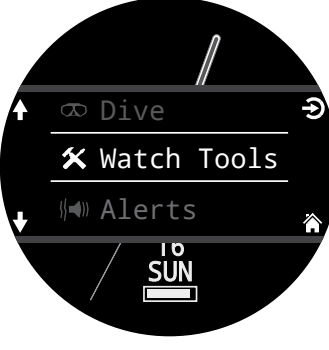

基本的な時計機能はすべて時計 ツール(Watch Tools)メニューに あります。

時計ツールは、時計モードのメイ ンメニューからアクセスできます。

本セクションでは、時計ツールの 詳細について説明します。

## アラーム

2つのアラームが個別に設定できます。

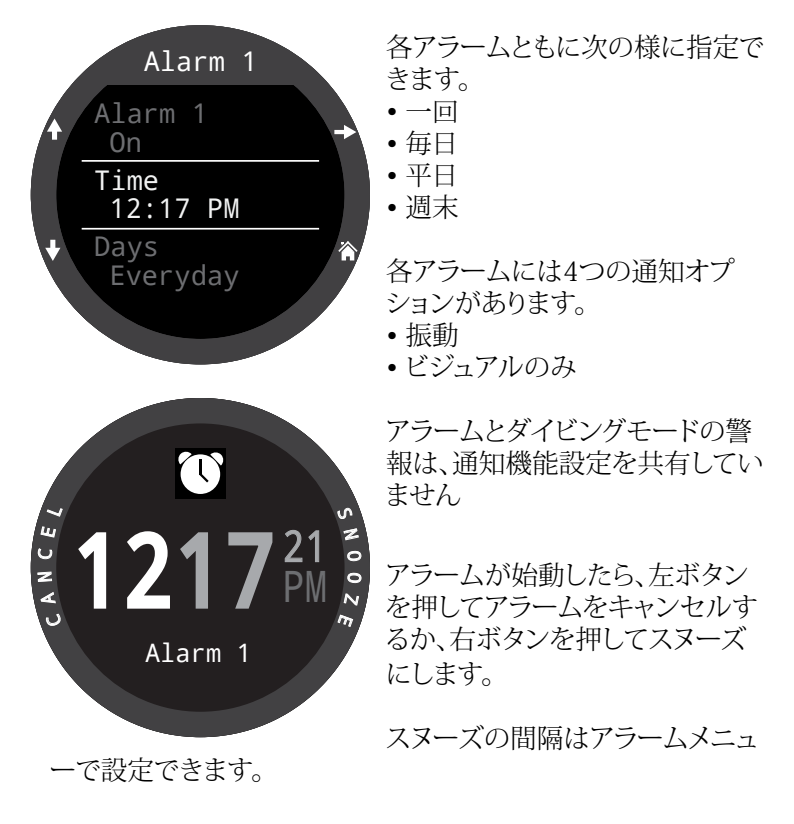

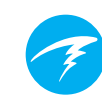

## タイマー

Ternのタイマーは最大10時間までカウントダウンの編集ができます。

編集(左下ボタン)を押して、カウントダウンの長さや通知のタイ プを編集します。

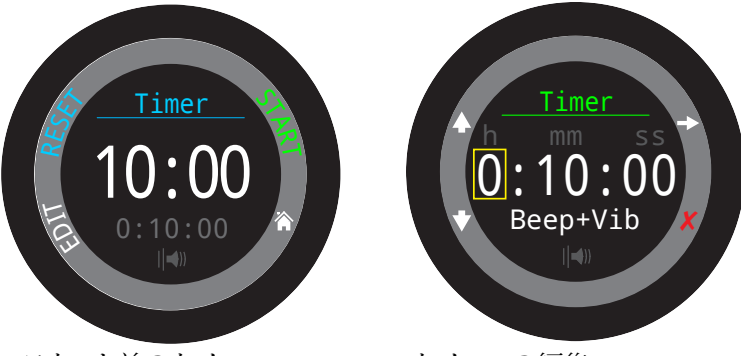

スタート前のタイマー

タイマーの編集

タイマーのカウントダウン時間および通知設定は、タイマー画 面の下部に灰色で表示されます。

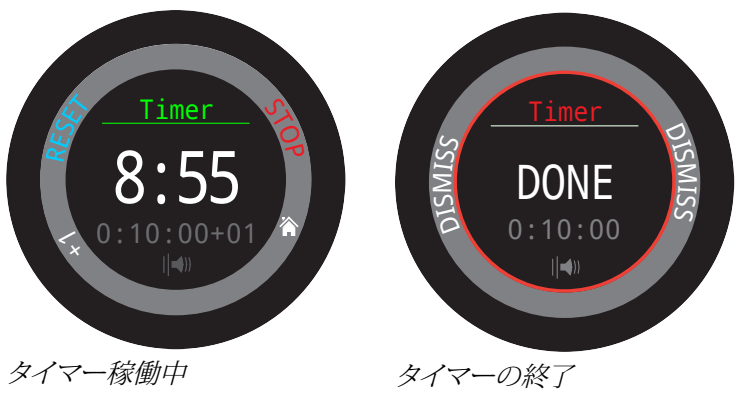

「+1」を押すとカウントダウンに1分追加されます。

終了通知は、いずれかのボタンを押すと解除できます。

時計の「電源がオフ」であってもタイマーはバックグラウンドで動作し、終了通知が鳴ります。

## ストップウォッチ(STOPWATCH)

ストップウォッチはTernの全ての機能において普遍的です。時 計モードでストップウォッチを開始すると、停止するまでどのダイ ビングモードであっても動作し続けます。

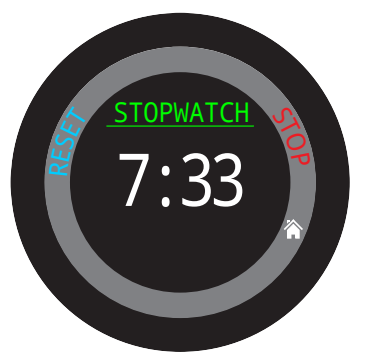

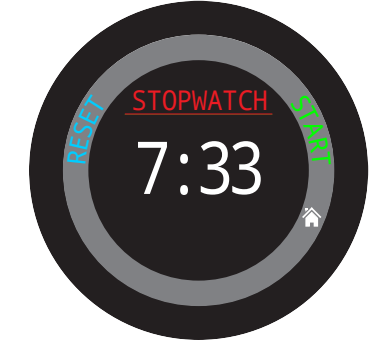

稼働中は「ストップウォッチ (STOPWATCH)」の文字が緑色 で表示されます。 ストップすると、「ストップウォッチ (STOPWATCH)」の文字が赤色で 表示されます。

ゲージモードおよびフリーダイビングモードでは、ストップウォッ チはデフォルトでメイン画面に表示されますが、カスタマイズす れば全てのダイビングモードで表示できます。

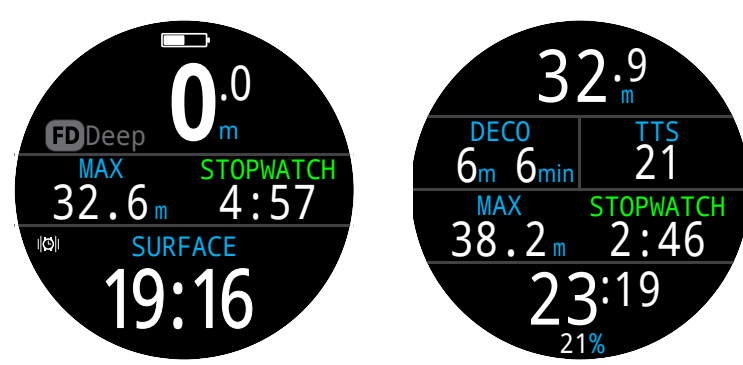

ストップウォッチはフリーダイビング モードおよびゲージモードではデフォ ルトで表示されます。

ストップウォッチはどのモードでもメ イン画面に追加できます。

ストップウォッチの分解能は10ミリ秒で、Ternが「オフ」の場合でもバックグラウンドで最大24時間動作します。

ゼロ以外の数字はリセットできます。リセットの際に稼動している場合は、再び0から計測します。リセットの際に止まっていた場合は、0にセットされ止まったままになります。

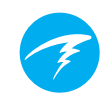

## フラッシュライト

フラッシュライトはTernの画面を最高の輝度にし、緊急時にライトの役割を果たします。真っ暗な部屋や洞窟でのみ有益です。

## 時計の文字盤

Ternでは、アナログ、デジタル、オービットの3種類の文字盤が利用できます。

文字盤の選択は時計ツールのメニューまたはデフォルトで選択 でき、時計モードのFUNCボタンで切り替えられます。

各文字盤には、様々な情報が表示できます。

Infoボタンを押すと、情報レベルをすばやく切り替えることができます。

## 9.3. 文字盤の色

文字盤の色は15種類あり、100パターンを超える表示ができます。

文字盤の色は、設定(Settings) > 表示(Display) > 色(Colors)で 選択できます。

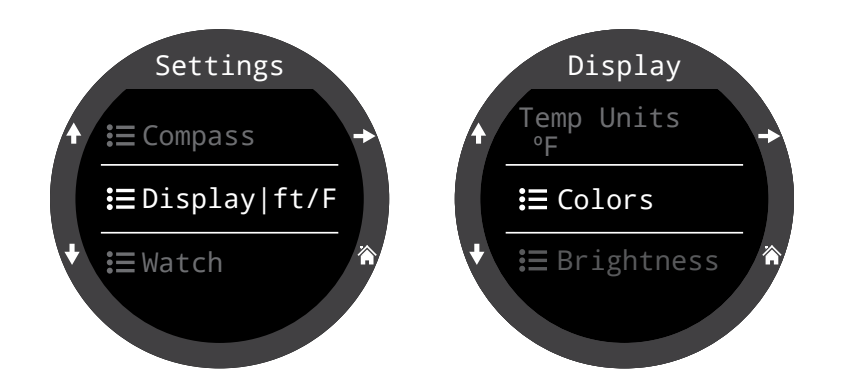

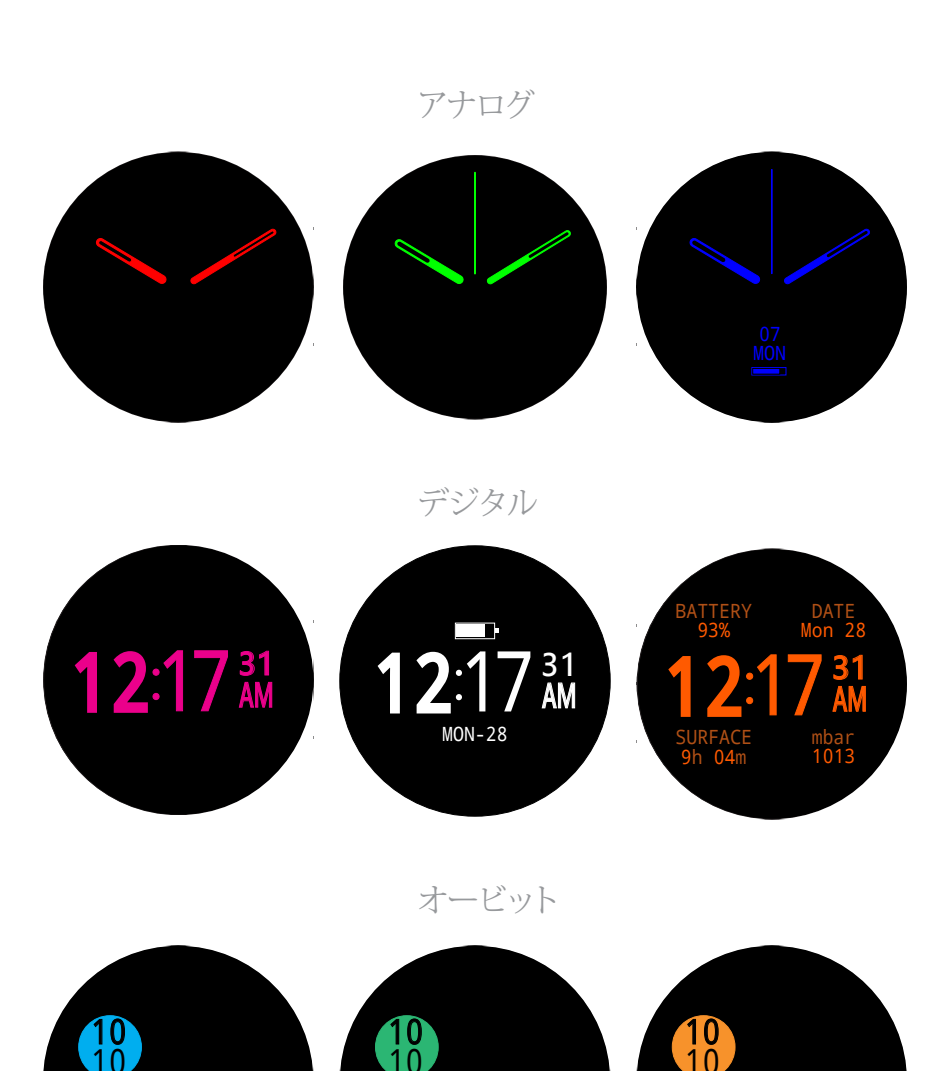

文字盤、情報レベル、文字盤の色を選択することで、100パターンを超える文字盤表示を生み出 すことが可能です。

MON-28

54ページ

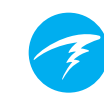

# 10. メニュー

メニューではアクションの実行と設定変更ができます。

全てのメニューにボタンのヒントがあり、移動が簡単に行えます。

1分間どのボタンも押さなければ、メニューシステムはタイムアウトし、メインスクリーンに戻ります。それまでに保存された記録はすべてそのまま保持されます。編集途中のものはすべて破棄されます。

## 適応メニュー

現在のモードに必要なメニューのみが表示されま す。この様にすることで操作を簡単にして過ちを防 ぎ、ボタンを押す回数を少なくしています。

# 10.1.メインメニュー

Ternのメニューは全てメインメニューか らアクセスでき、MENUボタンを押すとメ イン画面にいつでも移動できます。

メインメニューの項目は、モードごとに異 なりますが、水面時もダイビング中と異な ります。メニューで最も一般的に使用され る項目をメインメニューの最上位に設置 し、ボタンを押す回数を削減しています。

メインメニューの項目については、右側 に、モード別の表示順一覧があります。次 のセクションにて、各項目の詳細を説明し ていきます。

注記:項目欄が青色のものは水面時でのみ利用できます。

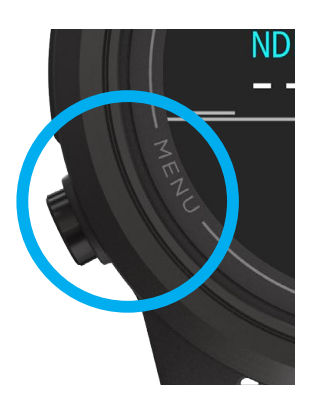

| モー | ド別の | Dメニュ | 一項目 |
|----|-----|------|-----|
|----|-----|------|-----|

| 時計                     | エアー                    | ナイトロックス                |
|------------------------|------------------------|------------------------|
| ダイブ(Dive)              | 時計(Watch)              | 時計(Watch)              |
| 時計ツール<br>(Watch Tools) | ダイブツール<br>(Dive Tools) | ガスの編集(Edit<br>Gas)     |
| 警報(Alerts)             | 警報(Alerts)             | ダイブツール<br>(Dive Tools) |
| ログ(Log)                | ログ(Log)                | 警報(Alerts)             |
| Bluetooth              | Bluetooth              | ログ(Log)                |
| 設定(Settings)           | 設定<br>(Settings)       | Bluetooth              |
| オフ(Off)                | オフ(Off)                | 設定(Settings)           |
| メイン画面<br>(Home)        | メイン画面<br>(Home)        | オフ(Off)                |
|                        |                        | メイン画面<br>(Home)        |

| 3ガスNX                  | ゲージ                       | フリーダイビング                       |
|------------------------|---------------------------|--------------------------------|
| 時計(Watch)              | 時計(Watch)                 | 時計(Watch)                      |
| ガスの選択<br>(Select Gas)  | ダイブツ<br>ール(Dive<br>Tools) | FDセットの変更<br>(Change FD<br>Set) |
| ダイブツール<br>(Dive Tools) | 警報(Alerts)                | FDセットの編集<br>(Edit FD Set)      |
| ガスの編集(Edit<br>Gases)   | ログ(Log)                   | ダイブツール<br>(Dive Tools)         |
| 警報(Alerts)             | Bluetooth                 | 警報(Alerts)                     |
| ログ(Log)                | 設定<br>(Settings)          | ログ(Log)                        |
| Bluetooth              | オフ(Off)                   | Bluetooth                      |
| 設定(Settings)           | メイン画面<br>(Home)           | 設定(Settings)                   |
| オフ(Off)                |                           | オフ(Off)                        |
| メイン画面<br>(Home)        |                           | メイン画面<br>(Home)                |

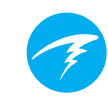

## ダイブ(Dive)/時計(Watch)

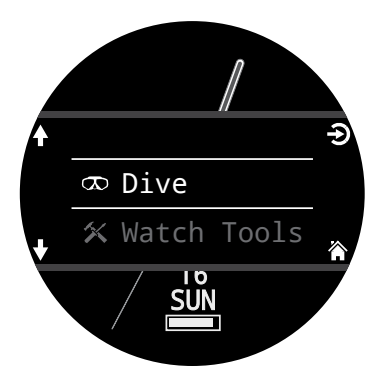

選択したダイビングモード (Dive Mode)と時計モード (Watch Mode)とを切り替 えます。

水面時でのみ利用できます。

## 時計ツール(Watch Tools)

時計モード(Watch Mode)でのみ利用できます。 時計の基本機能

- アラーム
- タイマー
- ストップウォッチ(STOPWATCH)
- フラッシュライト
- 選べる文字盤

52ページの「時計ツール」を参照してください。

## ダイブツール(Dive Tools)

水面およびダイビング中のどちらでも、全てのダイビングモード で利用できます。 ダイブツールの各機能:

- コンパス
- ストップウォッチ(STOPWATCH)
- ログのタグ付け(Tag Log)
- ダイブプラン
- NDLプラン
- 平均深度のリセット
- 警報のテスト

全てのツールが全モードで利用できるわけではありません。 例えば、ダイブプランナーはフリーダイビングモード(Freedive Mode)では利用できません。

37ページの「ダイブツール」を参照してください。

## ガスの選択(Select Gas) 脉

このメニューでは、3ガスNXモードでユ ーザーが作成したガスからガスが選択で きます。

ガスは常に酸素の割合が多いものから 順番に並べ替えられます。

上下にスクロールして望ましいディリュ エント/ガスを探し、その後SELECTボタ ンを押してディリュエント/ガスを選択し ます。

「アクティブ(ACT)」アイコンが現在のア クティブガスの横に表示されます。

オフになっているガスはマジェンタで表 示されますが、選択できます。選択すると 自動的にオンになります。

プログラムされているがオフになってい

るガスは、ダイビング中の減圧計算やダイブプランナーに使用されません。

# ガスは自動でオフになりません

オフになっているガスを新たに選択すると、そのガスはオンになりますが、オンになっているガスが自動的にオフになることはありません。

正確な減圧情報を確実に受け取るためには、ガスの編集(Edit Gas)メニューで、ダイビングに携行しないガスや使用する予定のないガスを全てオフにすることが重要です。

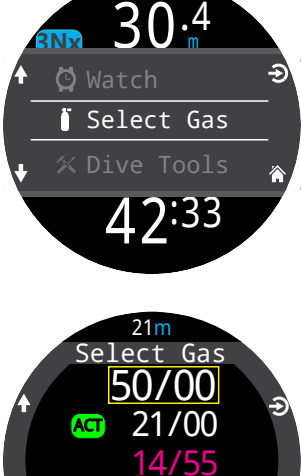

⇒Back

42:44

ガスの編集(Edit Gases) 💵

ガスの編集(Edit Gases)機能では、3 ガスNXモードの場合に3つのガスを 設定できます。

ガスを編集する場合は、3ガスNXモードの設定内で行う必要があります。

ガスごとに、ガスのオンとオフを切り 替えたり、ガス中の酸素の割合を選択 したりできます。残りは窒素とみなし ます。

矢印キーを用いてガス一覧をスクロ ールし、編集したいガスを選択します。 ガスの内容については、1回につき1 つ数値が変更できます。黄色の欄内に 編集できる数値が表示されます。

ガスの編集(Edit Gases)メニューは、水面 でもダイビング中でも使用できます。オン にしたガスをダイビング中に変更すると、減圧スケジュールと TTSに影響することに注意してください。

注記:「ACT」はアクティブガスの意味です。アクティブガスは削除 できません。削除しようとするとエラーが生じます。変更できます が、酸素を00%の値にすることはできません。

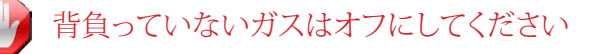

減圧アルゴリズムは、ダイバーが背負い、現在オンになっ ている全てのガスを使用することを前提としています。使 用しないガスをオンのままにしておくと、水面までの時間 や減圧停止、減圧時間情報が誤って表示されることにな ってしまいます。

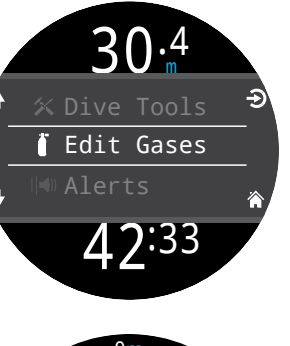

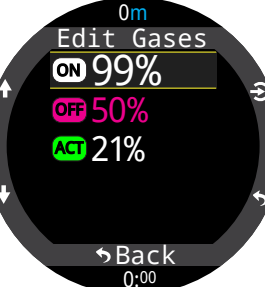

## ガスの編集(Edit Gas) 🕨

ガスの編集(Edit Gas)メニューは、ナイトロックスモードの場合 にのみ使用でき、呼吸ガスを設定できます。このメニューは水面 でもダイビング中でも利用可能です。

ダイビング中に呼吸ガスを変更しても、影響を受けるのはそれ 以降の組織の負荷情報のみです。実際に呼吸しているガスより も酸素含有量が多い混合ガスでコンピュータがプログラムされ ている場合、NDLおよびその他の減圧情報が不正確になりま す。2台目のコンピュータがない場合は、トレーニングに基づい てダイビングを安全に終了し、減圧症の兆候がないか観察して ください。

## フリーダイビング(FD)セットの変更 🖻

このメニュー項目では、フリーダイビングセット(Freedive Set)間 での変更ができます。

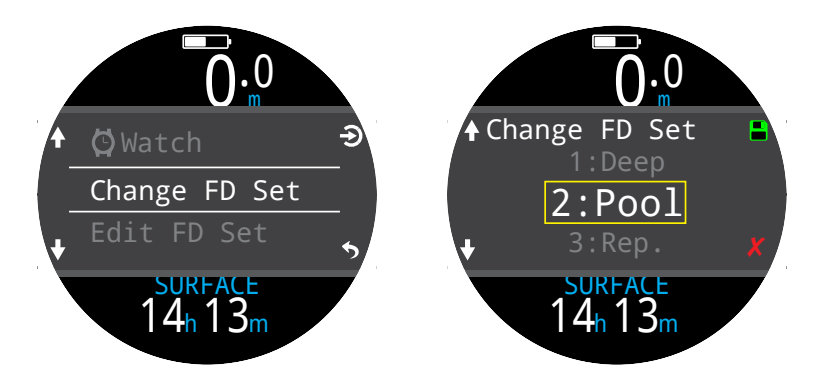

# フリーダイビング(FD)セットの編集(Edit Freedive **D** (FD) Set)

このメニュー項目では、現在のフリーダイビングセットの編集が できます。

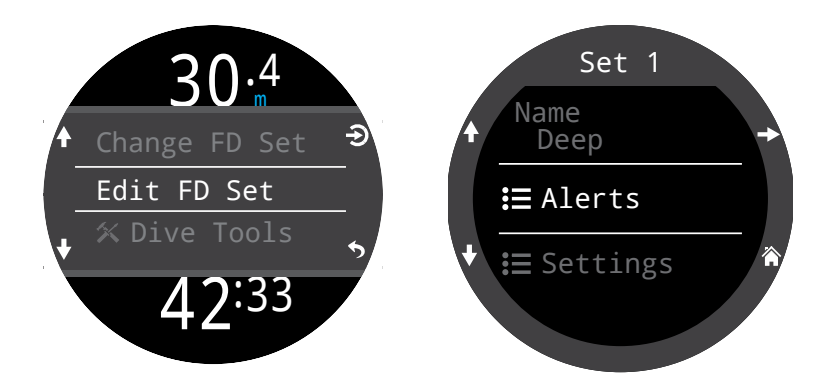

フリーダイビングセットとは、フリーダイビングの特定のタイプ用にカスタマイズされた各設定を集めたグループのことです。

#### 名称

ユーザーがフリーダイビングセットの名前を変更 できます。FDセット名称は最長4文字までとなり、 水面時にフリーダイビングモードインジケーター の隣に表示されます。

フリーダイビングセットのデフォルト設定

- ディープ(Deep)
- プール
- リピート(Rep.)

#### フリーダイビングの警報

現在のフリーダイビングセットの警報設定はこちらから設定できます。

フリーダイビングの警報は深度または時間で始動します。

フリーダイビングの警報はすべて、4秒間、またはクリアされるま で画面に表示され続けます。さらに、各警報に独自の振動通知を 割り当てることができます。

| 1                   | 警報が作動し、<br>え、振動を感じ<br>ト」を使用して                                                   | 、保護スーツ越し<br>られるよう、39・<br>警報を定期的に | しに確実に音が聞こ<br>ページの「警報のテス<br>テストしてください。 |   |
|---------------------|---------------------------------------------------------------------------------|----------------------------------|---------------------------------------|---|
| 71)-                | ーダイビングの警<br>情報 - 青色表示<br>INFO<br>NOti<br>警告 - 黄色表示<br>Info<br>Warn<br>危険 - 赤色表示 | 雑の種類<br>fy Time<br>Time          | CLEAR                                 | - |
| Info<br>Notify Time |                                                                                 |                                  |                                       |   |
|                     | フリーダイビン。<br>の警報                                                                 | ゲ 始動条件                           | 警報の種類                                 |   |
|                     | 通知1                                                                             | 深度                               | 情報                                    |   |
|                     | 通知2                                                                             | 深度                               | 情報                                    |   |
|                     | 警告深度                                                                            | 深度                               | 注意                                    |   |
|                     | 最大深度                                                                            | 深度                               | 危険                                    |   |
|                     | 浮上通知                                                                            | 深度                               | 情報                                    |   |
|                     | 時間通知                                                                            | 時間                               | 情報                                    |   |
|                     | 時間警告                                                                            | 時間                               | 注意                                    |   |
|                     | 最大時間                                                                            | 時間                               | 危険                                    |   |
|                     | 水面時間1                                                                           | 時間                               | 情報                                    |   |
|                     | 水面時間2                                                                           | 時間                               | 情報                                    |   |
|                     | 深度リピート                                                                          | 深度                               | 情報                                    |   |
|                     | 時間リピート                                                                          | 時間                               | 情報                                    |   |
|                     |                                                                                 | n+: 88                           | 小主志口                                  |   |

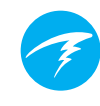

セット設定

#### 水の種類

塩水または淡水となります。塩水の方が濃いため、この設定は深 度に影響を及ぼします。

#### 開始深度

ダイビング開始時の深度閾値のことです。

#### 終了深度

ダイビング終了時の深度閾値のことです。

#### 開始を遅らせる

開始時の深度閾値を超えてからダイビングが開始されるまでの時間。ダイビングが開始されると、遅れた分の時間を潜水時間に 追加して精度を保ちます。

#### 終了を遅らせる

終了時の深度閾値を超えてからダイビングが終了するまでの時 間。ダイビングが終了すると、遅れた分の時間を潜水時間から差 し引いて精度を保ちます。

## 警報(Alerts)

水面時およびダイビング中のどち らでも、全てのモードで利用できま す。

このメニューを使用して、Ternの警報通知を設定します。

全部で2種類のモードがあります。

• サイレントモード(警報なし)

振動

現在の警報通知設定アイコンがメイ ンメニューの「警報」の横に表示され ます。

この設定は、全てのダイビングモード の警報に優先して適用されます。

ダイビング関連の事象と警告を通知 する方法は、ダイブモードごとに個別 に設定できます。これらの警報をカス タマイズするには、64ページのダイ ブ設定の「警報」を参照してください。

注意:タイマーおよびアラームには、 タイマー/アラームごとに個別に通知 が設定できるため、この設定によって 全ての設定が変わるわけではありま せん。

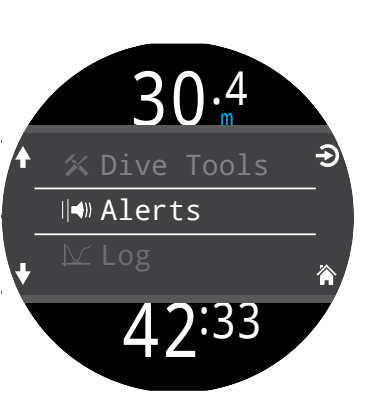

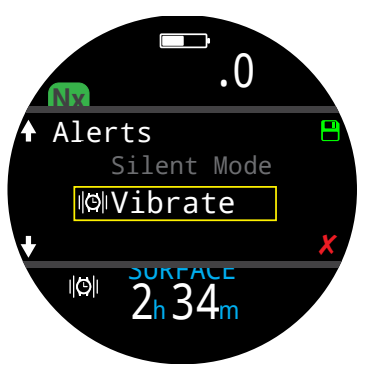

### ログ

搭載されているログ機能は、OC Recモードの場合10秒ごとのロ グ速度で約400時間のダイブログを保存できます。

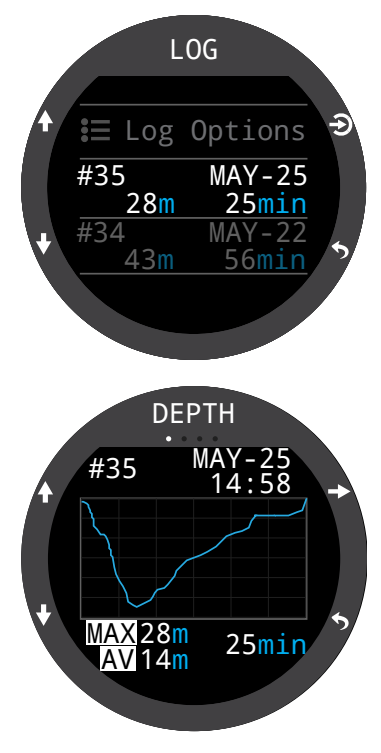

ログの最初のページを上下に スクロールすると、全てのダイ ビングを見ることができます。

ダイブ(右上ボタン)を選択し て、ダイビングの詳細画面に移 動します。

ダイビングの詳細画面内で上 下にスクロールすると、ダイビ ングを変更できます。

#### ログ画面内の項目

- ダイブ番号
- ダイビングの日付と時刻
- 最大深度
- 平均深度
- ダイビング時間
- 温度グラフ
- 開始および終了時のタ ンク圧
- SAC
- ダイブモード
- 水面休息
- 水面圧力
- 減圧設定
- CNSの開始&終了

## ログオプション(Log Options)

ログオプション(Log Options)メニューでは、ご自身の通算ダイ ビング回数に合わせて次回のログ番号を設定できます。

このメニューからログの削除や削除したログの復元もできます。

## Bluetooth

Bluetoothはファームウェアのアップロードおよびダイブログのダ ウンロードに使用します。

このオプションを使用して、ダイブコンピュータのBluetooth機能 を初期化します。

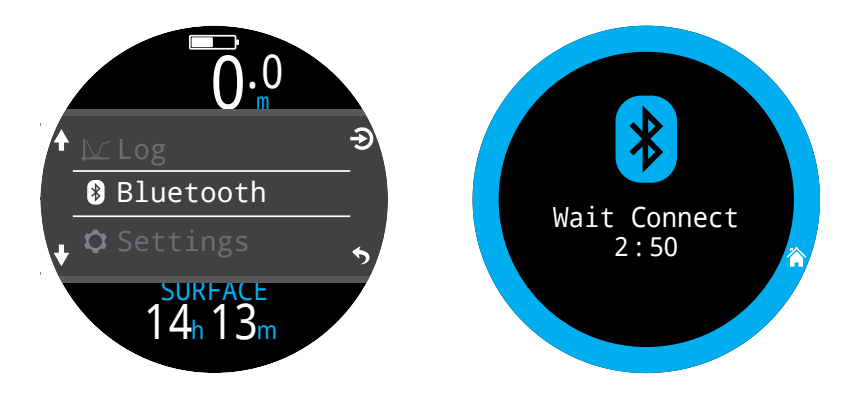

## オフ

「オフ(Off)」はコンピュータがスリープモードになるためのアイ テムです。スリープ中は表示は黒になりますが、組織の内容は反 復潜水のために保持されます。

「オフ(Off)」メニューアイテムは、全てのモードでダイビング中 には表示されません。また、ダイビングの終了を遅らせるで設定 した時間が過ぎたり、ダイビングが手動で終了されるまでは、ダ イビングが終了しても表示されず、続けてダイビングすることが できます。

## ダイブ終了(End Dive)

「ダイビングの終了(End Dive)」では、「ダイビングを遅らせる (End Dive Delay)」で設定した時間になる前に、ダイビングを 手動で終了させることができます。この機能は、「ダイビングを遅 らせる」で時間を特に長く設定した場合に有益で、ダイビング終 了後にすぐさまアクセスできるTernで唯一の水面時の機能で す。

# Ŧ

# 11. 設定について

設定(Settings)メニューには、水面で Ternのメインメニューからアクセス できます。

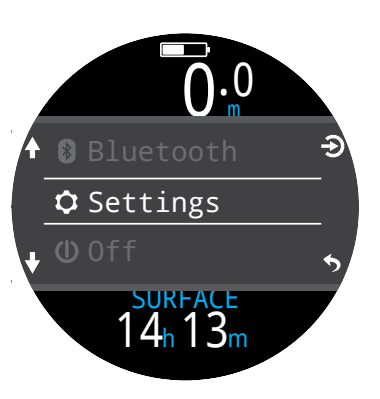

# 11.1.ダイビング設定(Dive Settings)メニュー

設定メニュー内の最初の項目は、ダイ ブ設定(Dive Settings)メニューです。 この項目も現在のダイビングモードを 便宜上灰色で表示します。

ダイビング設定(Dive Settings)メニュ ーのすべての設定は、ダイビングモー ドごとの個別設定となります。

そのため、レイアウト、メイン画面、エア ーモードのFUNCボタンをカスタマイ ズし、3ガスNxに切り替えてから再び切 り換えると、ユーザー独自のエアーモ ード設定が保持されています。

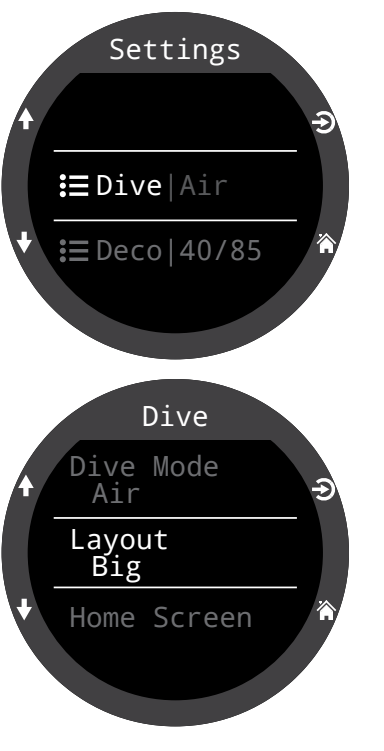

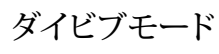

全部で5つのダイブモードが利用 できます。

- エアー
- ナイトロックス
- 3ガスNX
- ・ ゲージ
- フリーダイビング

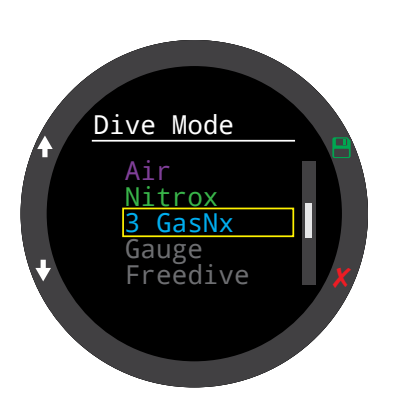

ゲージモードやフリーダイビングモードに変更したり、これらの モードから変更すると、減圧組織は消去されます。これらのモー ドの場合、Ternはどれが呼吸ガスか分からないからです。そのた め、残留不活性ガス情報が追跡できません。それに応じて反復 潜水を計画してください。

どのモードを選択するかは、<u>10ページの「ダイビングモードの</u> 区別」を参照してください。

## レイアウト(Layout)

ダイビング設定メニューのレイアウト(Layout)は、大文字(Big) &標準(Standard)の2種類のレイアウトから選択するために使 用するアイテムです。

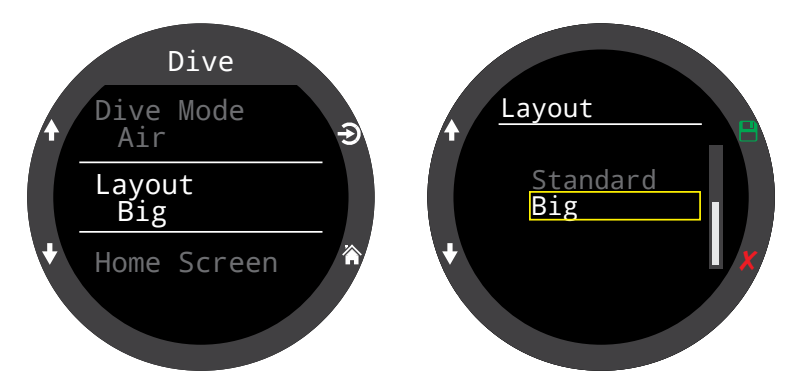

ダイビング設定のその他全ての設定と同様に、このオプションも ダイビングモードごとの個別設定となります。

様々なダイビングモードに関する詳細は、11ページの「メイン画 面のレイアウト」を参照してください。

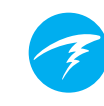

## メイン画面

このオプションは、メイン画面の情報欄をカスタマイズする際に 使用します。

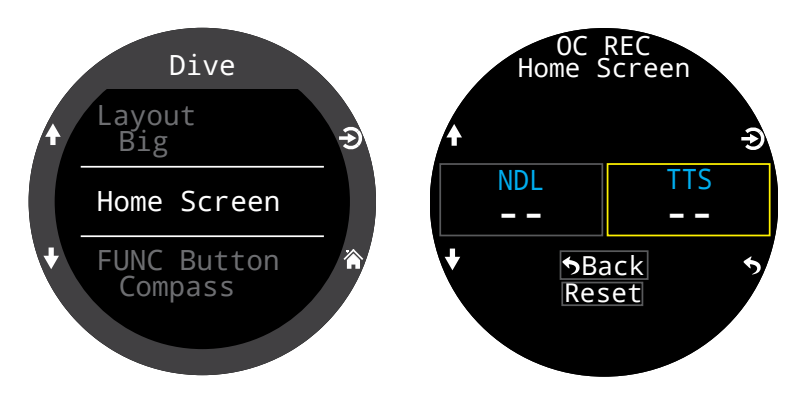

大文字レイアウトでは、左側にはNDLが常に表示されているため、右側の欄のみカスタマイズできます。

右側の欄を選択して、オプション一覧に移動します。矢印を使用して利用できるオプションをスクロール表示します。もう一度 SELECTを押してオプションを一つ選択します。

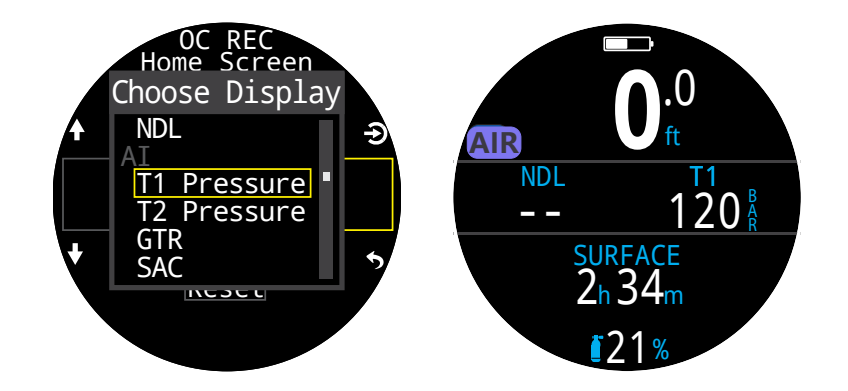

標準レイアウトでは、情報欄の最初のページの全てがカスタマ イズできます。

情報欄に表示する要素の数を選択し、各位置に表示する情報の 選択に進みます。

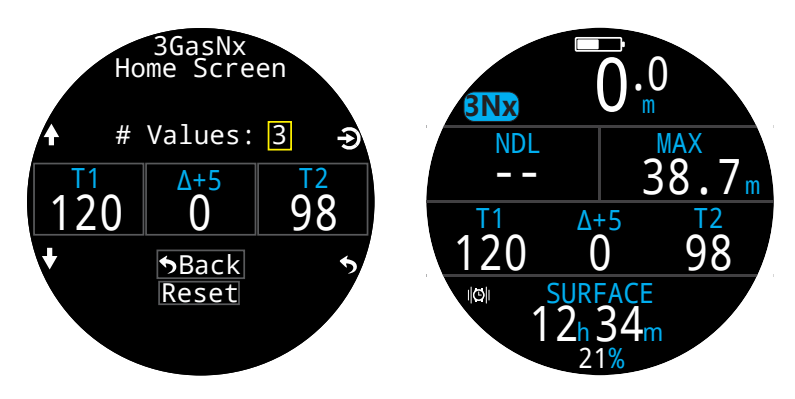

メイン画面のカスタマイズオプション一覧は、21ページをご覧ください。

## 右上の表示

標準レイアウトの右側の減圧欄も、情報欄のメイン画面と同様 にカスタマイズできます。

この場所では、同じカスタマイズオプションをすべて使用できます。

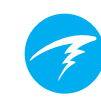

## FUNCボタン

FUNCTIONボタン(右上)は全てのモードでカスタマイズでき、 最も一般的に使用するツールへのショートカットとして使用でき ます。

ダイビング設定でFUNCボタンを使用して、ボタンのショートカットを選択します。

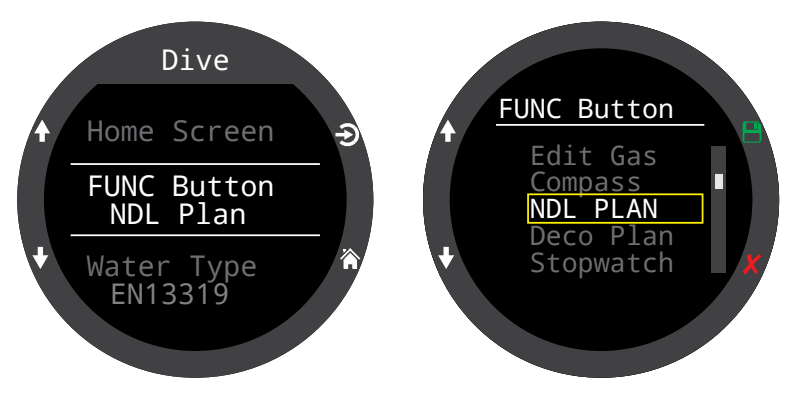

ー部のオプションは特定のダイビングモードでのみ利用できま す。各オプションのモードアイコンを見て、各オプションが利用で きる対応モードを確認してください。モードアイコンがない場合 は、全てのダイビングモードで利用できることを示します。 ダイビングモードでは、FUNCボタンのオプションは次の通りです。

| FUNC設定                    | 内容                           |               |
|---------------------------|------------------------------|---------------|
| ガスの編集(Edit<br>Gas)        | ガスの編集(Edit Gas)メニュー<br>を開きます | Nx            |
| ガスの選択<br>(Select Gas)     | ガスの選択(Edit Gas)メニュー<br>を開きます | <u>3Nx</u>    |
| コンパス<br>(Compass)         | コンパスのポップアップ表示を<br>開きます       |               |
| 減圧プラン(Deco<br>Plan)       | ダイブプランナーを開きます                | AIR Nx<br>3Nx |
| NDLプラン(NDL<br>Plan)       | NDLプランナーを開きます                | AIR Nx<br>3Nx |
| ストップウォッチ<br>(STOPWATCH)   | ストップウォッチのポップアップ<br>表示を開きます   |               |
| ログのタグ付け<br>(Tag Log)      | ログのタグ付けのポップアップ<br>表示を開きます    |               |
| 最初の平均深度<br>(Rst Av Depth) | 平均深度をリセットします                 | GA            |
| アクションなし<br>(No Action)    | ショートカットが割り当てられて<br>いません      |               |

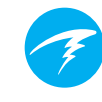

## 水の種類

水の種類(塩分)は、計測された圧力を深度に変換する際に影響 を及ぼします。設定:

- 淡水
- EN13319
- 塩水

淡水と塩水とでは濃度が約3%違います。塩水は濃度が増すほど、淡水の設定と比べて、同様に計測された圧力の深度よりも浅く表示されます。

EN13319の値は、淡水と塩水の中間となります。ヨーロッパにお けるダイブコンピュータのCE基準に準拠し、Ternではこの値を デフォルト値としています。

## ダイビングを遅らせる(End Dive Delay)

水面に上がってから現在のダイビングを終わらせるまでの間の 時間を設定します。

この値は10秒から10分の間で設定できます。 デフォルトでは10秒に設定されています。

短い水面休息時間を取っても、1回のダイビングとしてまとめた い場合は、この値を長めの時間に設定します。インストラクター によっては、コースを教えている間この値を長めに設定して使用 します。一方、短く設定すると、水面に上がり次第ダイブモードが 終了します。

## ログ速度(Log Rate)

Ternのログにダイビングサンプルが追加される頻度を設定しま す。サンプル測定の頻度を増やすと、ログのメモリー容量が少な くなりますが、より高解像度のダイブログが得られます。

フリーダイビングモードのデフォルトログ速度は1秒毎です。その他のモードは全て10秒毎です。

フリーダイビングモードの最大ログ速度は1/4秒毎です。 その他のモードは全て2秒毎です。

## 警報(Alerts)

これらの設定では、警告やダイビング事象を個別に通知する設 定を編集できます。

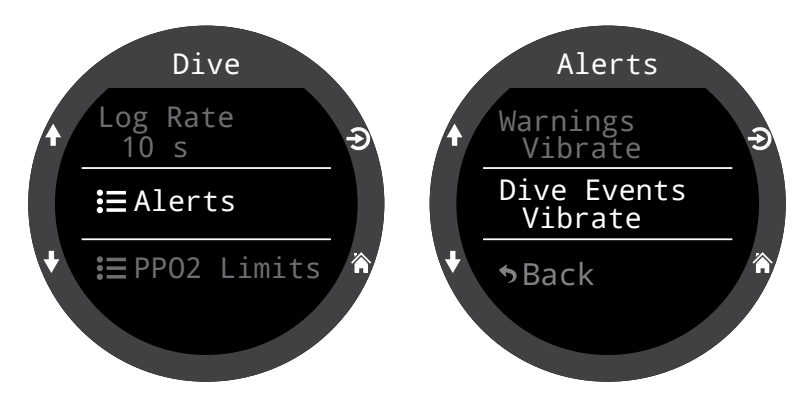

これはトップレベルの警報メニューとは異なることに注意してく ださい。それらの設定は現在行っている設定より優先的に適用 されます。

ダイビング設定メニューのその他の特性と同様に、これらの警報 設定は設定されたダイビングモード専用です。

ダイビング関連の事象は、視覚のみ、振動、またはオフに設定で きます。

警告は視覚のみまたは振動に設定できます。警告をオフにする ことはできません。

警報の種類に関する詳細は、23ページの「警報」セクションを参照してください。

警報の一覧については、80ページの「警告と情報表示」を参照し てください。

## PPO2限界值(PPO2 Limits)

このセクションではPPO2の限界値が変更できます。

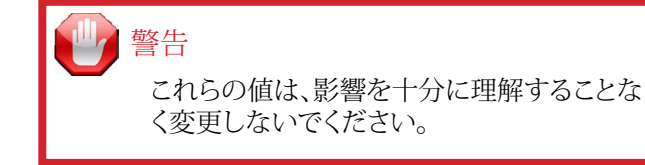

全ての値は絶対圧[ATA]です(1 ATA = 1.013 Bar)

#### ボトムガスと減圧ガスの前提

#### 減圧時以外:

オンになっている混合ガスのうち酸素濃度が最も低いものと、酸素40%以下のすべての混合ガスがボトムガスと想定され、他のすべてのガスは減圧ガスと想定されます。

#### 減圧時:

酸素濃度が最も低い混合ガスのみがボトムガスと想定されま す。他のすべてのガスは減圧ガスと想定されます。

#### オープンサーキットの低PPO2(OC Low PPO2)

すべてのガスについて、アクティブガスの値がこの値よりも低い 場合、PPO2とアクティブガスの表示が赤く点滅します。(デフォル トは0.18)

オープンサーキットの最大行動深度PPO2(OC MOD PPO2) この値は、ダイビングの最大行動深度、つまり最大深度の段階

で、最大限許容できるPPO2の値です。(デフォルトは1.4)

すべてのボトムガスについて、PPO2の値がOC MOD PPO2の 0.03以内の場合、PPO2は黄色に変わります。

また、すべてのボトムガスについて、PPO2の値がOC MOD PPO2より0.03以上大きい場合、PPO2とアクティブガスの表示 が赤く点滅します。

この値によりボトムガスのMODが決定されます。

オープンサーキットの減圧PPO2(OC Deco PPO2) 全ての減圧予測(減圧スケジュールおよびTTS)は、所定の深度 の減圧に使用するガスを、この値と同じかそれ以下で最も高い PPO2のガスとします。(デフォルトは1.61)

推奨するガス交換は(現在のガスが黄色で表示されている場合)この値により決定されます。この値を変更する場合は、それによって受ける影響を理解するようにしてください。

例えば、1.50に下げると、深度6m/20ftでの酸素(99/00)への 切り替えを前提にしなくなります。

すべての減圧ガスのPPO2の値がOC DECO PPO2の0.03以内の場合、PPO2は黄色で表示されます。

すべてのOC減圧ガスについて、PPO2の値がOC DECO PPO2より0.03以上大きい場合、PPO2とアクティブガスは赤色に点滅します。

減圧ガスのMODはこの値で決まります。

#### 限界値のリセット

このダイビングモード用のPPO2限界値をリセットすると、デフォルト設定に戻ります。

注記:限界値を30秒以上違反した場合、「低PPO2(Low PPO2)」または「高PPO2(High PPO2)」警告が表示されます。

# 11.2.減圧(Deco)メニュー

減圧設定(Deco Settings)メニュー では、減圧アルゴリズムを調整する ことができます。

この項目の右側には現在選択され ているGF(グラディエントファクタ ー)の値が表示されます。

ダイビング設定メニューと同様に、 このメニューで変更された設定は、 現在使用しているダイビングモード にのみ適用されます。

## 減圧モデル

ここでは、ビュールマンZHL-16グラ ディエントファクターが使用されて いることを示す「ZHL 16C+GF」とだ け表示されます。

## GF保守性(GF Conserv.)

事前に設定された3種類のレベル の保守性が利用できます。保守性 の低い順:

- 低(45/95)
- 中(40/85)
- 高(35/75)

中程度の保守性は、すべてのダイ ブモードのデフォルト設定です。

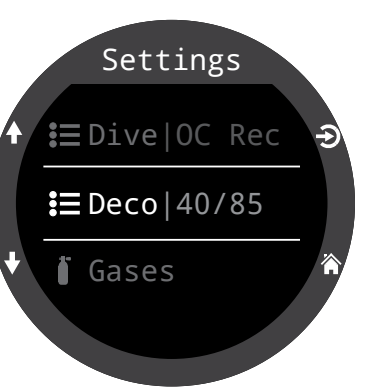

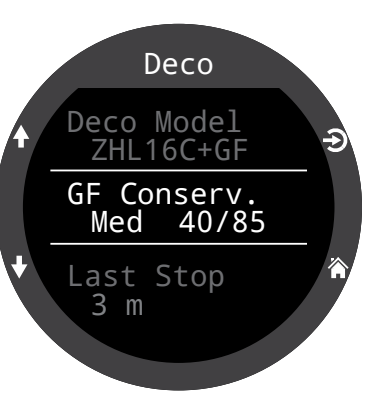

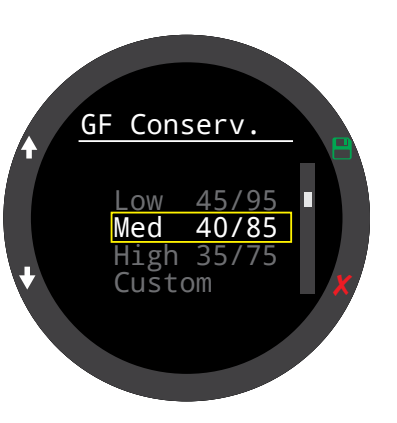

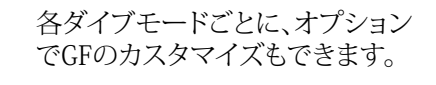

カスタム(Custom)が選択されると GFロー(GF Low)およびGFハイ(GF High)を編集するフィールドが減圧 メニューに表示されます。

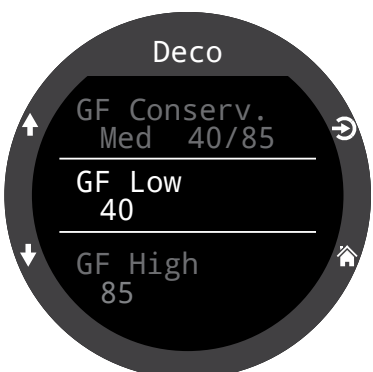

GFアルゴリズムの詳細とGFロー&ハイの意味については、Erik Baker氏が執筆したClearing Up The Confusion About "Deep Stops" とUnderstanding M-valuesを参照してください。これら の記事はウェブで閲覧できるようになっています。

詳細は、27ページの「減圧とグラディエントファクター」セクショ ンも参照してください。

## 最終停止(Last Stop)

この設定を使用して、最後に減圧停止を行う予定の深度を決め ます。選択肢は3m/10ftまたは6m/20ftです。

この設定により、計画された最終停止深度に従ってTTS予測が 計算されるため、予測がより正確になります。リアルタイムの減 圧計算には影響しません。

減圧速度は、吸入される不活性ガスの分圧に関係します。不活 性ガスの割合が高い場合、最終停止の深度によって、必要な減 圧時間に大きな違いが生じる可能性があります。純粋な酸素を 呼吸する場合、吸入される不活性ガスの割合がゼロであるた め、最終停止深度は問題になりません。

この設定は安全停止に影響しません。これらは、25ページの「 安全停止」セクション、で説明されているロジックにより管理され ます。

# Ŧ

## 安全停止(Safety Stop)

安全停止は、以下の値に設定でき ます。

- オフ
- 3分
- 4分
- 5分
- 調整(Adapt)
- ゼロからカウントする

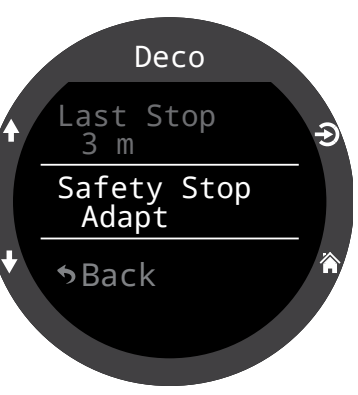

Adapt設定を使用する場合、3分間の安全停止が適用されます。 ただし、潜水深度が100ft(30m)を超えた場合またはNDLが5分 未満になった場合は、5分間の安全停止が適用されます。

詳細は、25ページの「安全停止」をご覧ください。

# 11.3.ガス/ガス

## ナイトロックスモード 🛚

ナイトロックスモードでは、現在アクティブなガスが設定メニューに表示されるので便利です。

この設定は、メインメニューにあるガスの編集(Edit Gas)と同じ です。ナイトロックスモードは、21%~40%の任意の酸素濃度で プログラムできます。

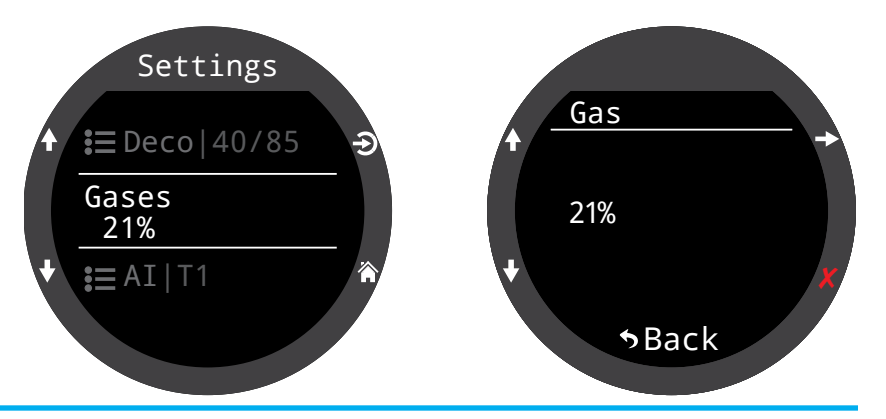

## 3ガスNX 3Nx

Ternの3ガスNXダイビングモード では、3つのプログラム可能なガ スがサポートされます。

この設定はメインメニューのガス の編集(Edit Gases)と同一です が、他のダイビング設定にも配置 されており便利です。

詳細は、57ページの「ガスの編集」 セクションをご覧ください。

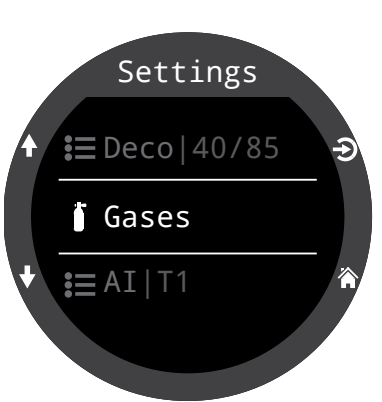

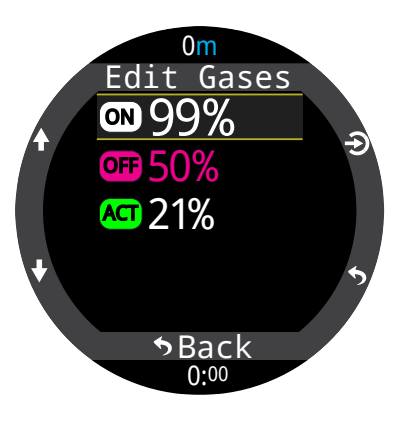

# 11.4.AI

設定メニュー(Settings menu)はダイビング中に操作できないため、AI設定はダイビング前の水面にて必ず全ての設定を行ってください。

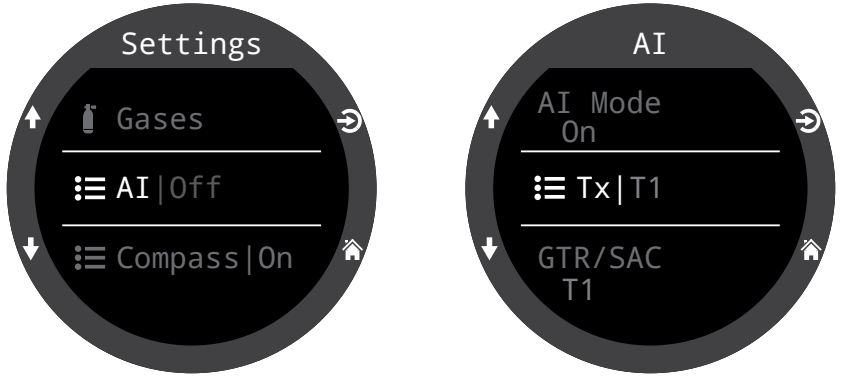

## AIモード(AI Mode)

AIモードは、AIを簡単に有効化または無効化するために使用します。

| AIモード設定(AI<br>Mode Setting) | 内容                                                                             |
|-----------------------------|--------------------------------------------------------------------------------|
| オフ                          | AIのサブシステムの電源が完全に切れてお<br>り、電力を一切消費しません。                                         |
| オン                          | AIが有効化されました。オン(On)の場合<br>は、AIの電力消費量が約10%上昇します。<br>注:AIは時計モードでは決してオンになりま<br>せん。 |

## TX設定

トランスミッター設定(TX)メニュー は、個々のトランスミッターの設定 に使用します。現在アクティブにな っているトランスミッターは、AIメニ ューの最上位にあるTXの隣に表示 されます。

このメニューでは最大4つまでトラ ンスミッターを設定できます。トラ ンスミッターを選択して、属性を編 集します。

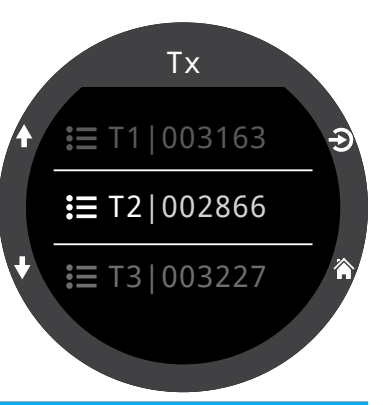

## i)AIを使用しない時は、AIモード(AI Mode)をオフ (Off)に設定してください

AIを使用しない時にAIを有効化したままにしておくと、ダイブモードでのバッテリー寿命に悪影響を及ぼします。ペアリングしたトランスミッターが応答しない場合、Ternはさらに活発にスキャンする状態になります。この結果、AIをオフ(Off)にしている状態よりも電力を約25%多く消費します。交信が確立されると、消費電力はAIをオフ(Off)にしている状態よりも約10%低下します。

AIは時計モードでは決してアクティブになりません。時計として Ternを身に着ける際はAIをオフにする必要はありません。

#### トランスミッターのオン/オフ 現在使用していないトランスミッ ターは、バッテリーの節約のため に、電源を切ります。

#### シリアル番号のセットアップ (Serial Number Setup)

各トランスミッターには、6桁の固 有のシリアル番号があります。こ の番号はトランスミッターの側面 に刻まれています。

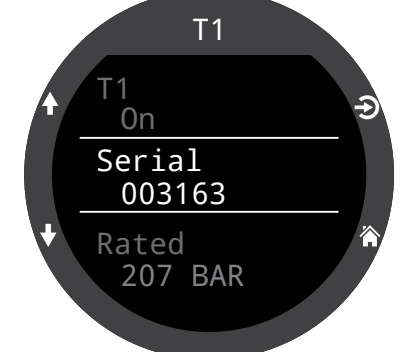

このシリアルナンバーを入力して、 トランスミッターとT1をペアリング します。この番号は一度入力するだ けで済みます。全ての設定と同様 に、永続メモリーに保存されます。ト ランスミッターの設定は、全てのダ イビングモードで保存されます。

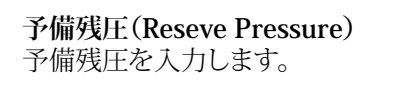

予備残圧範囲は、28~137 Bar(400~2000 PSI)です。

予備残圧設定は次の用途で使用し ます。

 1) 残圧が少なくなった際の警告
 2) タンク内の残圧時間(GTR)の 算出 T1 Rated 207 BAR Reserve 048 BAR Rename T1

タンク内の残圧がこの設定値以下に下がると、「予備残圧 (Reserve Pressure)」警告が発せられます。デフォルトの設定 値は50 Barです。

タンク内の残圧が21 Bar(300 PSI)より大幅に下がる、また は予備残圧の半分以下に下がると、「危険な圧力値(Critical Pressure)」警告が発せられます デフォルトの設定値は50 Bar です。

例えば、予備残圧を48 Barに設定した場合、危険警告は24 Bar(48/2)で発せられます。予備残圧を27 Barに設定した場合 は、危険警告が21 Barで発せられます。

#### 名前の変更

トランスミッターの名前は変更できます。トランスミッターの名前はダイブコンピュータ全体のメニューや画面上に表示されます。タンクごとに2文字をカスタマイズできます。使用可能な文字:

1文字目:T、S、B、OまたはD。

2文字目:1、2、3または4。

## GTR/SAC

タンク内の残圧時間(GTR)とは、水 面まで10m/分(33 f t /分)の速度 で直接浮上する場合に、予備残圧で 浮上することになるまで現在の深度 およびSACレートにとどまっていら れる時間(分)のことです。SACレー トは、直近2分間のダイビングの平 均値であり、これを基にGTRを算出 します。

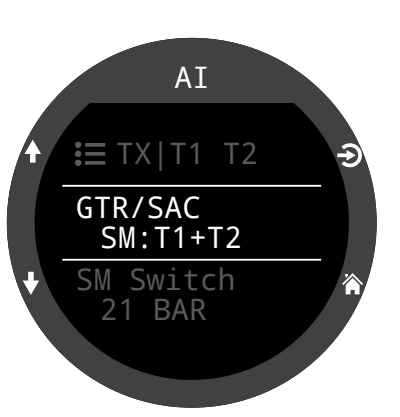

GTR/SACは、1本のタンクのみ、また

はサイドマウント設定の場合は2本のタンクを基に算出されま す。サイドマウントの場合は、SACを正確にするために、タンクの 容量が2本とも同一のものでなければなりません。

また、GRT/SAC設定はサイドマウントモードの識別にも使用され ます。こちらでSMオプションを選択すると、タンクの切り替え通 知が有効になります。

| GTR/SAC設<br>定(GTR/SAC<br>Setting) | 内容                                                                                 |
|-----------------------------------|------------------------------------------------------------------------------------|
| オフ                                | GTRが無効。SACも無効。                                                                     |
| T1、T2、T3<br>またはT4                 | 選択したトランスミッターがGTRおよびSAC<br>の算出に使用されます。                                              |
| SM:T1+T2<br>(または類<br>似)           | 選択したトランスミッターに対して、これらを<br>組み合わせたSACが算出され、GTRに使用さ<br>れます。サイドマウントの切り替え通知が有<br>効になります。 |

GTRおよびSAC表示は、46ページの「AI表示」セクションに記載 されています。

詳細は、48ページの「サイドマウントAI値」をご覧ください。

SACの算出方法については、50ページをご覧ください。

GTRの算出方法については、51ページをご覧ください。

# Ŧ

# 11.5.コンパス

## 有効

コンパスを無効化すると情報欄に 表示されなくなります。これによっ て表示のリフレッシュレートが抑 えられ、若干の節電ができます(約 10%)。

コンパスが画面に表示されていな いときは消費電力が増えません。

## 外輪

コンパス外輪のオーバーレイ表示 を切り替えます。これはコンパスの ポップアップ表示からも切り替えら れます。詳細については、37 ページ のコンパスのポップアップ表示のセ クションを参照してください。

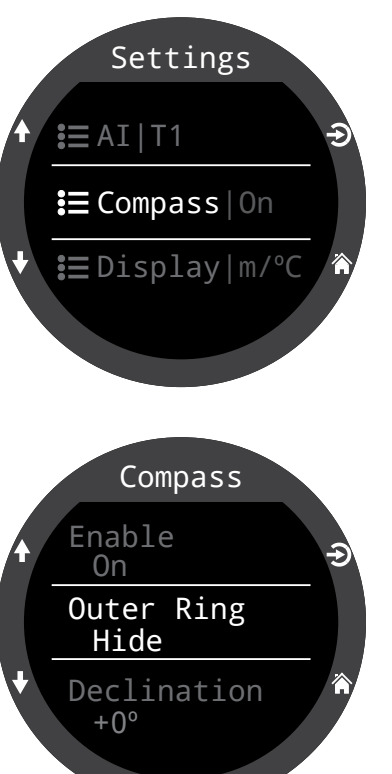

# コンパスのキャリブレーションを適切に行うためのヒント

- 金属の物体から離れて行います。例えば腕時計、金属の机、ボートデッキ、デスクトップコンピューターなどは、いずれも地球磁場に干渉する可能性があります。
- 上下や横向きなど、可能な限り様々な角度に回転 させてください。
- 他のコンパスと比較し(スマートフォンは精度が低いので避けてください)、キャリブレーションをチェックしてください。

## 偏角

多くの場合、コンパスは真北ではなく磁北を指します。これら2つ の方位の間の角度差を磁気偏角(または磁気変動)と呼び、その 値は世界中で異なります。現在いる場所の偏角は、地図やオンラ イン検索で見つけられます。

値は-99°~+99°の間で設定できます。

無修正型コンパスに合せるだけの場合や相対方向に基づいて ナビゲーションする場合、この設定は不要となり、0°のままにで きます。

## キャリブレーション(Calibrate)

コンパスのキャリブレーションは、時間の経過と共に精度が不安 定になった時や、永久磁石や強磁性金属(鉄、ニッケルなど)の 物体をTernに接近させた場合に必要になる可能性があります。 キャリブレーションを行うには、このような物体がTernと共に移 動できるようにTernに設置しなければなりません。

キャリブレーションの必要性を判断するには、Ternを良好なコンパスまたは一定の基準と比較します。一定の基準と比較する際は、その場所での磁北と真北(偏角)の角度差を必ず考慮してください。

一般に別の場所へ移動する際は、キャリブレーションは不要で す。この場合に必要な調整は真北(偏角)となります。

キャリブレーションを行う際は、Ternを15秒間の間途切れること なく可能な限り、あらゆる方向に向けたり回したりしてください。 キャリブレーション中は金属や磁気を帯びた物体を遠ざけてく ださい。キャリブレーションも工場出荷時の値にリセットできま す。キャリブレーション後は、既知の良好なコンパスまたは一定 の基準と比較してコンパスの精度を確認するようお薦めします。

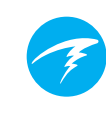

# 11.6.表示

深度および温度の単位は、表示設 定メニューのオプションで表示され ます。

## 深度単位

フィートまたはメートルで設定でき ます。

### Temp.単位(Units)

<sup>°</sup>F(華氏)または<sup>°</sup>C(摂氏)で設定で きます。

## 色(Colors)

Ternは表示する色を変更してコン トラストを加え、見た目にも分かり やすくできます。

テーマ(Themes) 事前に設定された4色のテーマカラ ーが利用できます。

- スタンダード(Standard)
- サンライト(Sunlight)
- ナイト(Night)
- プレデター(Predator)

テーマによりプリセットが適用され、Ternのユーザーインターフェイスの全体的な外観が素早く変わります。

事前に設定されているこうした テーマに加え、配色も様々にカス タマイズできます。「スタンダード (Standard)」オプションを選択し て、色をデフォルト設定にリセット します。

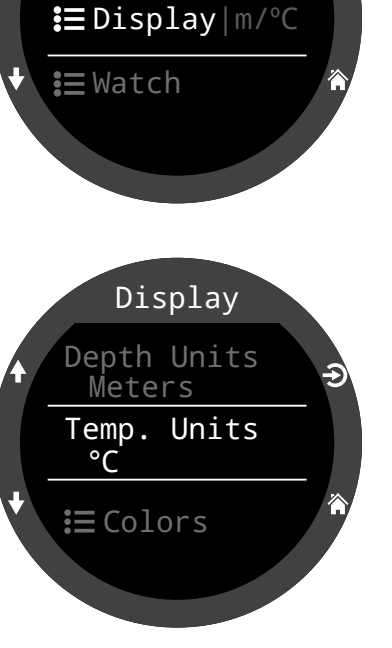

Settings

**:**≡ Compass

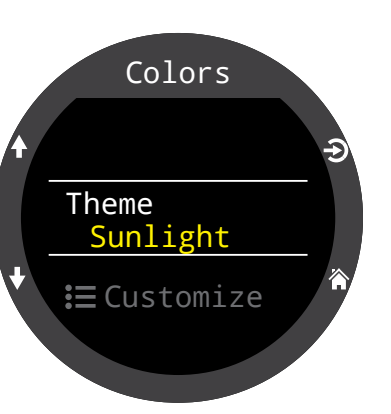

## 色のカスタマイズ(Customize Colors)

数値、タイトル、単位、メニューのテ キスト、文字盤などの色がこのメニ ューよりすべてカスタマイズでき ます。

#### 15色より選択できます。

## 色の種類

- ・ホワイト
- 赤色
- グリーン
- ブルー
- シアン
- マジェンタ
- 黄色
- オレンジ
- ・ ピンク
- ライム
- パステルグリーン
- グレープフルーツ
- アイス
- バイオレット
- パープル

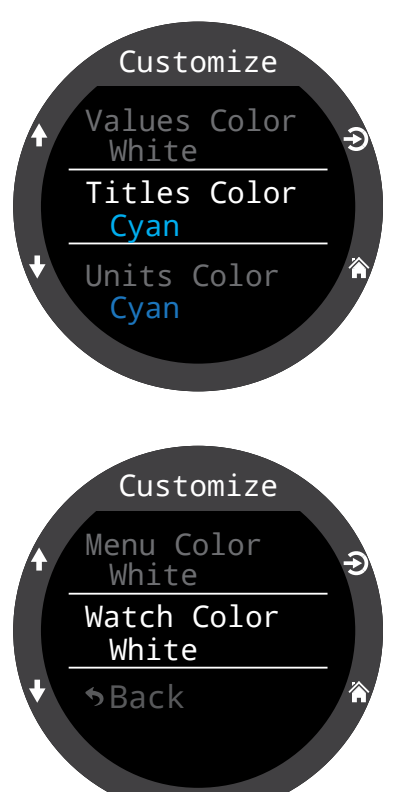

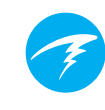

Brightness

Brightness

Include Off

High

2

No

# Levels

## 輝度(Brightness)

#### 輝度(Brightness)

この設定は、TernのLIGHT(右上) ボタンと同一の機能です。

画面の輝度は4段階で設定できま す。

#### オプション

**ディム(Dim)**:洞窟などの状況に 特化。

低(Low):バッテリー寿命が2番目 に長い。

中(Med):読みやすい上にバッテ リーの節約もできる、最善の輝度 です。

高(High):最も読みやすい輝度。 特に明るい太陽光の下での環境に 適しています。

#### #レベル(# Levels)

この設定は、LIGHTボタンを押すと輝度が何レベル変わるのか を定義します。また、上記の輝度(Brightness)メニュー設定で表 示される輝度のレベル数にも影響します。

#### オフの組み込み(Include Off)

この設定は、LIGHTボタンを押したときの選択肢としてオフ (Off)を使用できるかどうかを決定します。

「オフ(Off)」にすると、Ternのバッテリー寿命が劇的に向上します。これは、Ternの充電器を家に忘れたためバッテリーを慎重に消費している場合に便利な機能です。

## タイムアウト(Timeouts)

電力消費量を削減するための高度なオプション。

#### ダイブタイムアウト

ダイブモードでのタイムアウト時のアクションを定義します。 オプション

- オフになります
- 時計になります

#### ダイブタイムアウト

ダイブモードのタイムアウト遅延を定義します。 オプション

- 5分
- 10分
- 15分

#### 時計タイムアウト

時計のタイムアウトをオフにする基準を定義します。 オプション

- 動作なし
- ボタンを押さない

#### 時計タイムアウト

時計モードのタイムアウト遅延を定義します。 オプション

- 15秒
- 30秒
- 1分
- 5分
- 10分
- 20分
## 11.7.時計(Watch)

### 時刻表記

時刻表記は2種類より選べます。

- 12時間制
- 24時間制

## 時間

Ternの時間はここで設定します。

### 日付

Ternの日付はここで設定します。

## タイムゾーン

タイムゾーン(Time Zone)の設定で、旅行先の時刻に簡単に合わせられます。下記の表より、最寄りの場所のUTC時刻(協定世界時)を探します。

| UTCタイムゾーン位置情報 $+13:00$ トンガ $+13:00$ トンガ $+13:00$ オークランド $+12:00$ オークランド $+11:00$ ソロモン諸島 $+11:00$ シドニー $+9:00$ 東京 $+8:30$ 北朝鮮 $+8:00$ 中国 $+7:00$ バンコク $+5:45$ ネパール $+5:30$ ムンバイ $+5:00$ カブール $+4:30$ カブール $+4:00$ アンカレッジ $+4:30$ カブール $+3:30$ ティラン                                                                                                    |           |        |           |            |
|----------------------------------------------------------------------------------------------------|-----------|--------|-----------|------------|
| $+13:00$ トンガ $+3:00$ $-7 \exists y \forall J$ $+12:00$ $d = d \neq J \Rightarrow J$ $d = d \neq J \Rightarrow J$ $d = d \neq J \Rightarrow J$ $+12:00$ $d = d \neq J \Rightarrow J$ $d = d \neq J \Rightarrow J$ $d = d \neq J \Rightarrow J$ $+12:00$ $d = d \neq J \Rightarrow J$ $d = d \neq J \Rightarrow J$ $d = d \neq J \Rightarrow J$ $+11:00$ $J = d \neq J \Rightarrow J$ $d = d \neq J \Rightarrow J$ $d = d \neq J \Rightarrow J$ $+11:00$ $J = d \neq J \Rightarrow J$ $d = d \neq J \Rightarrow J$ $d = d \neq J \Rightarrow J$ $+11:00$ $J = d \neq J \Rightarrow J$ $d = d \neq J \Rightarrow J$ $d = d \neq J \Rightarrow J$ $+11:00$ $J = d \neq J \Rightarrow J$ $d = d \neq J \Rightarrow J$ $d = d \neq J \Rightarrow J \Rightarrow J \Rightarrow J \Rightarrow J$ $+11:00$ $d = d \neq J \Rightarrow J \Rightarrow J \Rightarrow J \Rightarrow J \Rightarrow J \Rightarrow J \Rightarrow J \Rightarrow J \Rightarrow J$ | UTCタイムゾーン | 位置情報   | UTCタイムゾーン | 位置情報       |
| $+12:00$ $d - \phi \neg j \vee k$ $+11:00$ $\forall \Box T \in \mathcal{Y}$ $+11:00$ $\forall \Box T \in \mathcal{Y}$ $+10:00$ $\forall K \equiv  +9:00$ $\overline{R} \overline{g}$ $+8:30$ $l l \overline{l} m p p p$ $+8:00$ $r = p p p p p p p p p p p p p p p p p p $                                                                                                    | +13:00    | トンガ    | +3:00     | イスタンブール    |
| +11:00ソロモン諸島 $+1:00$ パリ $+10:00$ シドニー $0:00$ ロンドン $+9:00$ 東京 $-1:00$ アゾレス諸島 $+8:30$ 北朝鮮 $-3:00$ リオデジャネイロ $+8:00$ 中国 $-4:00$ $Nリファックス$ $+7:00$ バンコク $-5:00$ $==-=-p$ $+6:00$ ダッカ $-6:00$ メキシコシティ $+5:45$ ネパール $-7:00$ デンバー $+5:30$ ムンバイ $=8:00$ ロサンゼルス $+5:00$ カラチ $-9:00$ アンカレッジ $+4:30$ カブール $-10:00$ フランス領ポリネジ $+4:00$ セーシェル $-11:00$ アメリカ領サモア                                                                                                    | +12:00    | オークランド | +2:00     | ケープタウン     |
| $+10:00$ シドニー $0:00$ $\square ンドン$ $+9:00$ 東京 $-1:00$ $\nabla Y V \lambda 諸島$ $+8:30$ 北朝鮮 $-3:00$ $V d \neq \forall \forall \pi \pi d n$ $+8:00$ 中国 $-4:00$ $N U D T p v d \Lambda d$ $+7:00$ $N \forall D d d d d d d d d d d d d d d d d d d$                                                                                                    | +11:00    | ソロモン諸島 | +1:00     | パリ         |
| +9:00東京-1:00アゾレス諸島+8:30北朝鮮-3:00リオデジャネイロ+8:00中国-4:00ハリファックス+7:00バンコク-5:00ニューヨーク+6:00ダッカ-6:00メキシコシティ+5:45ネパール-7:00デンバー+5:30ムンバイ-8:00ロサンゼルス+5:00カラチ-9:00アンカレッジ+4:30カブール-10:00フランス領ポリネシ+4:00セーシェル-11:00アメリカ領サモア                                                                                                    | +10:00    | シドニー   | 0:00      | ロンドン       |
| +8:30北朝鮮-3:00リオデジャネイロ+8:00中国-4:00ハリファックス+7:00バンコク-5:00ニューヨーク+6:00ダッカ-6:00メキシコシティ+5:45ネパール-7:00デンバー+5:30ムンバイ-8:00ロサンゼルス+5:00カラチ-9:00アンカレッジ+4:30カブール-10:00フランス領ポリネジ+4:30テヘランテヘラン-11:00                                                                                                    | +9:00     | 東京     | -1:00     | アゾレス諸島     |
| +8:00       中国       -4:00       ハリファックス         +7:00       バンコク       -5:00       ニューヨーク         +6:00       ダッカ       -6:00       メキシコシティ         +5:45       ネパール       -7:00       デンバー         +5:30       ムンバイ       -8:00       ロサンゼルス         +5:00       カラチ       -9:00       アンカレッジ         +4:30       カブール       -10:00       フランス領ポリネジ         +4:00       セーシェル       -11:00       アメリカ領サモア                                                                                                    | +8:30     | 北朝鮮    | -3:00     | リオデジャネイロ   |
| +7:00       バンコク       -5:00       ニューヨーク         +6:00       ダッカ       -6:00       メキシコシティ         +5:45       ネパール       -7:00       デンバー         +5:30       ムンバイ       -8:00       ロサンゼルス         +5:00       カラチ       -9:00       アンカレッジ         +4:30       カブール       -10:00       フランス領ポリネシ         +4:00       セーシェル       -11:00       アメリカ領サモア                                                                                                    | +8:00     | 中国     | -4:00     | ハリファックス    |
| +6:00       ダッカ       -6:00       メキシコシティ         +5:45       ネパール       -7:00       デンバー         +5:30       ムンバイ       -8:00       ロサンゼルス         +5:00       カラチ       -9:00       アンカレッジ         +4:30       カブール       -10:00       フランス領ポリネジ         +4:00       セーシェル       -11:00       アメリカ領サモア                                                                                                    | +7:00     | バンコク   | -5:00     | ニューヨーク     |
| +5:45       ネパール       -7:00       デンバー         +5:30       ムンバイ       -8:00       ロサンゼルス         +5:00       カラチ       -9:00       アンカレッジ         +4:30       カブール       -10:00       フランス領ポリネジ         +4:00       セーシェル       -11:00       アメリカ領サモア                                                                                                    | +6:00     | ダッカ    | -6:00     | メキシコシティ    |
| +5:30       ムンバイ       -8:00       ロサンゼルス         +5:00       カラチ       -9:00       アンカレッジ         +4:30       カブール       -10:00       フランス領ポリネシ         +4:00       セーシェル       -11:00       アメリカ領サモア         +3:30       テヘラン       -11:00       -11:00                                                                                                    | +5:45     | ネパール   | -7:00     | デンバー       |
| +5:00     カラチ     -9:00     アンカレッジ       +4:30     カブール     -10:00     フランス領ポリネシ       +4:00     セーシェル     -11:00     アメリカ領サモア       +3:30     テヘラン                                                                                                    | +5:30     | ムンバイ   | -8:00     | ロサンゼルス     |
| +4:30     カブール     -10:00     フランス領ポリネシ       +4:00     セーシェル     -11:00     アメリカ領サモア       +3:30     テヘラン                                                                                                    | +5:00     | カラチ    | -9:00     | アンカレッジ     |
| +4:00 セーシェル -11:00 アメリカ領サモア<br>+3:30 テヘラン                                                                                                    | +4:30     | カブール   | -10:00    | フランス領ポリネシア |
| +3:30 テヘラン                                                                                                    | +4:00     | セーシェル  | -11:00    | アメリカ領サモア   |
|                                                                                                    | +3:30     | テヘラン   |           |            |

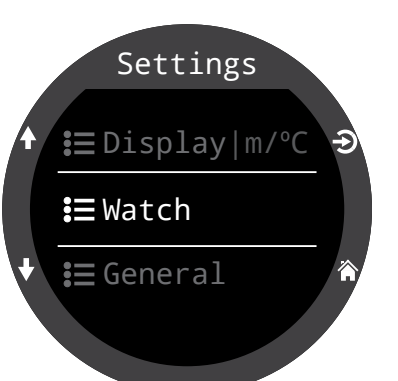

#### サマータイム

タイムゾーンを変更する必要はなく、時刻に1時間加えるだけです。

#### FUNCボタン

時計モード用のFUNCボタンのショートカットを設定します。

#### FUNCボタンオプション

FUNCボタンには様々なオプションがあり、各モードごとに個別 に設定できます。時計モードには8種類のオプションがあります。

| FUNC設定                  | 内容                           |
|-------------------------|------------------------------|
| 時計の文字盤<br>(デフォルト)       | デジタル、アナログ、オービット<br>が順に表示されます |
| フラッシュライト                | フラッシュライト機能をオンに<br>します        |
| アラーム                    | アラームメニューを表示します               |
| ストップウォッチ<br>(STOPWATCH) | ストップウォッチのポップアップ<br>表示を開きます   |
| タイマー                    | タイマーのポップアップ表示を<br>開きます       |
| 電源オフ(Turn<br>Off)       | Ternの電源を切ります                 |
| アクションはあり<br>ません         | ショートカットが割り当てられて<br>いません      |

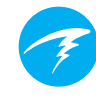

## 11.8.概要

ユーザー情報(User Info)

このメニューを使用して、所有者情 報画面に表示される情報を変更し ます。

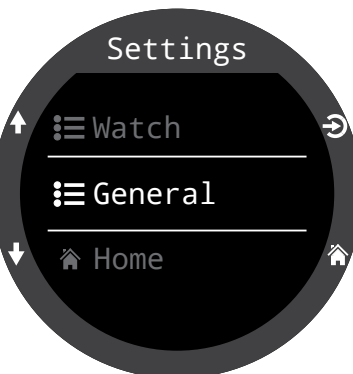

バッテリー

#### 急速充電(Quick Charge)

急速充電(Quick Charge)を有効に するとTernを多少早く充電できます。ただし、すべてのUSBポー トが急速充電に十分な電流を供給するわけではありません。

急速充電はデフォルト設定では無効になっています。急速充電 を有効にしていてTernの充電がうまくいかない時は、急速充電 を無効にすることで解決する場合があります。

#### デフォルト(Default)

変更された全てのオプションを工場出荷時の状態にリセットし、Tern内の組織負荷を消去します。デフォルトにリセットした後は、再び元に戻すことはできません。

注記:ダイブログの削除やダイブログナンバーのリセットが行なわれるわけではありません。

#### システム情報(System Info)

システム情報(System Info)セクションには、コンピュータのシリアル番号に加えて、トラブルシューティングの際に技術サポートに 伝えるその他のテクニカル情報が表示されます。

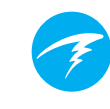

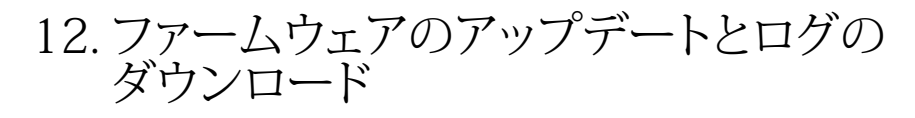

ご利用のダイブコンピュータのファームウェアは、最新の状態にしておくことが重要です。新機能や改善に加え、ファームウェアのアップデートによって重要なバグの修正が行えるからです。

Ternのファームウェアをアップデートする方法は2種類あります。

- 1) Shearwater Cloud Desktopの使用
- 2) Shearwater Cloud Mobileの使用

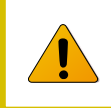

ファームウェアをダウンロードすると、減圧組 織の負荷がリセットされます。それに応じて反 復潜水を計画してください。

アップデートの実行中は、画面がチラついたり、数秒間黒くなることがあります

## 12.1.Shearwater Cloud Desktop

必ず最新版のShearwater Cloud Desktopをご利用くだ さい。<u>こちらより入手できます。</u>

#### Shearwater Cloud Desktopへの接続

Ternのメインメニュー画面より、Bluetoothメニューを選択して Bluetoothを始動させます。

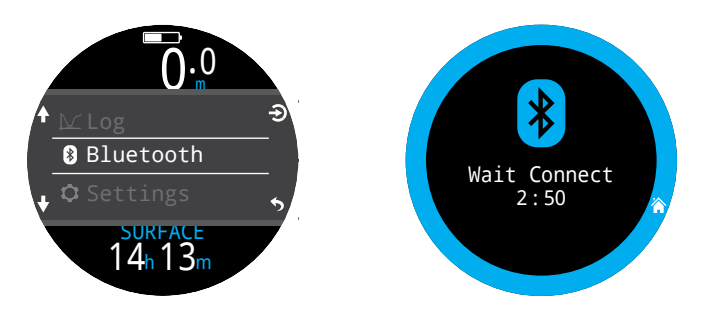

Shearwater Cloud Desktop側

- 1. 接続アイコンをクリックして、接続タブを開きます
- 2. ダイブコンピュータをスキャン
- 3. 一旦コンピュータに接続すると、次回からはTernのタブを使 用してすばやく接続できます

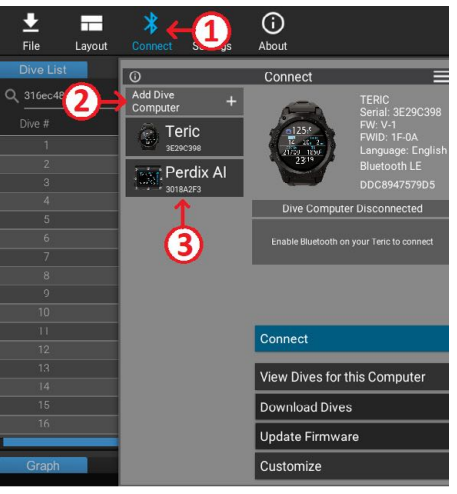

Shearwater Cloud Desktop接続タブ

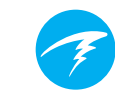

Ternに接続すると、接続タブにダイブコンピュータの画像が表示されます。

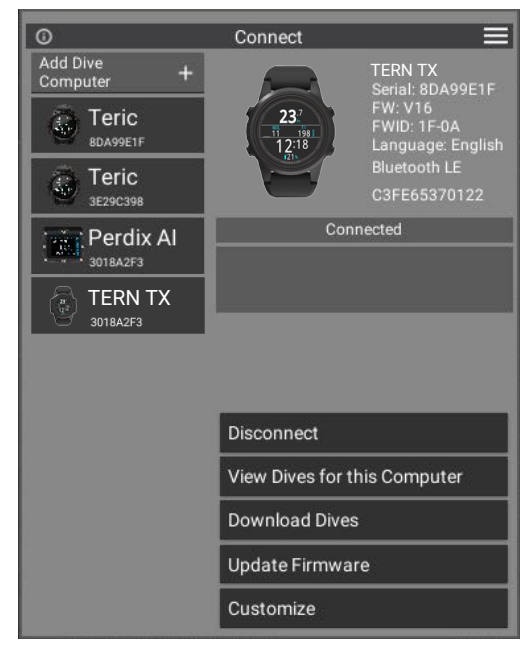

Shearwater Cloud Desktop接続タブ

## ダイブのダウンロード

接続タブより「ダイブログのダウンロード(Download Dives)」 を選択します。

ダイブログの一覧が生成されます。ダウンロードしたくないダイ ブログがある場合は、選択を解除してからOKをクリックします。

Shearwater Cloud Desktopがコンピュータにダイブログを転送します。

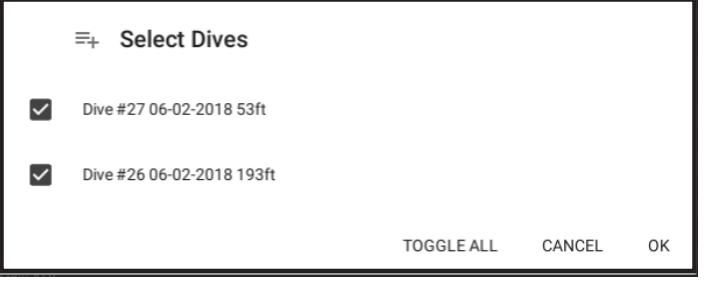

ダウンロードしたいログを選択してOKを押します

ファームウェアのアップデート(Update Firmware)

接続タブより「ファームウェアのアップデート(Update Firmware)」を選択します。

Shearwater Cloud Desktopが利用可能な最新のファームウェア を自動で選択します。

Ternの画面には、ファームウェアの受信中に進行状況インジケ ーターが表示されます。完了すると、「ファームウェアがコンピュ ータに正常に送信されました(Firmware successfully sent to the computer)」とパソコンに表示されます。

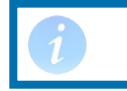

ファームウェアのアップデートの所要時間は 15分です。

### 言語の変更(Change Languages)

ダイブコンピュータに接続したら、接続タブから「カスタマイズ (Customize)」を選択し、言語を選択します。希望する言語を選 択して「インストール(Install)」を選択します。

#### Ternは次の言語をサポートしています。

| 英語     | ドイツ語   |
|--------|--------|
| 日本語    | イタリア語  |
| スペイン語  | ロシア語   |
| 韓国語    | フランス語  |
| ポーランド語 | ポルトガル語 |
| 簡体字    | 繁体字    |

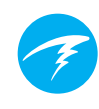

## 12.2.Shearwater Cloud Mobile

必ず最新版のShearwater Cloud Mobileをご利用ください。

<u>Google Play</u>または<u>Apple App Store</u>よりダウンロード できます。

#### Shearwater Cloud Mobileへの接続

Ternのメインメニュー画面より、Bluetoothメニューを選択して Bluetoothを始動させます。

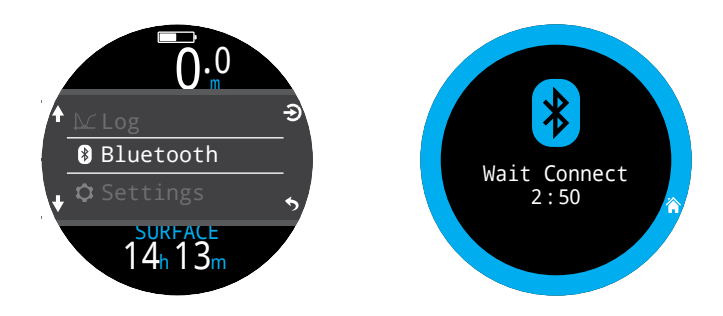

#### Shearwater Cloud Mobile側

- 1. 画面下部の接続アイコンを押し ます
- 2. 「ダイブコンピューターを追加」 を選択し、Bluetoothデバイスのリ ストからTernを選択します。

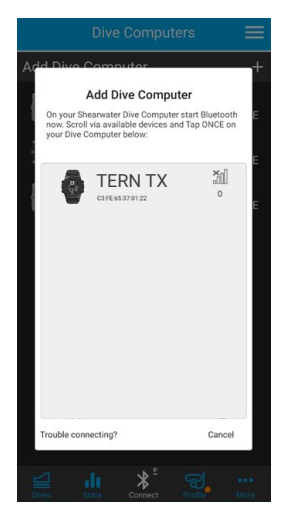

### ダイブのダウンロード

「ダイブログのダウンロード(Download Dives)」を選択します

ダイブログの一覧が生成されます。ダウ ンロードしたくないログがある場合は、 選択を解除してからOKをクリックしま す。

Shearwater Cloudがスマートフォンにダ イブログを転送します。

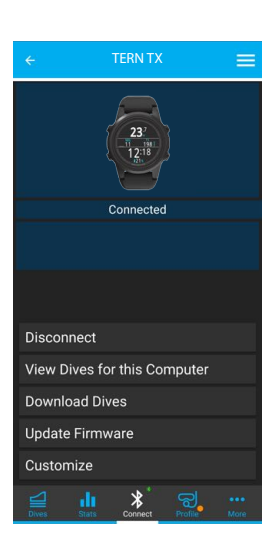

### ファームウェアのアップデート (Update Firmware)

TernがShearwater Cloud Mobileに接続したら、接続タブより「ファ ームウェアのアップデート(Update Firmware)」を選択します。

Shearwater Cloud Mobileが利用可能な最新のファームウェアを自動で選択します。

Tern画面には、ファームウェアの受信中に進行状況インジケ ーターが表示されます。完了すると、モバイルアプリに「ファー ムウェアがコンピュータに正常に送信されました(Firmware successfully sent to the computer)」と表示されます。

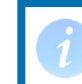

ファームウェアのアップデートの所要時間は 15分です。

### 言語の変更(Changing Languages)

ダイブコンピュータに接続したら、接続タブから「カスタマイズ (Customize)」を選択し、言語を選択します。希望する言語を選 択し、「インストール(Install)」を選択します。

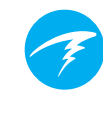

# 13. Ternのストラップ

同梱のTernストラップは、ウェットスーツに滑ることなくしっかり固定できるよう、伸縮性と耐久性に優れたシリコン製で設計されています。Ternのストラップは、ストラップを簡単に交換できる丈夫なクイックディスコネクトを特長としています。

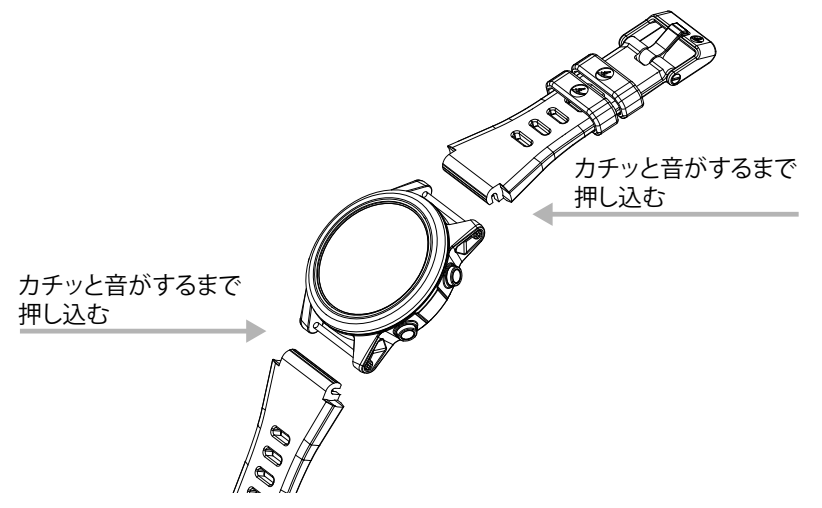

Ternには、エクステンダーなしで幅広い手首のサイズやウェット スーツの構成にフィットするようにデザインされた2つの長さのス トラップが付属しています。

ドライスーツでのダイビングの場合、Shearwaterではオプション のゴム製のウェビングストラップアクセサリーの使用を推奨してい ます。ゴム製ストラップへの交換は素早く簡単に行うことができ、 水中でのドライスーツによる圧迫を補う最適なオプションです。

22mm幅のほとんどの既製のストラップと互換性があるため、追加のカスタマイズが可能です。

# 14. 充電中

Shearwater Ternは、同梱のマウント式充電器およびQi規格に 準拠した第三者のワイヤレス充電器にセットすると、ワイヤレス で充電します。

画面は、画面とバッテリーの長期的な寿命を維持するために、充 電中はオンになりませんが、いずれかのボタンを押すと始動し てTernに時刻が表示されます。

SUNボタンで画面の輝度を調整し、OFFボタンで画面をオフに します。

Ternを充電している間は、ダイビングモード機能は利用できません。

#### バッテリーの注意点

Ternでも使用するリチウムイオン電池は、完全に放電してしまう と損傷を受ける可能性があります。Ternの内部は、完全に放電 する前にバッテリーとの接続が切れるよう保護されています。し かし、それでも少量の自然放電が発生しています。そのため、充 電せずに長期間保管している場合、完全放電を招き、その結果 バッテリーが損傷を受ける可能性があります。

バッテリーの損傷を防ぐためにも、次のことを行ってください。 1) 保管前にTernをフル充電にする 2) 3カ月毎にTernのバッテリーをフル充電する

#### 充電時間

Ternは、USB壁面コンセントアダプターまたはコンピュータで充 電できます。充電時間は、急速充電で約1.5時間、通常で3~4時 間かかります。

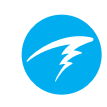

#### バッテリー切れについて

#### 設定

全ての設定は永久に保持され、バッテリーが切れても設定が失われることはありません。

#### 時計(Clock)

Ternの全電力が失われると、時計(時刻と日付)のデータが消失します。

バッテリーが充電されたら、設定(Settings) > 時計メニュー (Watch Menu)で時計をアップデートする必要があります。

Ternでは、時間管理のために高精度な水晶振動子を使用しています。予想される誤差は1カ月で1分です。誤差に気付いた場合は、設定(Settings) > 時計メニュー(Watch menu)で簡単に修正できます。

#### 減圧組織の負荷

反復潜水の途中でバッテリーが切れた場合、減圧組織の負荷情報が失われます。

それに応じて反復潜水を計画してください。

減圧組織がリセットされる際は、以下の項目もリセットされます。

- 不活性ガスの組織負荷は現在の気圧下の空気で飽和した 状態にリセット
- CNS酸素中毒は0%にリセット
- 水面休息時間は0にリセット

15. トラブルシューティング

次のガイドラインを読んで、Ternの問題解決に役立ててください。

## 15.1.警告と情報表示

以下の表に警告およびエラー、情報通知、その意味、対処策が記 載されています。

優先度が高い通知から順に挙げています。複数の警告が同時に 発生した場合は、優先度が最も高いエラーが表示されます。INFO ボタンを押してエラーをクリアすると、次のエラーが表示されま す。

詳細は、23ページの「警報」セクションをご覧ください。.

Shearwaterへのお問い合わせ

次の一覧には、全ての警告、エラー、通知が挙げられている わけではありません。何らかの不測のエラーが生じた場合 は、Shearwater(info@shearwater.com)までご連絡ください。

| 表示                                 | 意味                                         |                                                                                                   |
|------------------------------------|--------------------------------------------|---------------------------------------------------------------------------------------------------|
| WARNING<br>LOW PPO2                | PPO2の値が、PPO2限界値<br>メニューで設定された限界<br>値よりも低い。 | 吸気ガスを、現在の深度で安<br>全なものに交換してください。                                                                   |
| WARNING<br>HIGH PPO2               | PPO2の値が、PPO2限界値<br>メニューで設定された限界<br>値よりも高い。 | 吸気ガスを、現在の深度で安<br>全なものに交換してください。                                                                   |
| WARNING<br>MISSED STOP             | 必要な減圧停止に違反<br>した。                          | 現在表示されている停止深度<br>より深く潜降してください。減<br>圧症(DCS)の症状がないか<br>観察してください。次回以降<br>の反復潜水では保守性を高<br>めに設定してください。 |
| WARNING FAST ASCENT                | 10m/分(33ft/分)以上の<br>速度を維持して浮上した。           | 浮上速度を遅くしてください。<br>減圧症(DCS)の症状がない<br>か観察してください。次回以<br>降の反復潜水では保守性を<br>高めに設定してください。                 |
| WARNING<br>LOW BATTERY             | 内蔵バッテリーの残量が低<br>下しています。                    | バッテリーを充電してくだ<br>さい。                                                                               |
| WARNING<br>TISSUES CLEAR           | 減圧組織での不活性ガスの<br>負荷がデフォルトにリセット<br>された。      | それに応じて反復潜水を計画<br>してください。                                                                          |
| WARNING<br>VERY HIGH CNS           | 中枢神経系(CNS)酸素中毒<br>クロックが150%を超えた。           | 低いPPO2のガスに交換す<br>るか、浅場に浮上してください<br>(減圧シーリングが許可され<br>る限り)。                                         |
| WARNING<br>HIGH CNS                | 中枢神経系(CNS)酸素中毒<br>クロックが90%を超えた。            | 低いPPO2のガスに交換す<br>るか、浅場に浮上してください<br>(減圧シーリングが許可され<br>る限り)。                                         |
| T1<br>29<br>WARNING<br>TI CRITICAL | タンクの圧力が危険な圧力<br>値以下に低下した。                  | ガス欠になるのでご注意くだ<br>さい。ダイビングの終了に向<br>けて取り掛かり、水面まで安<br>全に浮上します。                                       |

| 表示                                                                | 意味                                       | 対処策                                                         |
|-------------------------------------------------------------------|------------------------------------------|-------------------------------------------------------------|
| T1<br>682<br>WARNING<br>TI LOW PRESS                              | タンクの圧力が予備残圧の<br>設定値以下に低下した。              | ガス欠になるのでご注意くだ<br>さい。ダイビングの終了に向<br>けて取り掛かり、水面まで安<br>全に浮上します。 |
| WARNING<br>T1 LOW BATT                                            | トランスミッターのバッテリ<br>ー残量が少ない。                | トランスミッターのバッテリー<br>を交換してください。                                |
| WARNING<br>DECO NEEDED                                            | 減圧停止が必要。                                 | 指示通り、減圧停止を行って<br>ください。                                      |
| WARNING LOW NDL                                                   | NDLが5分未満になった。                            | 減圧義務を回避するために、<br>すぐに浮上してください。                               |
| <u>No Comms</u><br>3042                                           | 30秒~90秒間応答がな<br>い場合。                     | <u>81ページのAIの接続性の問</u><br><u>題」</u> をご覧ください。                 |
| COMMS<br>T1<br>T1<br>T1<br>T1<br>T1<br>T1<br>T1<br>T1<br>T1<br>T1 | 90秒以上応答がない場合。                            | <u>81ページのAIの接続性の問</u><br><u>題」</u> をご覧ください。                 |
| GTR T1                                                            | <br>水面にいるときGTRが機能<br>しない。                | ーーーーーーーーーーー<br>なし。GTRはダイビング中に<br>表示されます。                    |
| GTR T1<br>wait                                                    | ダイビングの最初の数分<br>間、GTR(およびSAC)が表<br>示されない。 | なし。数分後、データが十分<br>に取得できてから表示され<br>ます。                        |

## 15.2.AIの接続性の問題

「応答なし(No Comms)」が表示された場合は、次のステップに 従ってください。

「応答なし(No Comms)」が表示され続ける場合

Tx設定(Tx Setup) メニューにシリアルナンバーが正しく入力されているか確認します。

トランスミッターがファーストステージに接続されて電源が入っ ており、タンクのバルブが開いているか確認します。3.5 Bar(50 PSI)を超える高圧が加わった場合にのみ、トランスミッターの電 源が入ります。トランスミッターは、圧力を検知しなくなってから 2分後に電源が切れます。

トランスミッターの受信領域内(1 m/3 ft)に端末を移動させま す。トランスミッターまでの距離が近すぎても(5 cm/2 インチ未 満)応答しなくなります。

「応答なし(No Comms)」が断続的に表示される場合

HIDランプ、スクーター、フラッシュなど無線周波(RF)の電波干 渉源がないか探します。そうした干渉源を取り除くことで接続の 問題が解決されるか確認します。

 トランスミッターと端末との距離を確認します。ダイビング 中に受信範囲にドロップアウトが生じている場合は、トラン スミッターを高圧ホースに近づけることで、トランスミッタ ーと端末との距離を縮められます。

16.保管とメンテナンス

Ternダイブコンピュータおよびトランスミッターは、乾燥した清 潔な場所に保管するようにしてください。

ダイブコンピュータに塩分やゴミなどが付着したままにならない よう、真水でしっかりと洗い流してください。

深度センサーにダメージを与える可能性があるので、高圧の水 流では洗わないでください。

ダイブコンピュータにダメージを与える可能性があるので、洗剤 やその他の化学薬品は使用しないでください。自然乾燥させて から保管してください。

ダイブコンピュータおよびトランスミッターは、直射日光のあた らない涼しく乾いた埃の無い環境で保管してください。紫外線 や放射熱に直接さらされることがないようにしてください。

## 16.1.AMOLEDの焼き付き

Ternの人気機能の1つに、高コントラストのOLEDスクリーンがありますが、OLEDはその長所と引き換えに、時間の経過とともに焼き付きが発生するリスクがあります。

焼き付きとは、同じ画面内容を長時間表示したときに画面上に 残るゴーストのような画像を指します。当社では焼き付きを防止 するための技術を採用していますが、ダイブコンピュータ画面の 性質を考慮すると、多少の焼き付きは避けられません。

Ternを普段遣いの時計として使用すると、画面を点灯する時間 が増えるため、焼き付きが発生する可能性が高くなります。

#### 焼き付きを軽減するためにできること

- 画面の輝度を下げる
- タイムアウト時間を調整して画面がより早く消灯するように する
- 時計の画面に情報を表示しない

## 17.サービス

Ternの内部には、ユーザーが修理できる部分は一切ありません。表面のネジを締めたり外したりしないでください。水のみで洗浄してください。種類を問わず全ての溶剤がTernダイブコンピュータにダメージを及ぼす可能性があります。

Shearwater Ternの修理が行えるのは、メーカーまたは認定サービスセンターのみとなります。

修理の依頼は、Info@shearwater.comまでご連絡ください。

#### 不正使用が判明した場合は、保証の対象外となります!

## 18.用語集

GTR - タンクの残圧時間。水面まで直接浮上する場合に、予備 残圧で浮上することになるまで現在の深度およびSACレートにと どまっていられる時間(分)です。

NDL - 無減圧潜水限界。強制減圧停止が必要になるまで現在の深度に滞在してもよい時間(分)です。

0, - 酸素ガス。

**O**C - オープンサーキット。ガスを水中に排出するスクーバダイビング(大部分のダイビング)。

PPO<sub>2</sub>-酸素分圧。「PPO2」とも言う。

RMV - 毎分換気量。1絶対圧とした場合のガス消費量として測定されるガスの使用率。単位は Cuft/分または L/分を使用。 SAC - 水面空気消費量。1絶対圧(すなわち水面圧力)とした場合の残圧の変化率として測定されるガスの使用率。単位はPSI/分またはBar/分を使用。

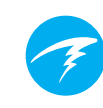

## 19. Tern TXの仕様

| 仕様                | Tern                                                                       |
|-------------------|----------------------------------------------------------------------------|
| 作動モード             | エアー<br>ナイトロックス<br>3ガスナイトロックス<br><b>ゲージ</b>                                 |
|                   | フリーダイビング                                                                   |
| 減圧モデル             | ビュールマングラディエントファクター ZHL-16C                                                 |
| 表示                | フルカラー、1.3インチ丸型 AMOLED                                                      |
| 圧力(深度)セン<br>サー    | ピエゾ抵抗                                                                      |
| キャリブレーション<br>範囲   | 0.3~12Bar                                                                  |
| 精度                | 深さ精度に関してEN 13319に適合                                                        |
| 破壞限界深度            | (120msw, 394fsw)                                                           |
| 水面圧力範囲            | 500~1040mBar                                                               |
| ダイビング開始深度         | 1.6m(フリーダイビングモードで調整可)                                                      |
| ダイビング終了深度         | 0.9m(フリーダイビングモードで調整可)                                                      |
| 作動温度範囲            | -10~+50°C                                                                  |
| 長時間保存の温度<br>範囲    | +5°C~+25°C                                                                 |
| 推奨される充電中<br>の温度範囲 | +15℃~+25℃<br>この範囲外で充電すると、バッテリーの寿命を縮め<br>たり、バッテリーを守るために充電が中断される場<br>合があります。 |
| バッテリー             | 充電式リチウムイオン電池                                                               |
| バッテリー作動寿命         | 20時間のダイビング(中レベルの輝度)。<br>6カ月(待機モード)                                         |
| 通信                | Bluetooth 低エネルギー                                                           |
| コンパス分解能           | 1°                                                                         |
| コンパス精度            | ±8°                                                                        |
| コンパス傾斜補正          | あり。45°ピッチ角とロール角                                                            |

# Tern TXの仕様(続き)

| ダイブログ容量           | 10秒間隔のログ頻度で400時間超の詳細なログ<br>が可能 |
|-------------------|--------------------------------|
|                   | 基本ログで750ダイブ                    |
| 手首アタッチメント         | 22mm幅シリコンバンド                   |
| 重量                | 100g                           |
| サイズ(幅 x 横 x<br>縦) | 50mm x 50mm x 16mm             |

# C E CK

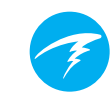

## 20. 規制情報

#### A)アメリカ合衆国連邦通信委員会(FCC)

本機は FCC 規則第15部 に準拠しています。動作は以下の 2 つの条件に準拠しています。

(1) 本機によって、有害な干渉が発生することはありません。また、

(2) 本機は、不慮の動作を引き起こす可能性がある干渉も含め、受信する全ての干渉に対応しなければなりません。

本機器に変更または改造を加えることは認められていません。当該行為を行った場合、この機器を操作する権利を失うことになります。この機器を操作す る権利を失うことになります。

注記:本機は、FCC規則第15部に従い、デジタル機器クラスBの制限に準拠することが試験で確認されています。これらの規制は、住宅に設置した状態で、 有害な干渉から適切に保護されるよう規定されています。

この機器は高周波エネルギーを生成、使用、および放射する可能性があるため、説明書に従った設置や使用がなされない場合、無線通信に対して有害な 干渉が発生する場合があります。

ただし、特定の設置状況においてそのような干渉が起こらないことを保証す るものではありません。本機がラジオやテレビの受信に有害な電磁干渉を 引き起こしている場合は(電源をオンオフにすることで確認できます)、次の いずれかの方法をいくつか実施して、干渉状態の解決を試みるようお勧め します。

- 受信アンテナの方向または位置を変える。

- 本機と受信装置との距離をより開ける。

—本機を受信装置が接続されているものとは異なる回路のコンセントに接続する。

- ディーラーまたは経験豊富なラジオやテレビ技術者に相談する。

#### 注意:高周波照射に対する暴露

本機は、他のアンテナや送信機に接続して置いたり、操作したりしないでくだ さい。

Ternダイブコンピュータは、TX FCC ID: 2AA9B05

B)カナダ産業省(IC)

本機はカナダ産業省の RSS 210 に準拠しています。 動作は以下の 2 つの条件に準拠しています。 (1) 本機によって、干渉が発生することはありません。ま た、(2) 本機は、不慮の動作を引き起こす可能性がある 干渉も含め、全ての干渉に対応しなければなりません。

L'utilisation de ce dispositif est autorisée seulement aux conditions suivantes :

(1) il ne doit pas produire d'interference, et

(2) l'utilisateur du dispositif doit étre prêt à accepter toute interference radioélectrique reçu, même si celle-ci est susceptible de compromettre le fonctionnement du dispositif.

#### 注意:高周波照射に対する暴露

この電波を発する器材の使用者は、一般人のために、アンテナがカナダ保健 省の規制を超えるRFフィールドを出さない場所または方向にあるか確認しな

ければなりません。安全コード6については、カナダ保健省のウェブサイトにて ご確認ください。

Ternダイブコンピュータは、TX IC: 12208A-05

#### C) EUおよび英国適合宣言書

EU型式審査の実施機関:SGS Fimko Oy Ltd, Takomotie 8, FI-00380 Helsinki, Finland.公認機関番号:0598。

・UK型式審査の実施機関:SCS United Kingdom Ltd, Rossmore Business Park, Ellesmere Port, South Wirral, Cheshire, CH65 3EN, United Kingdom. 認可機関番号:0120。

• このデバイスは、英国の法律に導入され改正された個人用保護具規制 (EU) 2016/425 に準拠しています。

•高圧ガス検知部品は、EN 250:2014(呼吸装置 - 開回路自給式圧縮エアー ダイビング器具 - 要件、試験、マーク)の条項6.11.1(圧力インジケーター)に 準拠しています。圧力インジケーターは、訓練を受けたダイバーを溺死の危険 から守るように設計されています。

・EN 250:2014は、EUのみで販売されるエアーを使用するスクーバレギュレーターに求められる最低限のパフォーマンス要件を定める基準です。EN 250:2014試験は最大深度 50 M(165 FSW)まで実施されています。EN 250:2014に定義されている自給式呼吸装置の一部品である圧力インジケーターは、エアーでのみ使用するものです。「EN 250」と記された製品は、エアーでの使用のみを想定しています。「EN 13949」と記された製品は、酸素濃度 22%以上のガスでの使用を想定しており、エアーで使用すべきではありません。
・深度および時間計測機器は、EN 13319:2000に定義されているダイビングアクセサリーの深度計測ならびに深度と時間を併せて監視する機器に準拠します:

- ETSI EN 301 489-1, v2.2.3: 無線機器およびサービスに関する2019年電磁 両立性(EMC)規格。パート1: 共通技術要求事項

- ETSI 301 489-17 V3.2.4:2020無線機器およびサービスに関する2020年 電磁両立性(EMC)規格。パート 17:ブロードバンドデータ伝送システムの特定 の条件。

- EN 55035:2017/A11:2020マルチメディア機器の電磁両立性、イミュニティ 規格。

-EN 55032:2015 + A11:2020マルチメディア機器の電磁両立性エミッション 規格。

- 指令2011/65/EU電気電子機器における特定の有害物質の使用制限 (ROHS)

 各適合宣言書はこちらよりご覧いただけます: https://www.shearwater.com/ iso-9001-2015-certified/

EU地域認定代理店: 24hour-AR, Van Nelleweg 1 3044 BC Rotterdam The Netherlands

英国認定代理店: 24hour-AR 15 Beaufort Court Admirals Way Canary Wharf London E14 9XL

警告:「EN 250」と記されたトランスミッターは、エアーでの使用についてのみ認 証されています。「EN 13949」と記されたトランスミッターは、ナイトロックスでの 使用についてのみ認証されています。

# 

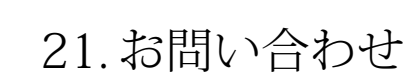

#### www.shearwater.com/contact

本社 100-10200 Shellbridge Way, Richmond, BC V6X 2W7 電話:+1.604.669.9958 info@shearwater.com